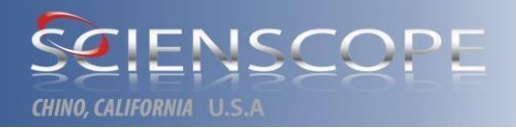

1

# AXC-800 Operators Manual

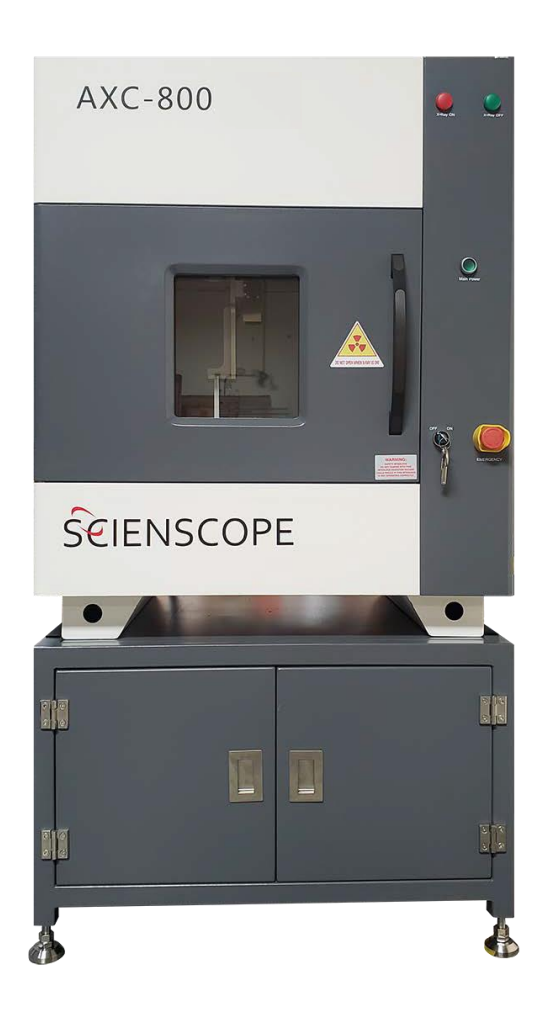

High-Performance, High Resolution X-Ray Test System

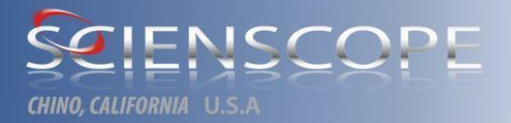

## Preface

Thank you for choosing products of SCIENSCOPE.

SCIENSCOPE has been engaged in the R&D and production of X-Ray machines and providing all kinds of X-Ray machines with high quality and low price for clients. We hope that this product can well address your problems.

This X-Ray machine is characterized by high resolution, large amplification factor, compact structure, small weight and convenience for maintenance. It is widely applied for the following fields.

- 1. Electronic and electric appliances: IC, capacitor, battery, multilayer PCB, diode, etc..
- 2. Auto related parts: aluminum castings, rubber products, resin products, etc.
- 3. Chemical products: FRP, resin products, ceramics, etc.
- 4. Universe, aviation related parts: machine body and wings, etc.
- 5. Pharmaceuticals: lozenge, ampule (small vial to contain injection agent), etc.
- 6. Sports goods: golf stick, golf ball, bicycle parts, fishing rod, etc.
- 7. Others: aluminum cans, etc.

This machine adopts the most advanced modular control system and is subject to centralized control and management by the computer through software so as to ensure convenient repair and maintenance work. Besides, the HR camera adopted also ensures faster and clearer image production.

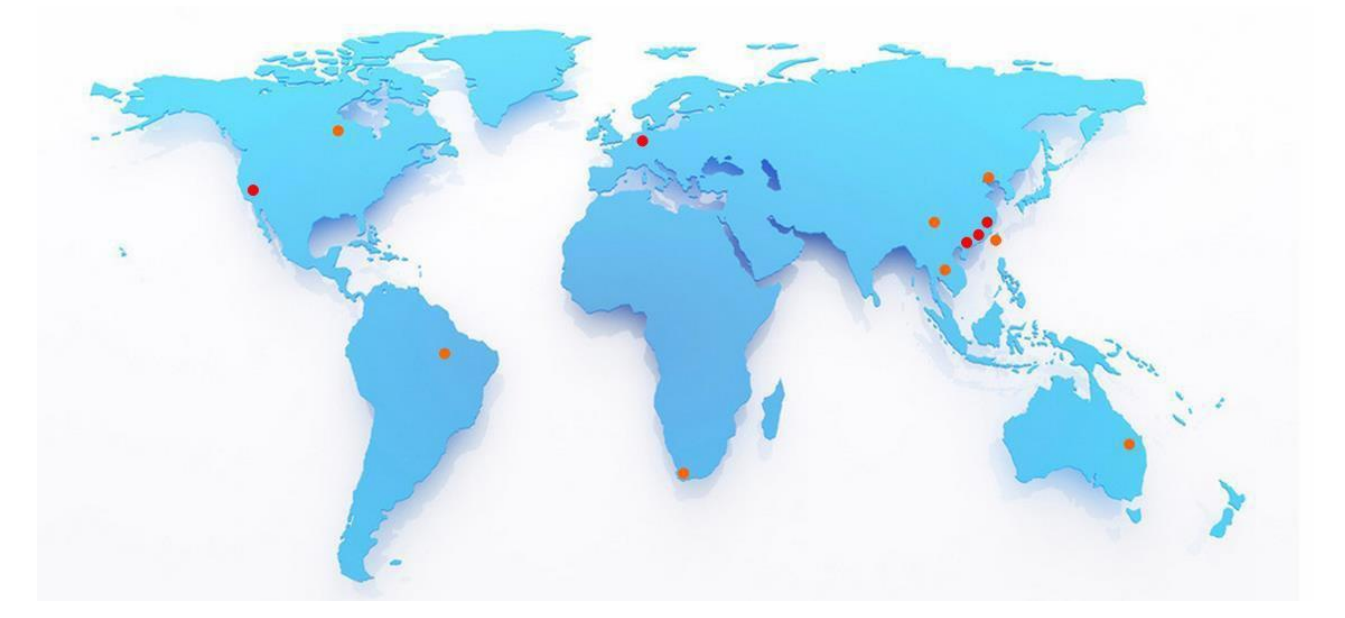

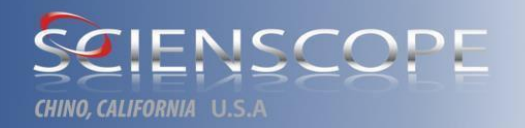

## **Copyright and Disclaimer**

The information in this publication is provided for reference only. SCIENSCOPE shall not be liable for errors contained herein, nor incidental or consequential damages in connection with the furnishing, performance or the use of this material.

All product specifications, as well as the information contained in this publication are subject to change without notice. This publication may contain or reference information and products protected by copyrights or patents and does not convey any license under the patent rights of SCIENSCOPE nor the rights of others. SCIENSCOPE will not assume any responsibility for such information, the intended or purpose abuse or misuse of such.

#### Copyright © Scienscope International Inc., Chino, CA 2015

This document contains or refers to proprietary information that is protected by copyright. All world rights reserved. Copying, spreading, other reproduction of this document or storing in the retrieval system, translating into any other languages is prohibited without the prior permission of SCIENSCOPE INTERNATIONAL. If there is any illegal copying or using act, SCIENSCOPE INTERNATIONAL will investigate and affix the related legal responsibility.

For service support, do not hesitate to contact us by calling or mail.

Xscope Technology LLC 5751 Schaefer Ave. Chino, CA91710, USA TEL: 1-909-590-7273

> FAX: 1-909-494-5513 XscopeSupport@Scienscope http://www.scienscope.com

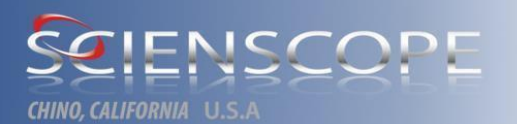

## CONTENT

| PREFACE                                                                                                    | 2                                                                                |
|----------------------------------------------------------------------------------------------------|----------------------------------------------------------------------------------|
| CONTENT                                                                                                    | 4                                                                                |
| SECTION 1 SAFETY                                                                                                    | 6                                                                                |
| SECTION T SAFETY         1.1       USER RESPONSIBILITY         1.2       SAFETY INFORMATION         1.3       PRINCIPLE         1.4       GOVERNMENT REGULATIONS         1.5       OPERATION SAFETY         1.5.1       Radiation         1.5.2       Safety interlock         1.5.3       Don't replace parts or modify system         1.5.4       Don't operate in humid environment         1.5.5       Don't open safety window when X-ray is turned on         1.5.6       Please use with caution in case that light tube voltage is unstable or arc phenomenon occurs         1.6       WARNING LABEL OF X-RAY         1.6.1       Reminding/warning label in the front         1.6.2       Reminding/warning label in the back         1.6.3       Locations of labels on left and right sides |                                                                                  |
| SECTION 2 SITE PREPARATION AND INSTALLATION                                                                                                    | 13                                                                               |
| 2.1 PREPARATION BEFORE INSTALLATION         2.1.1 Forklift         2.1.2 Weight         2.1.3 Dimension         2.1.4 Electrical requirement         2.2 INITIAL INSPECTION         2.2.1 Devanning         2.3 INSTALLATION         2.3.1 Installation Instruction         2.3.2 PC interface connection         2.3.3 Network                                                                                                    | 13<br>13<br>13<br>13<br>13<br>14<br>14<br>14<br>15<br>15<br>15<br>15<br>18<br>18 |
| SECTION 3 AXC 800 SYSTEM OVERVIEW                                                                                                    | 19                                                                               |
| <ul> <li>3.1 OVERVIEW</li></ul>                                                                                                    |                                                                                  |
| SECTION 4 SOFTWARE                                                                                                    | 27                                                                               |
| 4.1 Software interface                                                                                                    | 27<br>27                                                                         |

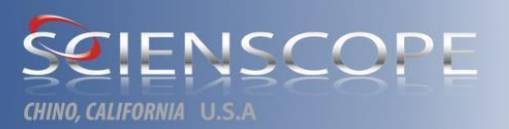

| 4.2.1 Application Tool Bar                           |                    |
|------------------------------------------------------|--------------------|
| 4.2.2 Control toolbar                                |                    |
| 4.2.3 Motion control state plug-in                   |                    |
| 4.3 MENU BAR                                         |                    |
| 4.3.1 View:                                          |                    |
| 4.3.2 Setting items                                  |                    |
| 4.3.3 Control                                        |                    |
| 4.3.4 Help: version information, etc                 |                    |
| SECTION 5 USE OF SOFTWARE                            |                    |
| 5.1 PRECAUTIONS                                      |                    |
| 5.2 OPERATION                                        |                    |
| 5.3 INTRODUCTION ON TEST PROCESS OF COUNTING MACHINE |                    |
| SECTION 6 FAULT DIAGNOSIS AND MAINTENANCE            |                    |
|                                                      | 41                 |
| 6.2 CENERAL ELECTRICAL FAULTS AND TROUBLESHOUTING    |                    |
| 6.2 GENERAL HARDWARE FAULTS AND TROUBLESHOUTING      |                    |
| 6.1 PDECAUTIONS FOR USE OF LIGHT DIDES               | 45<br>14           |
| 0.4 T RECAUTIONS FOR USE OF EIGHT FIFES              |                    |
| SECTION 7 SOFTWARE INSTALLATION AND INTRODUC         | STION (ATTACHED)45 |
| 7.1 SOFTWARE STRUCTURE                               |                    |
| 7.2 SOFTWARE INSTALLATION                            |                    |
| 7.2.1 Operating environment plug-in installation     |                    |
| 7.2.2 Driver installation                            |                    |
| 7.2.3 X-Scope software installation                  |                    |
| 7.2.4 System backup                                  |                    |
| SECTION 8 SUPPLEMENTAL                               |                    |
| 8.1 PREVENTIVE MAINTENANCE                           |                    |
| 8.2 DOSIMETRY                                        |                    |
| 8.3 Applications                                     |                    |
| 8.4 X-RAY THEORY                                     |                    |
| 8.5 X-RAY RADIATION SAFETY TRAINING AND PROCEDURE    |                    |
|                                                      |                    |

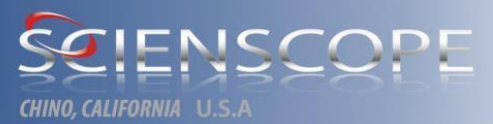

## **Section 1 Safety**

#### 1.1 User Responsibility

The following general safety precautions must be observed. Failure to comply with these precautions or with specific warnings elsewhere in this manual so as to violate safety standards of design, manufacture and intended use of the system, SCIENSCOPE assumes no liability for the customer's failure to comply with these guidelines.

#### **1.2 Safety Information**

Specific notations are used in this manual to call attention to conditions that could potentially result in personnel injury, damage to equipment, or a condition which if not strictly observed, could result in injury or loss of life.

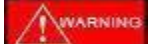

**WARNING:** A WARNING notation is used to describe an operating or maintenance

procedure, practice, or condition which if not strictly observed could result in injury or loss of life.

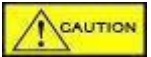

**CAUTION:** A CAUTION notation is used to describe an operating or maintenance procedure,

practice, or condition which if not strictly observed could result damage or destruction of equipment.

#### NOTE:

**XOTE:** A NOTE: notation is used to describe a general rule for a procedure or an exception that requires the attention of the operator.

#### WARNING

To ensure personal safety, it is necessary that a radiation meter be used to check for radiation leakage during installation and periodically thereafter (not to exceed six months). The radiation survey instrument shall be calibrated at intervals specified by the State or Local Authority. This instrument should be sufficient and suitable for detecting and measuring the types and levels of radiation involved.

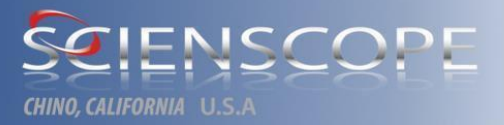

#### NOTE:

Geiger-Muller and certain other scintillator type radiation meters may not be acceptable when checking radiation from SCIENSCOPE x-ray systems. Pressurized Ion Chamber type radiation meters should be used for radiation emission compliance.

#### NOTE:

SCIENSCOPE employees perform a radiation leakage survey at the time of manufacture of your SCIENSCOPE AXC 800 system. These persons are competent, but may not be considered qualified experts by your state. Check with your state radiation control authority to determine what the survey requirements are in your state. It may be possible that a state qualified expert must survey the installation before the equipment is operated.

#### WARNING

Each operator shall keep ALL radiation exposures **AS LOW AS REASONABLY ACHIEVABLE**. This means the operator is to keep his fingers and hands out of the radiation beam while x-rays are engaged. The protection of personnel and the public depends entirely on strict adherence to safe operating procedures.

#### **1.3 Principle**

How X-ray works, on a vacuum sealed tube the wire filament (cathode electron) creates a high voltage and send the cathode electron at very high speed by accelerating via electric field force to the anode target (W) (A1)(Mo) and then X-ray shall be . X-ray may penetrate samples and form an X-ray image. Different material density shall generate different attenuation. X-ray camera obtains corresponding images by means of computer processing.

 $\Rightarrow$  On the occasion of the same density, thick material is difficult to penetrate

☆ On the occasion of the same thickness, material with high density is difficult to penetrate (material with large atomic number is difficult to penetrate)

#### X-ray imaging utilizes its penetration function while its protection utilizes its

#### function of being absorbed.

#### **1.4 Government regulations**

Most states in the United States have radiation control regulations that require registration of radiation sources with cognizant state and / or local jurisdiction public health agencies. Registration normally must be made immediately or within 30 days of acquiring such a source. Please contact your local public health agency for registration information pertinent to this installation. Scienscope will be glad to assist you with system registration, please call Scienscope 909-590-7273 for details.

#### **1.5 Operation safety**

The AXC 800 should be operated only by personnel who have been instructed in radiation safety and the operating instructions set forth in this manual. Most x-ray installations and portable x-ray systems are subject to Federal, State and Local regulations which may involve registration, licensing or compliance with specific rules. For example to meet federal requirements (USNRC & FDA) the radiation levels in a non-controlled area must not result in an exposure to an individual continuously present in the area in excess of 2 mR in any 1 hour or 100 mR in any consecutive days.

#### 1.5.1 Radiation

The equipment uses a primary radiation barrier and other shielding material to protect the operator from the radiation beam. The AXC 800 x-ray system is listed as a cabinet x-ray system and regulated to comply with applicable DHHS Standards under the radiation control for health and safety act of 1968 (21 CFR 1020.40 subchapter J) PN 10042. The user should perform a radiation survey on the AXC 800 before the first use, this survey should be repeated in six month intervals. The radiation leakage is specified at less than 0.5 mR/hr at 5 cm (2 in.) from exterior surface at maximum kV setting. For all other countries including Mexico, UK and Canada the measurement is Less than 1 µSv. For values more exact to the coinciding machine please review radiation survey supplied by the manufacture. In addition, SCIENSCOPE INTERNATIONAL recommends the use of a radiation film badge program for cumulative individual monitoring. For information pertaining to Film Badge Programs please visit http://www.chpdosimetry.com/

#### 1.5.2 Safety interlock

#### WARNIN

Two interlock switches of front door are concatenated with safe locks of left side door, right side door and head cover. So please don't tamper or modify the interlock switch which may cause absence of equipment safety protection.

#### 1.5.3 Don't replace parts or modify system

Upon delivery of machines our company produced, sufficient inspections have been carried out with regard to X-ray leakage to ensure user safety. In view of the introduced hazard, upon receiving X-ray equipment, user should not install replacement parts into X-ray equipment or perform unauthorized modification. Or else our company cannot confirm its safety. For any help please contact with SCIENSCOPE. In case that parts or certain part of the X-ray equipment are modified, environmental protection agency shall require re-registration for recertification in accordance with DHHS standard, namely Basic Standards for Protection against Ionizing Radiation and for the Safety of Radiation Sources (GB18871-2002, 1968).

#### 1.5.4 Don't operate in humid environment

Don't operate the equipment in environment with inflammable gas, smoke or dust suspended particle. Fire and/or explosion may occur when high-voltage tube generates electric arcs.

#### 1.5.5 Don't open safety window when X-ray is turned on

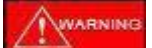

When X-ray is turned off, please confirm that X-ray voltage completely dropped to 0 and then open the inspection window to take inspected sample.

#### 1.5.6 Please use with caution in case that light tube voltage is unstable or arc phenomenon occurs

#### WARNING

If light tube voltage is unstable or arc phenomenon occurs (abnormal noise) during operation, reduce the voltage by 50% at once. It is strongly recommended to carry out preheat and till completion, add to the original voltage level gradually. In case of no abnormalities, maintain this voltage level for 10 minutes and then perform normal inspection. If abnormity persists, please stop using immediately and notify SCIENSCOPE engineer for inspection and confirmation.

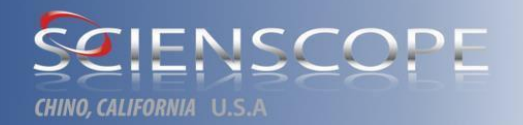

#### 1.6 Warning label of X-ray

At the time of machine delivery, our company had already picked and placed various instructions and warning labels. Please do guarantee its integrity and in case of wearout or loss, replace new one in a timely manner.

#### **1.6.1 Front Warning Labels**

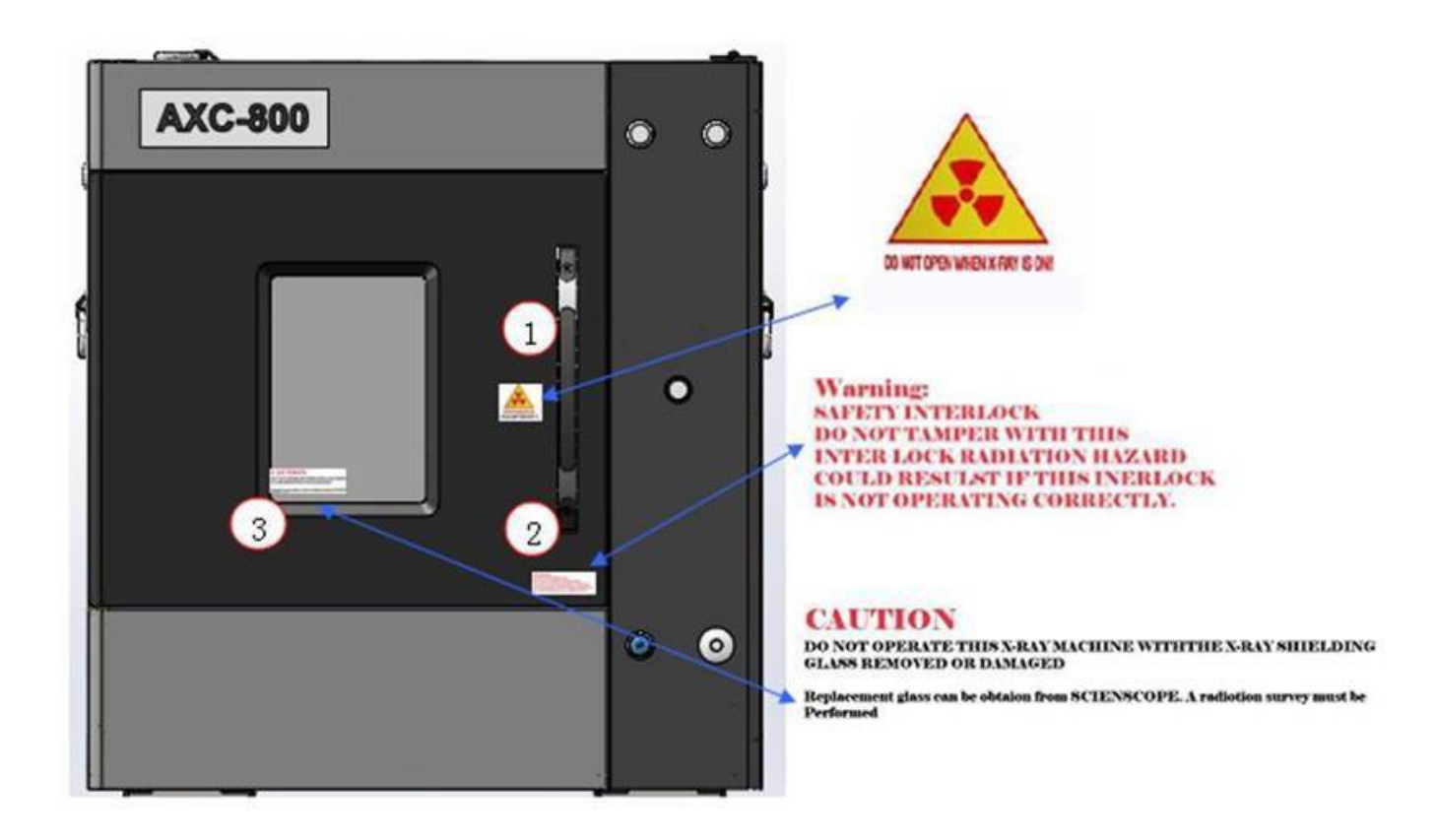

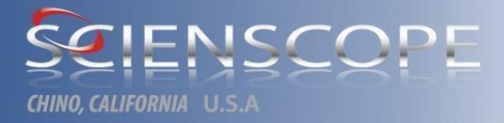

#### **1.6.2 Back side Warning Labels**

This product complies with applicable DHHS Standards under the radiation control for health and safety act of 1968 (21 CFR SUB Chapter J) PN 10042

This cabinet system was certified at KV\_\_kV, mA\_\_mA, Date:\_\_\_\_\_\_. Any equipment change or alternation requires recertification per 21 CFR subchapter J Part 1020.40

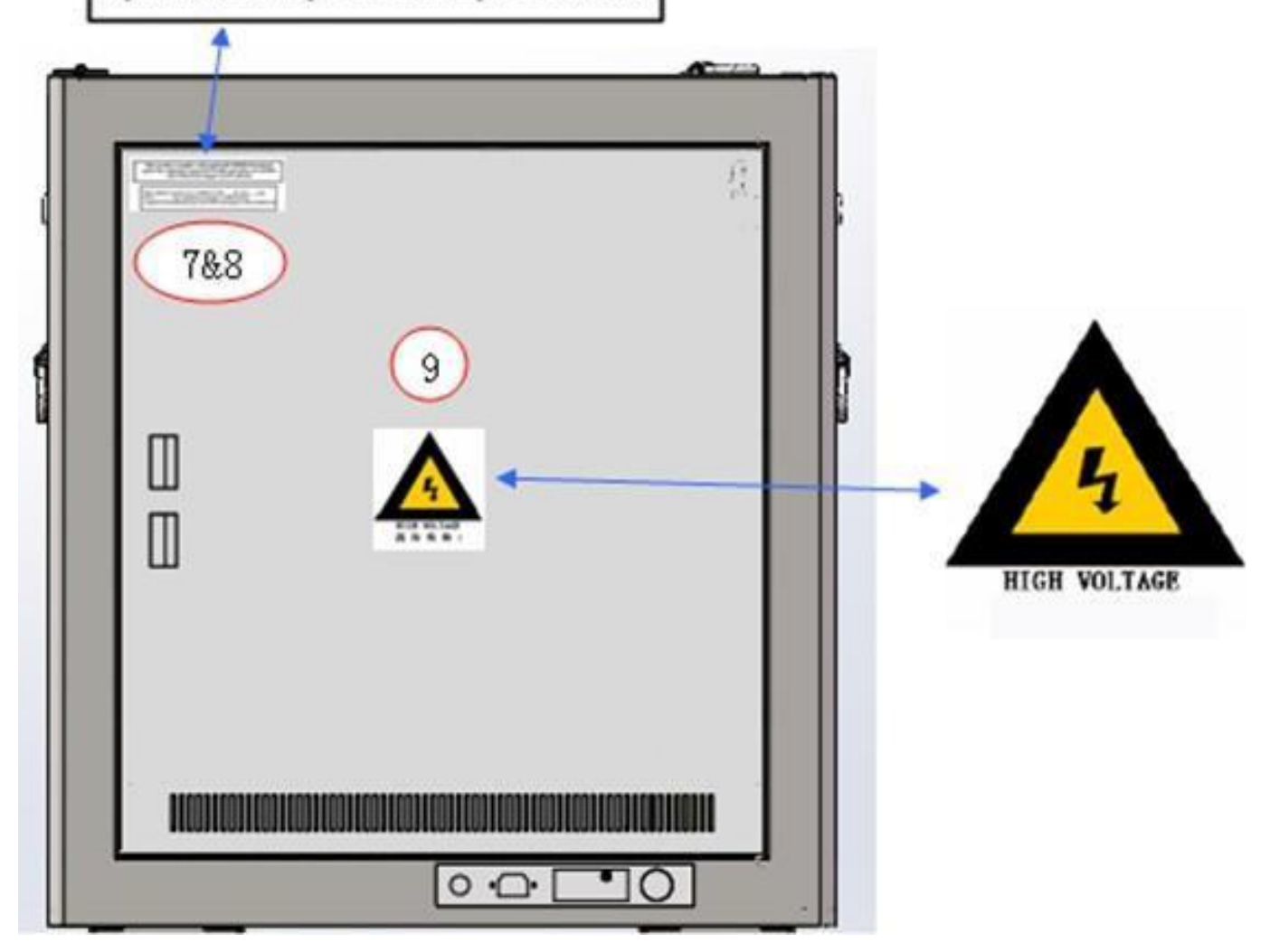

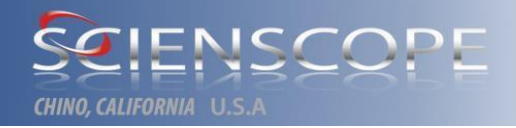

#### 1.6.3 Left and Right side Warning Labels

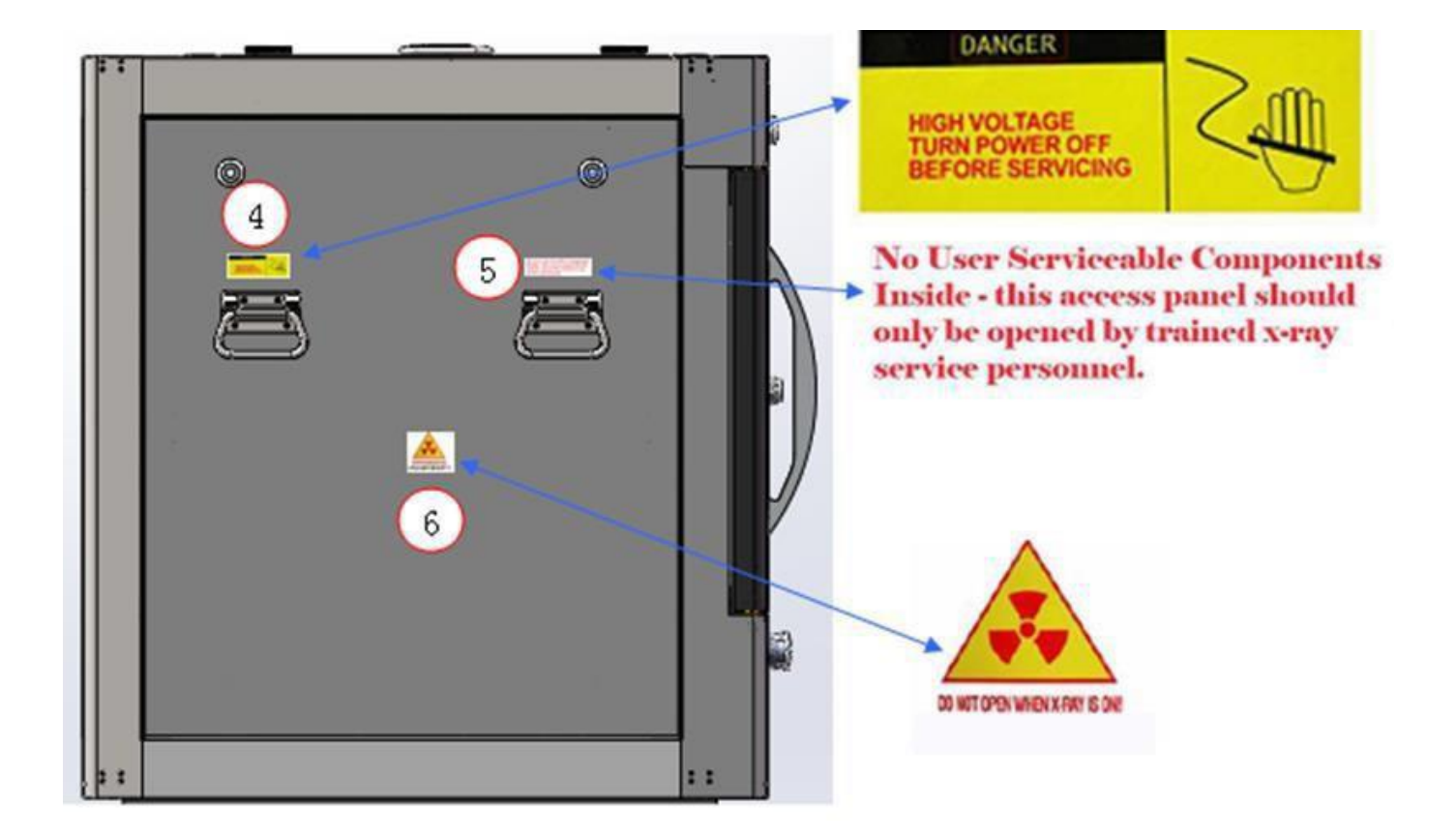

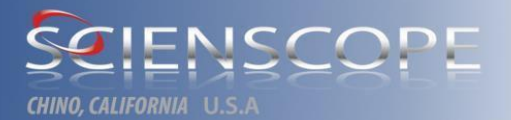

## **Section 2 Site Preparation and Installation**

### 2.1 Preparation before installation

Before installation, the installation department should ask for the product site prep manual for a brief introduction of our company to learn about its weight, volume and working environment, etc.

#### 2.1.1 Forklift

Before installation, forklift and hand fork lifter of at least 3 tons shall be prepared to facilitate transportation. Goods elevator with carrying capacity at least 3 tons shall be required in case of transportation upstairs.

#### 2.1.2 Weight

Weight of complete machine is 1279 pounds (580 kg).

#### 2.1.3 Dimension

Placement point shall be of sufficient space with space of about 1m reserved on all sides.

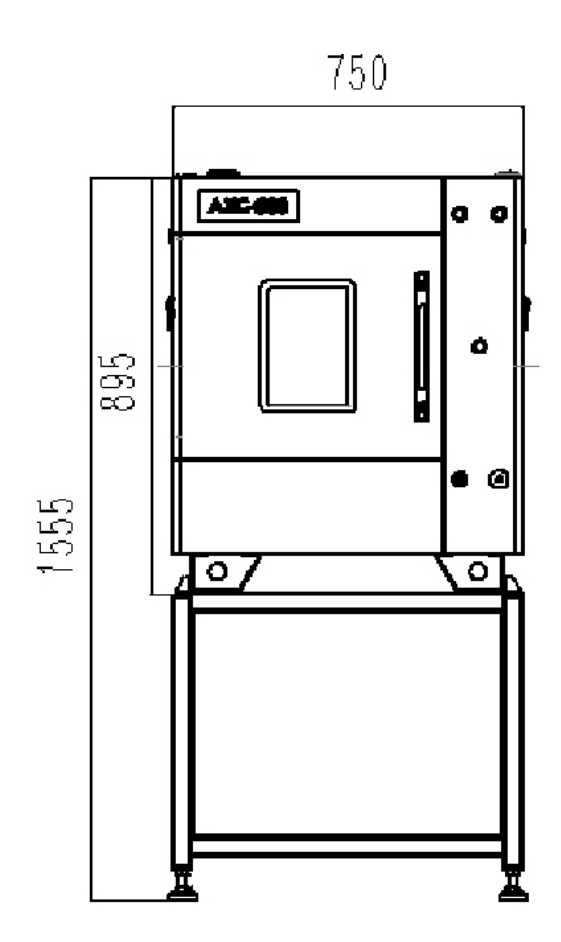

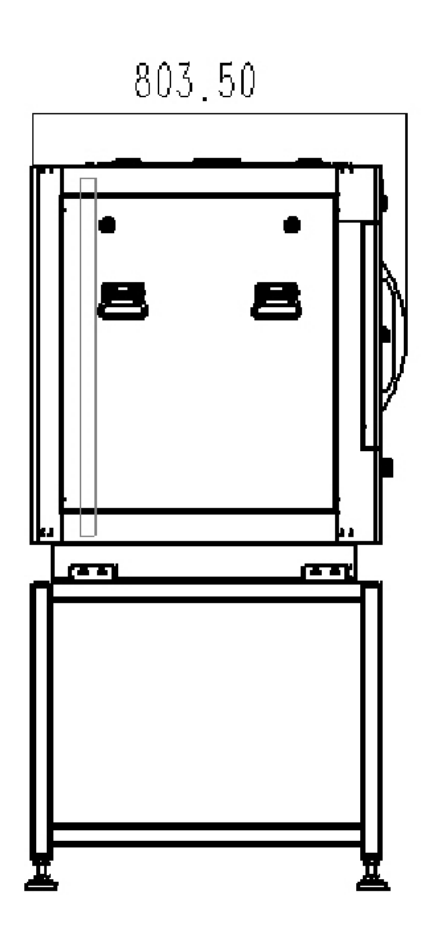

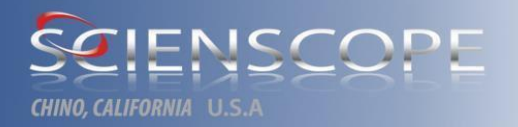

#### 2.1.4 Electrical requirement

\*This equipment requires single phase alternating current of 110-220V, 50/60 Hz;

XIn addition, one independent and favorable geodesic line is required with resistance lower than 100hm or even lower (don't rely on and use ground wire of AC power socket only);

\*Length of power socket is less than 1.8m;

☆Three-core AC cable.

#### CAUTION

For the protection of operating personnel, requires that the x-ray power supply and the system cabinet be grounded. AXC 800 is equipped with three conductor AC power cables that, when connected to an appropriate receptacle, grounds the x-ray system through the offset pin. Further, check to make certain the wall outlet is properly wired. The X-Scope is shipped from the factory with a switching power supply that automatically accepts any AC voltage 100 to 240 VAC, 47 to 63 Hz.

#### **2.2 Initial Inspection**

Each x-ray system is carefully inspected both mechanically and electrically before shipment. The equipment should be free of defects, scratches, and in perfect working order upon receipt. To confirm this, the equipment should be inspected for physical damage that may have incurred in transit. If damage is found, refer to the claims paragraph in this manual. Retain the packaging material for possible future use.

#### WARNING

Read the User Responsibility and the Safety Information in the preceding pages before installing and operating the system.

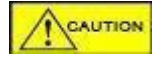

To prevent operator injury or damage to the AXC 800, verify that the line voltage setting and fuse protection are correct before connecting the line power. Also ensure that the AC line power cord is connected to a properly grounded electrical outlet.

#### NOTE:

#### Before you unpack the X-Scope, read this paragraph for your own protection.

**DAMAGE** - This shipment was packaged and delivered to the carrier with the utmost care to ensure safe delivery of goods. When the AXC 800 is received and signed for by the transportation company, consignor's responsibility ceases.

**CONCEALED DAMAGE** -A carrier is as much responsible for concealed damage as for visible damage in transit. Upon receipt of shipment, promptly unpack and check the AXC 800 for

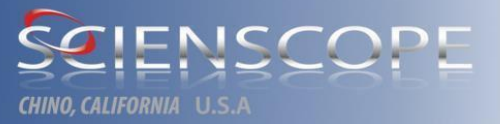

#### damage.

If concealed damage is discovered, cease further unpacking and request immediate inspection by the local agent of the carrier. A written report of the agent's findings, with his signature, is necessary to support a claim.

#### 2.2.1 Uncrating

#### **Uncrating of AXC 800**

Remove the AXC 800 from the shipping crate by using a forklift to get under the X-Ray machine.

Lift off pallet, pull pallet way & set unit down. Make sure to move the rubber stopper feet upward to

be able to move the machine freely. Move X-Ray machine into designated location. Carefully

remove vinyl protection, stage zip tie downs and brackets in the system. Unpack Computer,

Monitor and x-ray source.

The basic AXC 800 with its shielded cabinet system are shipped fully assembled and tested at the factory.

Move X-Ray machine into designated location. Carefully remove vinyl protection, stage zip tie downs and brackets in the system. Unpack Computer, Monitor and x-ray source.

The basic AXC 800 with its shielded cabinet system are shipped fully assembled and tested at the factory.

#### 2.3 Installation

#### **2.3.1** Installation Instruction

#### VERY IMPORTANT

When installing, the factory must divide machine working area and offer independent air circuit breaker switch for this power supply system in order to separate with other electrics.

Note: This equipment is to be operated in an area free from humidity and dust and with sufficient space to guarantee installation, debugging and maintenance around the equipment and for the convenience of operators to make inspection tours and take inspection sample. Sufficient space shall be reserved for equipment installation.

• Ensure the key control switch is in the "OFF" position.

# CHINO, CALIFORNIA U.S.A

•Ensure that AC power is 'OFF' and that the AC power Cord is **NOT CONNECTED** before connecting the remaining cables or malfunctions will occur.

•Do not touch the X-Ray source window or subject it to any mechanical Pressure or abrasion. Do not allow anything to contact the window, especially adhesives or corrosive materials.

•Connect ground cable, 12 pin cable harness and RS232 Communication cable.

•Mounting the x-ray source is accomplished on the surface parallel to the tube axis. Place the X-ray source on the bracket inside of the x-ray chamber. Tighten screws on the source into place. The mounting threads are ¼-20 UNC Hex heads. Ensure the X-Ray source is securely mounted.

• **Storage** Attach the x-ray tube window cover to protect the window from accidental damage. Wrap or box the PXS10 to prevent accumulation of dust and moisture.

•Ensure that there is adequate room for airflow around the unit so that the maximum ambient temperature is not exceeded. An internal fan provides adequate cooling as long as the ambient air temperature is < 32 degrees C. Above this ambient temperature, the unit may not be able to operate continuously at full power.

•Do not operate with restricted airflow around the unit. Although the unit has an internal fan, and an over-temperature sensor, ambient air must be less than 35°C and freely circulating for full power operation. For elevated ambient temperatures, it is recommended that an external cooling fan be directed at the tube snout or tube extension.

Note: The X-Ray source contains glass and other fragile materials. Do not drop or subject to excessive vibrations. Do not operate with restricted airflow around the unit. Although the unit has an Internal fan, and an over the temperature sensor, ambient air must be less than 35°C and freely circulating for full power operation. For elevated ambient temperatures, it is recommended that an external cooling fan be directed at the tube snout or tube extension.

•Connect the AC power input to a suitable AC power source.

 Make sure all the cables are connected correctly to the back of the PC, before hooking power & powering the PC.

# CHING CALIFORNIA LLS A

•LCD Monitor, please attach the monitor with the 4 black thumb screws to the monitor mount.

Install the LCD monitor and hook the power and video cable.

•Turn the AXC 800 main power key switch (cabinet control).

•Turn on the image processing computer (the computer is on a secondary power supply line to minimize loss of data if the key switch is inadvertently switched to the off position).

•Double click the X-Scope icon on the desktop.

•The AXC 800 will go into a warm-up cycle to ensure maximum x-ray tube life.

•Connect the AC power input to a suitable AC power source.

•Make sure all the cables are connected correctly to the back of the PC, before hooking power & powering the PC.

•LCD Monitor, please attach the monitor with the 4 black thumb screws to the monitor mount.

Install the LCD monitor and hook the power and video cable.

- •Turn the AXC 800 main power key switch (cabinet control).
- •Turn on the image processing computer (the computer is on a secondary power supply line to minimize loss of data if the key switch is inadvertently switched to the off position).
- •Double click the X-Scope icon on the desktop.

•The AXC 800 will go into a warm-up cycle to ensure maximum x-ray tube life.

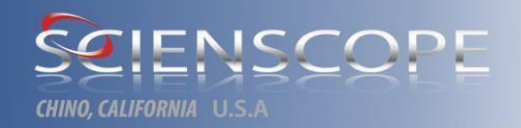

#### 2.3.2 PC interface connection

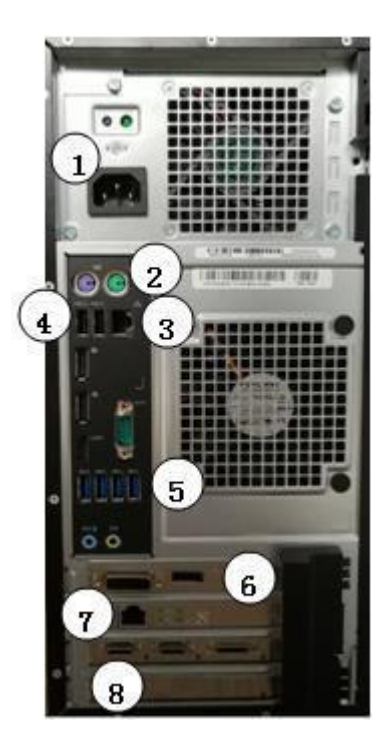

1 . AC power supply interface

- 2 . Interfaces of mouse and keyboard
- 3 . Interface of integrated network card
- 4、 USB interface \*2
- 5、 USB interface \*4
- 6 、 HDMI of discrete graphics (DP)
- 7 . Interface of independent network card (kilomega)
- 8 . Interface of USB cable of line-scan camera

#### 2.3.3 Network

The Scienscope AXC 800 is a stand-alone x-ray inspection system. The image processing computer is capable of being networked, but has no security enabled in the factory configuration. Use caution when connecting the image processing computer to a network that has internet access, there's no factory installed virus software. The image processing computer is configured to run the required image capture board and the AXC 800 image processing software, changing the factory configuration could cause the image processing software to stop functioning. The installation of additional software programs is also discouraged and could cause the image processing software to stop functioning. Changing the factory configuration and installing third party software will void the image processing computer warranty, any repairs or service to the image processing computer will not be covered under the system warranty.

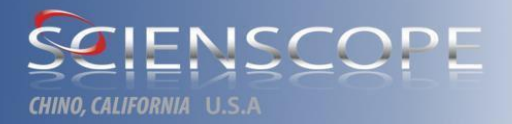

## Section 3 AXC 800 System Overview

#### 3.1 Overview

Scienscope AXC 800 is applicable to count SMT parts for comprehensive control of SMT parts number in the factory to avoid overstock of inventory and fund.

AXC 800 includes a real time digital flat panel and X-ray device while the entire machine adopts **fully enclosed radiation shielding chassis**. The cabinet door is equipped with important safety interlock. Surface radiation leakage 5cm away from arbitrary point on the chassis is less than 0.5milliroentgen/hour (or 1  $\mu$ Sv as stated in statement above). So extra X-ray shielding facility is not necessary in AXC 800 position.

X-scope provides real time X-ray image via flat panel detector and x-scope image processing module.

There is digital display for current voltage and current (kV &  $\mu$ A) in computer operation software. When X-ray is turned on, early-warning index shall show a red light.

Control button for voltage and current is of easy and convenient operation. Maximum voltage and current of AXC 800 with standard configuration may be adjusted to 70 kV and 200uA (to be governed by the contract).

Main power switch and emergency stop button on display/keyboard panel may shut down all system operation immediately.

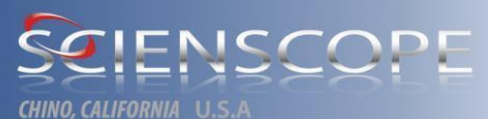

## **3.2 Configuration instruction (to be governed by the contract)**

#### 3.2.1 Chassis instruction (fully enclosed radiation shielding chassis)

| Input voltage          | AC110V/60HZ-AC220V/50HZ                               |  |  |
|------------------------|-------------------------------------------------------|--|--|
| Body size              | 750 (L) *803.5 (W) *1555 (H)                          |  |  |
| Body weight            | 580KG                                                 |  |  |
| Radiation leakage rate | Less than 0.1mr/hour (100% protection on safety room) |  |  |

#### 3.2.2 X-ray tube (closed tube/microfocus/80 Kv)

| Light tube type                     | Integrated closed tube       |  |
|-------------------------------------|------------------------------|--|
| Maximum voltage of                  | 70KV                         |  |
| Maximum current of                  | 200uA                        |  |
| Minimum focal spot of<br>light tube | 5µm (microfocus)             |  |
| Service life of modulator tube      | About 5 years or 10000 hours |  |

#### 3.2.3 Digital flat-panel detector

| Flat-panel type           | 4080 ultrahigh resolution line-scan camera |  |  |  |
|---------------------------|--------------------------------------------|--|--|--|
| Pixel resolution          | 4080*n                                     |  |  |  |
| Service life of<br>camera | About 8 years                              |  |  |  |
| Display                   | 24"LCD                                     |  |  |  |
|                           |                                            |  |  |  |
|                           |                                            |  |  |  |

#### 3.2.4 Computer configuration

| CPU           | Intel®-core™ i7-6700 CPU @ 3.40GHz                                                            |
|---------------|-----------------------------------------------------------------------------------------------|
| Memory        | 16GB                                                                                          |
| Graphics card | Discrete graphics card                                                                        |
| System        | Windows 7® (64-bit) professional edition<br>(Chinese/English system optional before delivery) |
| Hard disk     | 120G (SSD) +500G mechanical hard disk                                                         |
|               |                                                                                               |

#### 3.2.5 2+1 axis motion direction

| Control type  | Computer control |
|---------------|------------------|
| Suitable tray | Below 15 cup     |
| size          |                  |
| Display       | 24"LCD           |
|               |                  |

#### 3.2.6 Software function

| Туре            | Professional X-ray real time detection software         |  |  |  |
|-----------------|---------------------------------------------------------|--|--|--|
| Platform        | Windows 7 high performance workstation                  |  |  |  |
| Image           | Image convolution sum filter operation (Gaussian filter |  |  |  |
| sharpening      | template) is adopted for image sharpening               |  |  |  |
| Image denoising | Adopts multi-frame image addition denoising             |  |  |  |
| Measurement     | Manual operation                                        |  |  |  |
| mode            |                                                         |  |  |  |
| Function        | Count SMT parts                                         |  |  |  |
|                 | Artificial intelligence automatic learning mode         |  |  |  |

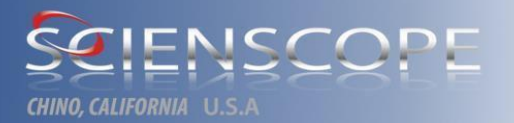

#### 3.3 Warranty

Scienscope technology provides 1-year overall machine warranty and 1 year or 5000 hours (whichever comes first) warranty for light tubes. The warranty period is subject to the warranty contract.

Being out of free warranty period is being not in the scope of free maintenance. The company will charge maintenance service fees and costs of replacement parts in accordance with the regulations.

The following items are excluded from any warranty coverage:

1. Damage to accessories due to input voltage instability or voltage exceeding the equipment standard;

2. Damage to accessories due to failure to meet the requirements of the ground wire;

3. Damage to accessories due to the failure to meet the requirements for equipment operating environment;

4. Damage due to improper operations by the user, including water immersion and collision of equipment, human-induced burning of circuit board;

5. Other damages to accessories due to purchase of replacement accessories without the aftersales service authorization by Scienscope International

6. Damage to accessories due to equipment relocation without the after-sales service authorization by Scienscope International

7. Damage due to disassembly or repair without the after-sales service authorization by Scienscope International

- 8. Sealants and stickers of equipment and accessories being torn or damaged;
- 9. Consumables, fragile accessories (such as synchronous belts and conveyor belts, etc.);
- 10. Accessories that expires the warranty period;
- 11. Damage to accessories due to force majeure;

Scienscope International reserves the final right to interpret the warranty terms.

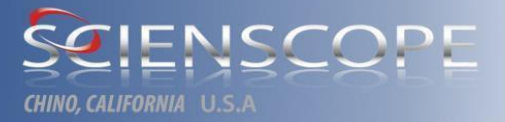

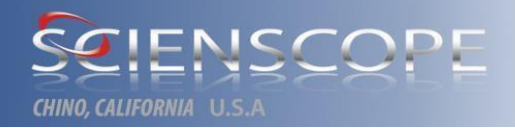

### 3.4 Hardware instruction

#### 3.4.1 Hardware instruction (external)

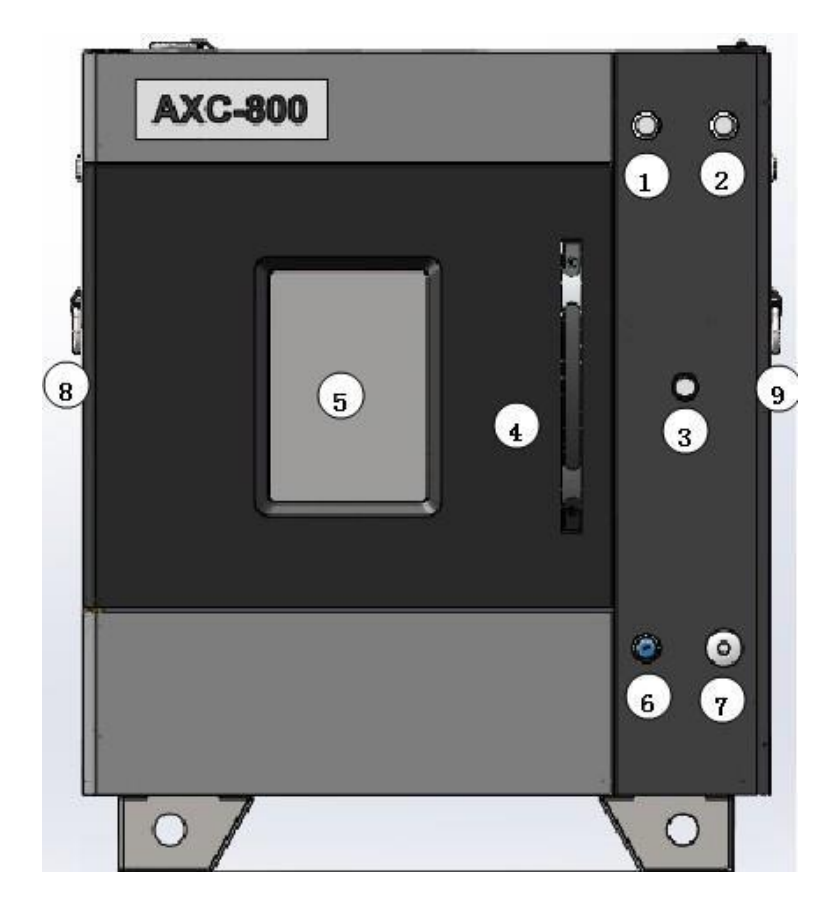

- 1 、Early warning indicator light (it is red when X-ray is on)
- 2 . Power on indicator light
- 3 Main switch
- 4 Slide door (product access)
- 5 . Inspection window
- 6 、 Key switch
- 7 、 Emergency stop switch
- 8 、 Left side door
- 9 、 Right side door

1、X-ray ON early warning indicator light

Operator may get to know operating condition of AXC 800 quickly via early warning indicator light.

The control system shall control early warning indicator light in accordance with current operating condition.

※Red indicator light on

When X-ray is turned on, red indicator light shall be on to remind operator of safe operation.

2、X-ray OFF indicator light

Operator may get to know operating condition of AXC 800 quickly via early warning indicator light.

The control system shall control early warning indicator light in accordance with current operating condition.

#### ℁Green indicator light on

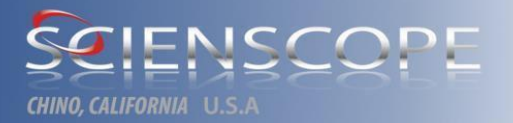

When the system is in standby mode, it shall send a ready signal to early warning indicator light and then the green indicator shall be turned on.

3、Main power switch

To turn on AXC 800, operator must turn on main power switch, after which the indicator light shall be on and green.

4. Slide door AXC 800 adopts slide door of safety interlock type while it is entirely fully enclosed radiation shielding chassis. Radiation shield of chassis and slide door is permanent thus cannot be replaced or modified. Operator may open the slide door and replace the product.

5、Lead glass inspection window

Lead glass inspection window is made of lead glass, featured by radiation isolation and convenient operation for observing operation condition within AXC 800.

6、Key switch

Key switch is the power switch controlling the whole AXC 800 equipment (except computer).

7. Emergency stop buttonPress this switch in case of emergency circumstances or malfunction to

stop AXC 800 system which shall be in normal use after cancelling emergency stop button,

returning to origin and initializing equipment.

All functions of X-scope are controlled by PC keyboard. The key switch and emergency stop button cannot be dismantled or replaced to effectively protect personal safety of staff during operation and equipment safety. Meanwhile national and industrial laws, regulations and stipulations related to electric power such as *Production Safety Law of the People's Republic of China* requires installation of this switch on electrical equipment; otherwise it cannot go through safety check.

- 8、 Left side door (normally closed)
- 9、Right side door (normally closed)

Back door: electric signal box (open this door and inspect high voltage power supply, motor driver,

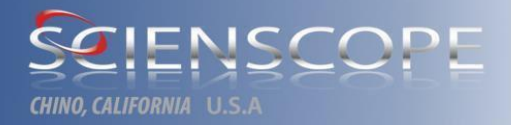

control card and relevant electrical circuit).

#### 3.4.2 Hardware instruction (internal)

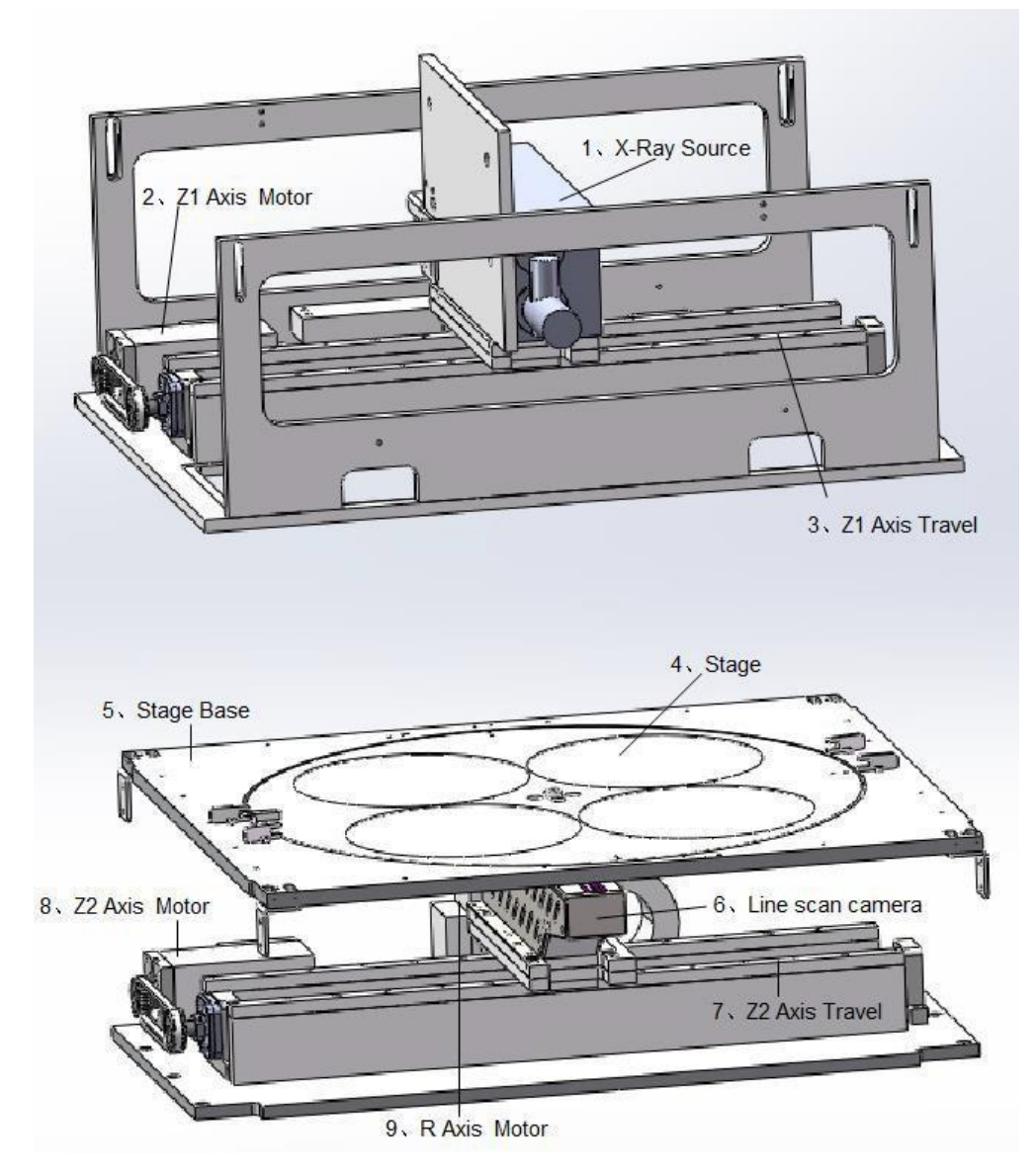

- 1、X-ray source: X-ray emission device.
- 2、Z1 axis motor: control the light tube moving left and right.
- 3、Z1 axis travel: the light tube can move left and right on this direction.
- 4、 Stage: a table to place samples (tray).
- 5. Stage base: fixing base of stage.
- 6、Line scan camera: X-ray line-scan imaging equipment.

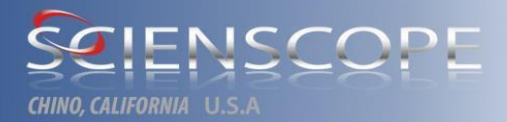

- 7  $\sim$  Z2 axis travel: the camera can move left and right on this direction.
- 8、Z2 axis motor: control the camera to move left and right.
- 9、R axis motor: control the stage to rotate.

## Section 4 Software

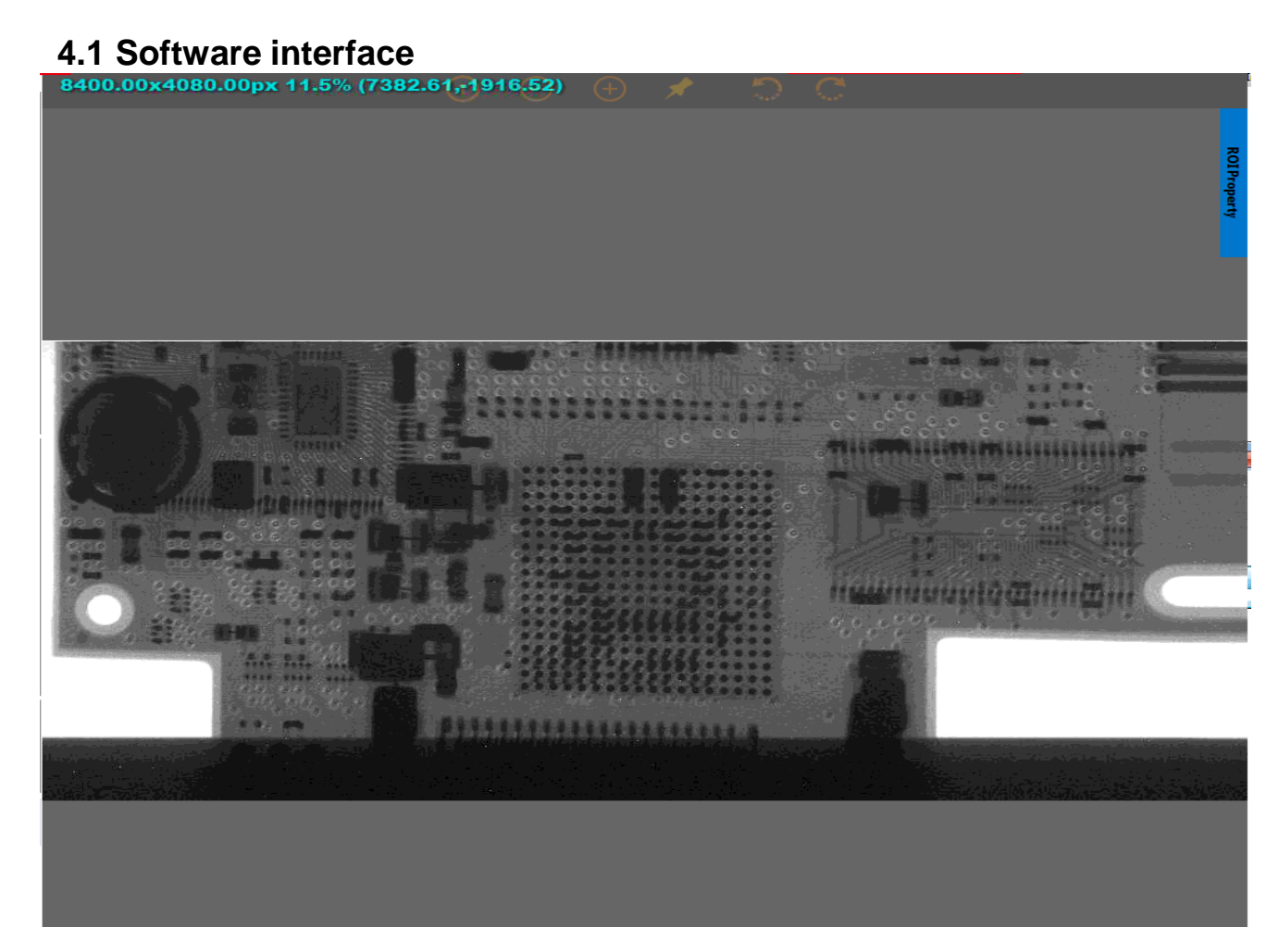

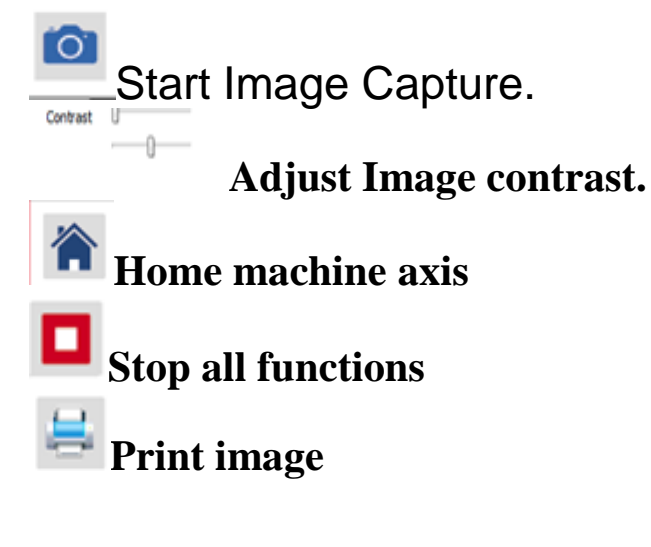

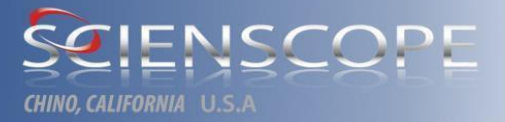

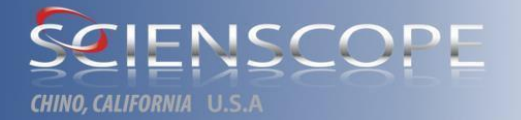

View includes Toolbar (including Status Bar, Lock dockbars, Language)

Status Bar: status bar may be removed from the operation interface by not checking it

Lock: when not checking the lock bar, the side column module can be dragged

Language: English by default; the operator may change to local language. Restart the software

after the language change, and then it will take effect.

#### Page layout:

When the control toolbar on the right is not well arranged, choose Menu bar View=>Lock Dock Bar to unchecked. Adjust the control dialog box on the right and then check View=>Lock Dock Bar.

#### Language setting:

Enter senior user before language changing. Setup=>Password=>Administrator Login=> enter the password to complete senior user login. (Password: **scienscope**)

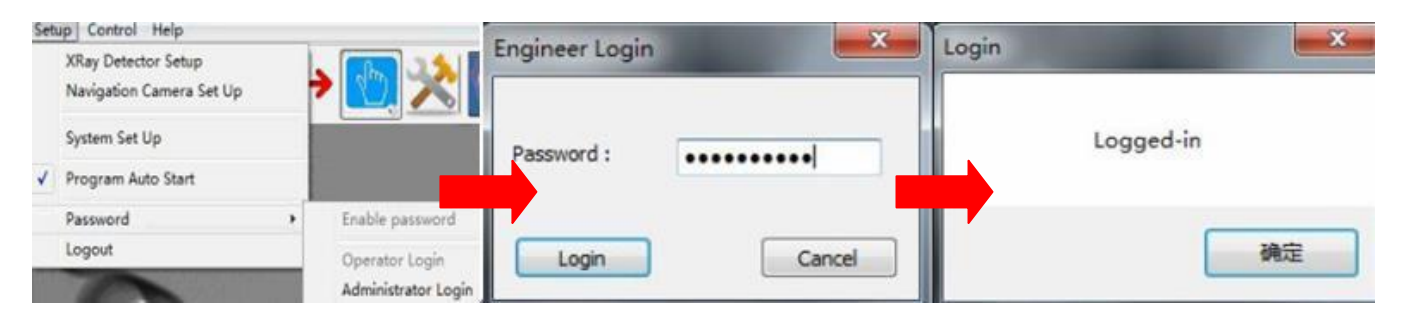

Enter View=>Language, select the appropriate language and complete language selection.

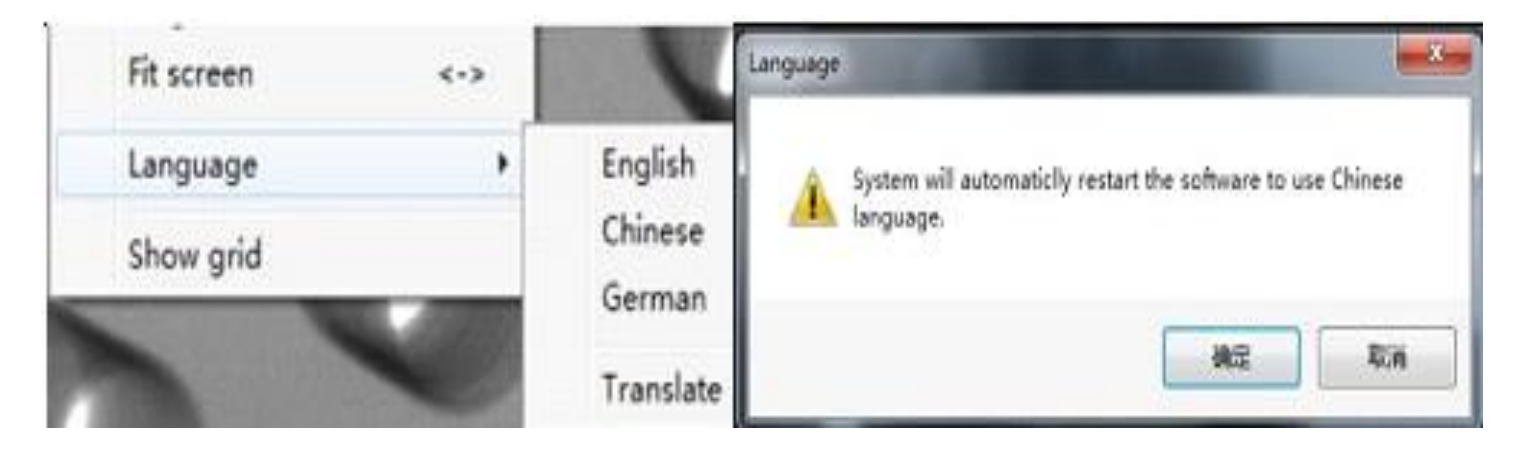

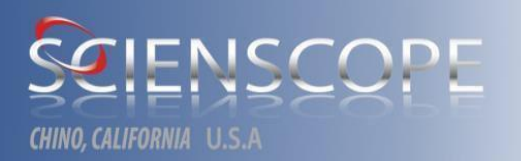

# **\*\*NOTE** Password for senior user: **scienscope**; after language setting, the software should be restarted.

#### 4.3.1 Setting items:

Setting items include line scan camera setting, motion control setting, system setting, password log in and log out (before delivery, parameter of this menu has been subject to strict debugging by engineer. So please don't modify at will, otherwise the equipment shall be unable to operate normally as a result).

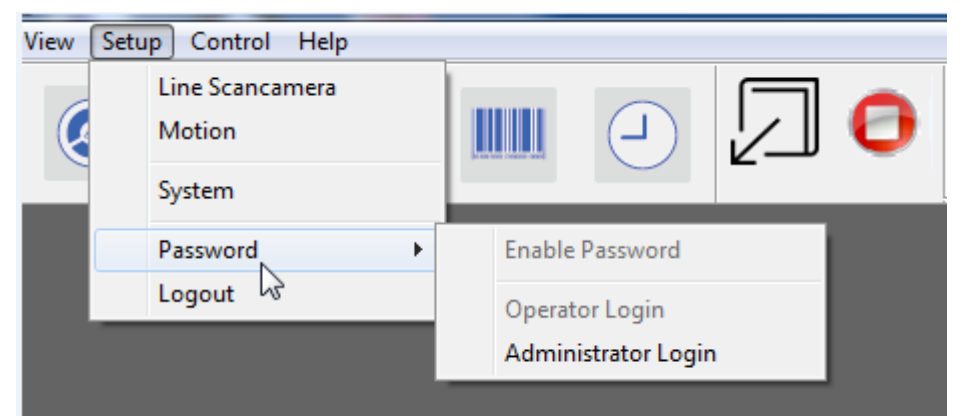

#### 4.3.1.1 Motion control setup

Enter into administrator user and click "Setup  $\rightarrow$ -> Motion" to set up motion parameter.

| Motion ratio |            | And in case of the local division in which the local division in which the local division in which the local division is not the local division in the local division in the loc | have been a second second se | -       |             | Dan Blieben |
|--------------|------------|----------------------------------------------------------------------------------------------------|----------------------------------------------------------------------------------------------------|---------|-------------|-------------|
| woodnisetop  |            |                                                                                                    | Juie An                                                                                                    | r artin | (Inspector) | *           |
| Motion Ca    | rd T       | ype                                                                                                    | Motion Control Key-Map                                                                                                    |         |             |             |
| 2005         |            |                                                                                                    | Only support upper A~Z and                                                                                                    |         |             |             |
| Axis Spee    | Axis Speed |                                                                                                    | Pageup Pageuown Left Right Front<br>Back                                                                                                    |         |             |             |
| SpeedMod     | fe:        | Normal Sp +                                                                                                    |                                                                                                    |         |             |             |
| Axis ID:     |            | XY LineSpe 🔹                                                                                                    |                                                                                                    |         |             |             |
| ACC          | 1          | sec                                                                                                    | Brinkhaus Mode                                                                                                    |         |             |             |
| DEC          | 1          | sec                                                                                                    | Cali Gear Bate                                                                                                    |         |             |             |
| VEL          | 50         | pps                                                                                                    | V Obtain Soft limit                                                                                                    |         |             |             |
| JogStep      | 0          | mm                                                                                                    | V Disable auto-tracking when tilting                                                                                                    |         |             |             |
| MaxLimit     | 0          | mm                                                                                                    | V Disable step magnification                                                                                                    |         |             |             |
| + Directio   | n ke       | iy 👘                                                                                                    |                                                                                                    |         |             |             |
| - Directio   | n ke       | y I                                                                                                    |                                                                                                    |         |             |             |
| Fac          | tory       | setting                                                                                                    |                                                                                                    |         |             |             |
| Apply        | 1          | Save                                                                                                    | Ext.                                                                                                    |         |             |             |

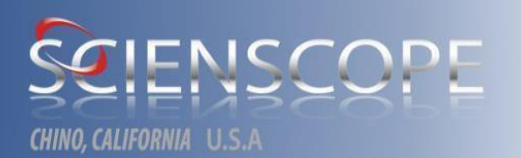

"Motion Card Type": choose proper type based on different motion control card in the drop down list;

"Speed Mode": respectively low speed, normal speed, high speed, CNC. Choose in the drop down list.

**"Axis ID"**: setting of moving speed of various axles. Choose "XY Line speed" in normal situation. Choose X, Y, Z, R, CAM or X Ray in the drop down list and then set speed through ACC, DEC, VEI, Jog Step below; ACC means acceleration; DEC means deceleration; VEL means running speed; Jog Step means the motion journey when click the control key in jog mode.

"Cali Gear Rate": moving axis tracking function; this function is only supported for inline machine;

"Obtain Soft Limit": soft space limit; this function is only supported for inline machine;

"Disable auto\_tracking when tilting": disable navigation tracking when tilting. If it is not checked, it means automatic tracking will be carried out in case of tilting.

"Disable step magnification": disable multi-step amplification factor calibration. If it is not checked, automatic multi-step calibration of amplification factor will be supported. Besides, only multi-step staying is supported when various axles are moving. Then, the shortcut key can be operated by single click. When it is checked, the shortcut key should be operated by long press and various axles may stay at any place in moving process.

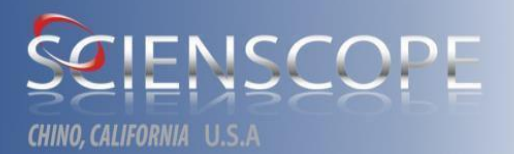

#### 4.3.1.2 Offset setting

Enter into administrator user and click "setup → system" successively.

|                                                      | Scan                                                                                              |                                               | Size                                                                                                    | Jogging Axis                                                               |
|------------------------------------------------------|---------------------------------------------------------------------------------------------------|-----------------------------------------------|----------------------------------------------------------------------------------------------------|----------------------------------------------------------------------------|
| FourSmall<br>OneBig<br>TwoSmall<br>OneBig 13<br>Tiny | Batch<br>X 0<br>Y 0<br>ZUp 0<br>Voltage 75<br>Scan Speed 2<br>Row Height Thresho<br>Scan Over Dis | InLine<br>X 0<br>Y 0<br>ZDown 0<br>Current 75 | Width     220     BarCodeCount     4       Height     180     BarCodeCount     4       Common Setting     InLine Machine     Save To ISM       Image: Source Strate     Image: Save To ISM       Image: Source Strate     Image: Save To ISM       Image: Source Strate     Image: Save Strate       Scan Direction     Image: Scan Direction       Image: Source Strate     Image: Save Strate | Move Step 10<br>Y<br>X X X<br>Y<br>Camera Tube<br>Camera Tube<br>Test Scan |
|                                                      | Siddh Offset Y<br>Image Grid<br>Row Count 1<br>Col Count 1                                        | RowSpan 1<br>ColSpan 1                        | Image Path: D: \Fix\0222<br>ISM Folder: D: \IsmData<br>1,0,0,0                                                                                                    | Get Offset Image                                                           |

Set value of "SetOffSetGain" as 0,0,0,0. Click button "SetOffSetGain" and then button "GetOffSetImage". The popup dialog box from procedure means succeed in capturing "offset" image. Then set value of "SetOffSetGain" as 1,0,0,0. If image effect is still unsatisfactory, value of "SetOffSetGain" may be subject to fine adjustment with minimum unit of 1. Principle of "Offset" setting is to brighten dark parts. The first parameter is corresponding to upper half of the image, the second parameter to lower half while the last two images to "Gain" setting of the image.

#### 4.3.2 Control

#### 4.3.3 Help: version information, etc..

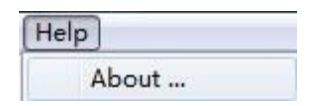

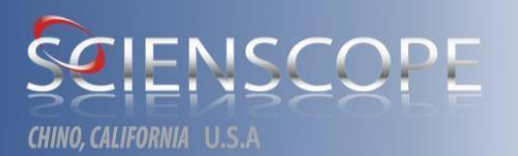

## **Section 5 Use of Software**

#### **5.1 Precautions**

- 1. Operators must receive professional training.
- 2. Ensure to complete Warm Up before operation every day.
- 3. Before opening X-ray, check and ensure that the safety door has been closed.
- 4. Don't leave the X-Ray equipment after the opening of X-ray.
- 5. Don't lean against the device in operation process.

6. When open the door for product replacement, ensure that the X-Ray opening button is in "closed" state (green) and wait until the feedback value reducing to 0 before opening the safety door.

#### 5.2 Operation

1. Press main power switch, insert a key into key switch and rotate to position "ON". Then, turn on display and computer.

2. Start xScope software. The prompt "return to origin, Yes or No" appears and select "Yes" to return to origin.

4. Upon homing completion, select corresponding measurement mode (big tray, small tray, double trays and four trays).

5. Open safety door, put the sample (tray) on the stage and then input corresponding Barcode in the prompt dialog box.

6. After safety door is closed, the software shall automatically open X-ray for test. Upon test completion, test results shall be displayed on right side of the interface. Click the test results on right side and then switch the image display to main interface.

After opening X-ray, control button shall turn from green to red meanwhile red early warning indicator light shall be on. Voltage and current of light tube shall automatically rise to preset value. If this is first time to use X-ray light tube, Warm Up shall start.

For longer service life of light tube, it is recommended that the user perform Warm Up for 15 minutes per day and 30 minutes per week.

If the door is open, X-ray cannot be open. If user opens safety door forcibly after X-ray is open, the interlocking device shall automatically close X-ray to guarantee safety.

After X-ray is open, please don't attempt to open safety door.

Tube voltage and current need no manual setting. Before delivery, engineer had already set tube voltage and current as optimum value based on different trays to obtain best image effect.

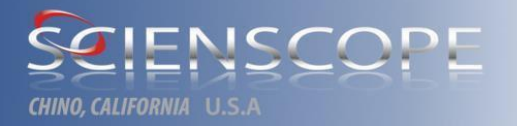

After use of the X-Ray test system, please close the software and shut down the computer, turn the key switch to OFF and remove the key. The main power supply switch should also be turned to OFF. If the machine will not be used in short term, the operator should remove the keyboard to ensure safety so as to avoid it being operated by any person unauthorized or untrained when the machine is not safeguarded by special personnel.

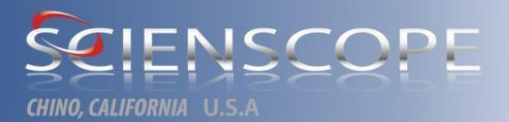

## Section 6 Fault Diagnosis and Maintenance

## 6.1 General electrical faults and troubleshooting

| Fault                                          | Symptoms                                                  | Troubleshooting                         |  |
|------------------------------------------------|-----------------------------------------------------------|-----------------------------------------|--|
|                                                | Internal leakage of electricity                           |                                         |  |
| The machine cannot be normally powered on      | Lost and failure to maintain the main power supply button | Adjust the main power supply button     |  |
|                                                | Loosening of the key switch                               | Adjust the key switch                   |  |
|                                                |                                                           |                                         |  |
|                                                | The safety switch cannot be switched on                   | Adjust or replace                       |  |
|                                                | The safety switch is damaged                              | Replace                                 |  |
| Failure to open X-Ray                          | The HV power supply is<br>damaged                         | Refer to HV power supply repair section |  |
|                                                | X-ray tube cooling fan is damaged                         | Replace                                 |  |
|                                                | X-ray tube is damaged                                     | Replace                                 |  |
|                                                |                                                           |                                         |  |
|                                                | Z1/Z2/R diver is damaged                                  | Check whether the display lamp is on    |  |
| Z1/Z2/R axis cannot move                       | Driver 24V is not correctly provided                      | Check or replace 24V power supply       |  |
|                                                | Z1/Z2/R limit switch is<br>damaged                        | Replace the damaged limit switch        |  |
|                                                |                                                           |                                         |  |
| The computer cannot be                         | Damage of the computer switch power supply                | Computer repair                         |  |
| started                                        | Damage of computer mother board                           | Computer repair                         |  |
|                                                |                                                           |                                         |  |
| The computer can be                            | The VGA card is not well<br>inserted                      | Computer repair                         |  |
| started but it is unable to<br>enter Win7 page | The computer is seriously infected                        | Computer repair                         |  |
|                                                | The computer hard disk is damaged                         | Computer repair                         |  |
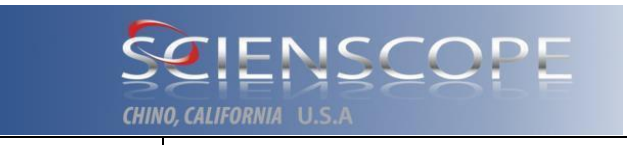

#### 6.2 General hardware faults and troubleshooting

| Fault               | Causes                      | Troubleshooting |
|---------------------|-----------------------------|-----------------|
|                     | Z1/Z2/R coupler is broken   | Replace         |
| Z1/Z2/R axis cannot | Z1/Z2/R screw nut pairs are |                 |
| move                | damaged                     |                 |
|                     |                             |                 |
|                     |                             |                 |
|                     |                             |                 |
|                     |                             |                 |
|                     |                             |                 |
|                     |                             |                 |
|                     |                             |                 |
|                     |                             |                 |
|                     |                             |                 |
|                     |                             |                 |
|                     |                             |                 |
|                     |                             |                 |
|                     |                             |                 |
|                     |                             |                 |
|                     |                             |                 |
|                     |                             |                 |
|                     |                             |                 |
|                     |                             |                 |
|                     |                             |                 |
|                     |                             |                 |
|                     |                             |                 |
|                     |                             |                 |
|                     |                             |                 |
|                     |                             |                 |
|                     |                             |                 |

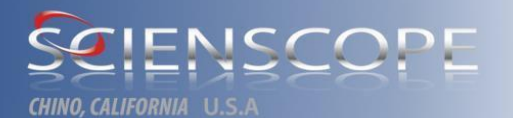

#### 6.3 General software faults and troubleshooting

| Fault                                                                                          | Causes                                                   | Troubleshooting                                       |
|------------------------------------------------------------------------------------------------|----------------------------------------------------------|-------------------------------------------------------|
| Unable to start the software                                                                   | System operating<br>environment configuration<br>failure | Install VC++2005 runtime<br>library: Vcredist_x86.exe |
|                                                                                                | Failure appears in software ii process                   | Re-install                                            |
|                                                                                                | The software activation<br>has expired                   | Contact work staff of Scienscope                      |
|                                                                                                | Virus infection                                          |                                                       |
| "No license" pops<br>up when start the<br>software                                             | Software is not inserted                                 | Contact work staff of Scienscope                      |
|                                                                                                | or is expired                                            |                                                       |
| "Device setting" pops up                                                                       | The capture card is not                                  |                                                       |
| when start the software                                                                        | driven or the joint is not                               |                                                       |
|                                                                                                | well inserted                                            |                                                       |
| "The USB<br>camera does not<br>support the type<br>setting" pops up when<br>start the software | X-ray tube serial number<br>not activated                |                                                       |
|                                                                                                |                                                          |                                                       |
|                                                                                                |                                                          |                                                       |
|                                                                                                |                                                          |                                                       |
|                                                                                                |                                                          |                                                       |
|                                                                                                |                                                          |                                                       |
|                                                                                                |                                                          |                                                       |
|                                                                                                |                                                          |                                                       |
|                                                                                                |                                                          |                                                       |
|                                                                                                |                                                          |                                                       |
|                                                                                                |                                                          |                                                       |
|                                                                                                |                                                          |                                                       |

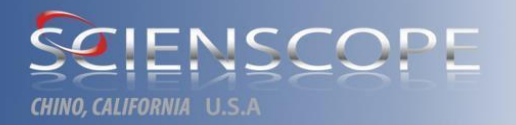

#### 6.4 Precautions for use of light pipes

#### 

1 Ensure that the light pipes are securely installed.

2 Light pipes are preferably operated in a working environment of less than 30° C and free of dust and free circulation of air (equipment placed away from windows and rainproof);

3 It must be ensured that the device access voltage is stable and does not exceed the standard voltage;

4 Use a 6-square (mm) ground wire to ground separately(being not dependent, only use the ground wire of an AC power plug with a resistance of less than 10 ohms or less);

5 Make sure that the 15-minute Warm Up has been completed before the daily operation;

6 If a light pipe is not used for more than 24 hours, a 30-minute warm-up is required;

7 After the light is switched on, the current and voltage should rise slowly;

8 Do not operate light tubes for long periods of time at high power, with an optimum load of 70% (operation at 70% of maximum power);

9 Do not touch the head of a light tube and do not let anything touch the window of tube head, especially the adhesives or corrosive materials;

10 Light tubes contain fragile materials such as glass. Do not drop or suffer excessive shock or vibration. Do not relocate machines when possible. Please notify us to remove the light tube before relocating the machines;

11 Transport and storage temperature: -20 to +50°C;

12 When light tubes are stored, the 30-minute Warm Up should be completed at least once every month;

The above precautions should be strictly enforced, as these will affect the life of the light pipe.

**WARNING** The damages to light pipes or other accessories due to failure to meet the requirements for equipment operating environment, the instability of input voltage, ground wire not grounded as required would not be covered in the warranty.

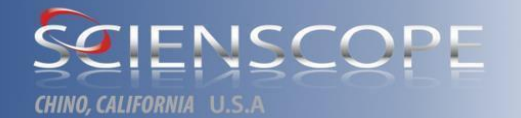

# Section 7 Software Installation and Introduction (Attached)

Note: Software operating environment plug-in and related driver should be installed before software installation. Software installation and operation should be carried out by workers trained by our company.

#### 7.1 Software structure

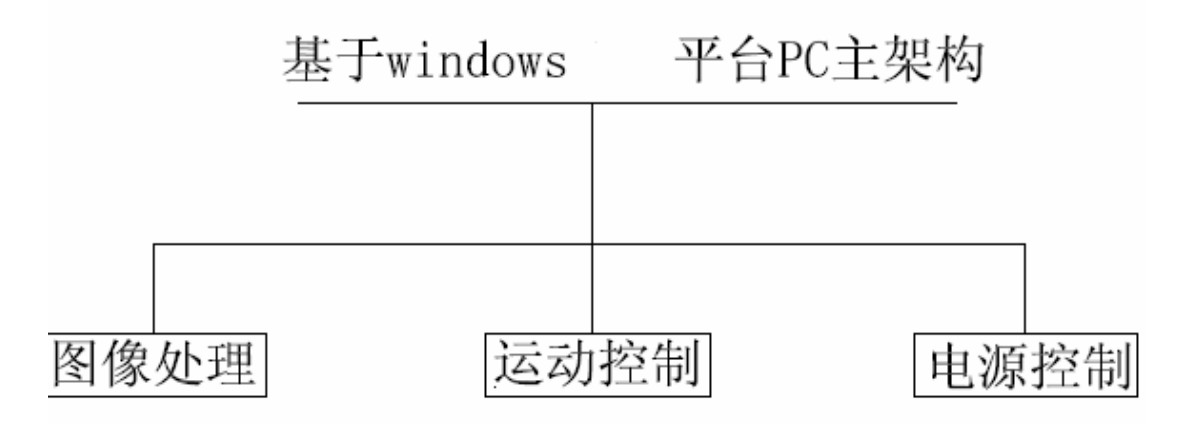

#### 7.2 Software installation

#### 7.2.1 Operating environment plug-in installation

To run SCIENSCOPE and Xscope x-ray operating software on windows; VCredist\_x86.exe plugin should be installed; C:\XScope\..

#### 7.2.2 Driver installation

- 1) Motion control card driver installation
- a. GTS-800 motion control card: open the computer manager and find PCI equipment

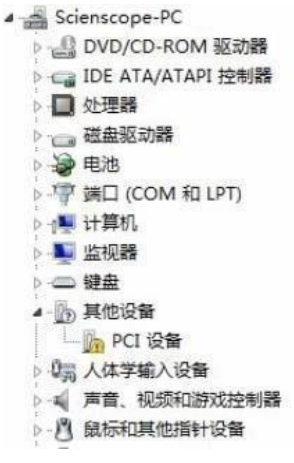

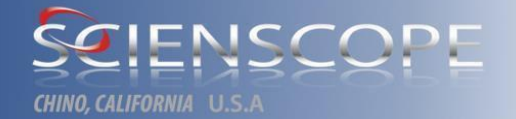

#### Right click and choose to update the driver software

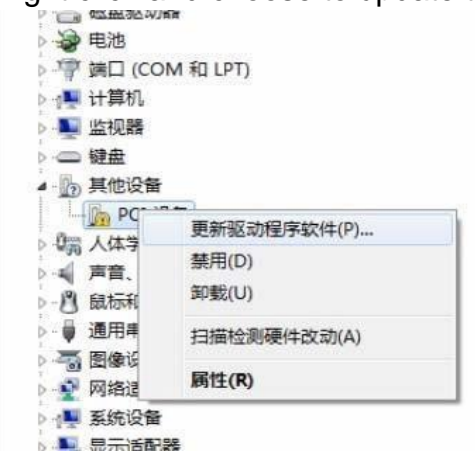

Choose the driving directory

| ◎ 更新驱动程序软件 - PCI 设备                                                                 |    |
|-------------------------------------------------------------------------------------|----|
| 您想如何搜索驱动程序软件?                                                                       |    |
| → 自动搜索更新的驱动程序软件(S)<br>Windows 将在您的计算机和 Internet 上查找用于相关设备的最新驱动程序软件,除非在设备安装设备中禁用该功能。 |    |
| → 浏览计算机以查找驱动程序软件(R)<br>手动查找并安装驱动程序软件。                                               |    |
|                                                                                     |    |
|                                                                                     | 取消 |

## SEIENSCOPE

HINO, CALIFORNIA U.S

|   | The concept                                                                  | 23 |
|---|------------------------------------------------------------------------------|----|
| G | ◎ 更新驱动程序软件 - PCI 设备                                                          |    |
|   | 浏览计算机上的驱动程序文件                                                                |    |
|   | 在以下位置搜索驱动程序软件:                                                               |    |
|   | C:\XScope\gts800-chinese\chinese\windows\Driver ▼ 浏览(R)                      |    |
|   | ☑ 包括子文件夹(I)                                                                  |    |
|   |                                                                              |    |
|   |                                                                              |    |
|   | → 从计算机的设备驱动程序列表中选择(L)<br>此列表将显示与该设备兼容的已安装的驱动程序软件,以及与该设备处于同一类别下的<br>所有驱动程序软件。 |    |
|   |                                                                              |    |
|   |                                                                              |    |
|   | 下—步(N) 取                                                                     | 淌  |

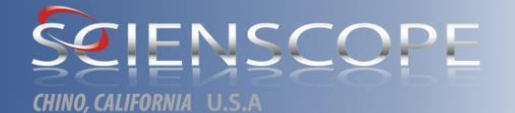

#### Choose "always install the driver software"

| ndows        |                                                                       |
|--------------|-----------------------------------------------------------------------|
| Wir          | idows 无法验证此驱动程序软件的发布者                                                 |
| •            | 不安装此驱动程序软件(N)<br>应查看制遗商的网站,获得设备的更新驱动程序软件。                             |
| +            | 始终安装此驱动程序软件(I)<br>仅安装来自制造商网站或光盘的驱动程序软件。其他来源的未签名软件可能会<br>损坏您的计算机或窃取信息。 |
| <u>@</u> 君;∓ | 珊信息(D)                                                                |

| ● 更新驱动程序软件 - PCI 设备 | X |
|---------------------|---|
| 正在安装驱动程序软件          |   |
|                     |   |
|                     |   |
|                     |   |
|                     |   |
|                     |   |
|                     |   |
|                     |   |
|                     |   |

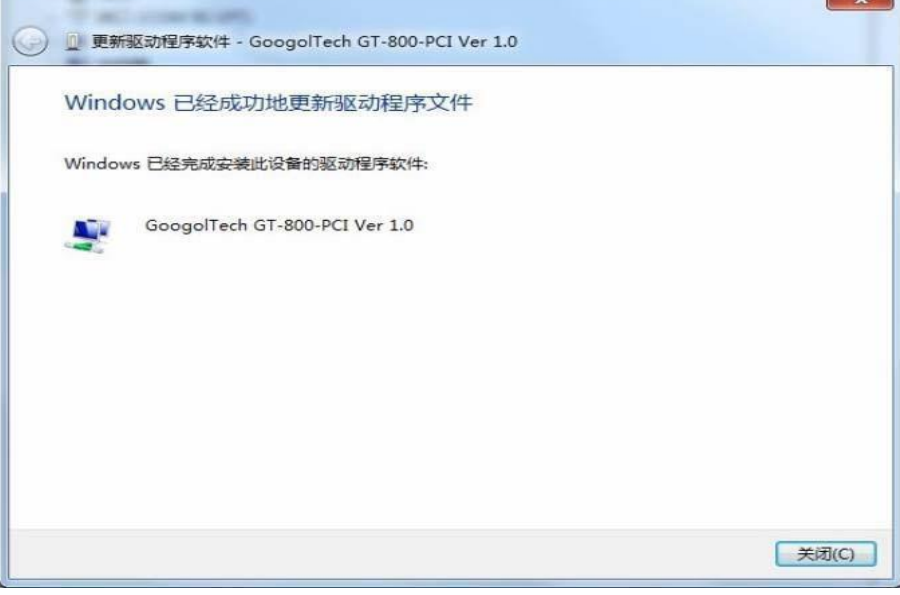

REV 2.0 -050117 Part# XR-CA-Guide800 Support Release Xscope V1.0/Fix Tool

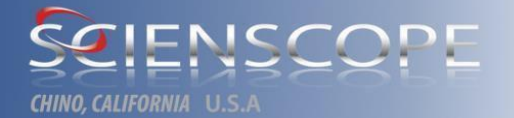

▲ Scienscope-PC
 ▷ DVD/CD-ROM 驱动器
 ▲ GoogolTech400
 ▲ GoogolTech GT-800-PCI Ver 1.0
 ▷ 대 IDE ATA/ATAPI 控制器
 ▷ 处理器
 ▷ 磁盘驱动器
 ▷ 梁 电池

Complete installation

b. GTS-400 motion control card: double click to run C:\ XScope\GTS400\ REG\_Win\_VISTA32.bat to complete installation.

- 2) Flat detector driving:
- a. Double click to run C:\XScope\camera\Programs\GigEVision\_1.90.05.0062 Release.exe; click NEXT as per prompt until installation completion.
- b. Double click to run C:\XScope\camera\Programs\ SaperaLT740CamExpertSetup.exe; click NEXT as per prompt until installation completion.
- 3) Team Viewer: to run Team Viewer on two computers at the same time for remote

control and assist; a series of simple and quick solutions can be supported, including desktop sharing, file transmitting, etc.

#### 7.2.3 X-Scope software installation

See setup flow as below:

1. Find the installation file X-Scope SetUp 9.0.exe and ensure the latest version.

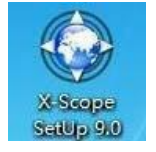

2. Select the language and click "OK"

## CHINO, CALIFORNIA U.S.A

| ٩ | Select the language to use during the<br>installation: |
|---|--------------------------------------------------------|
|   | English                                                |
|   |                                                        |

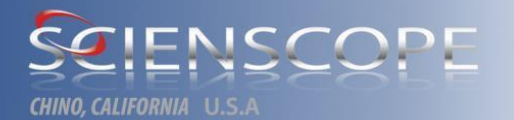

#### 3. Click "NEXT" to execute setup procedure

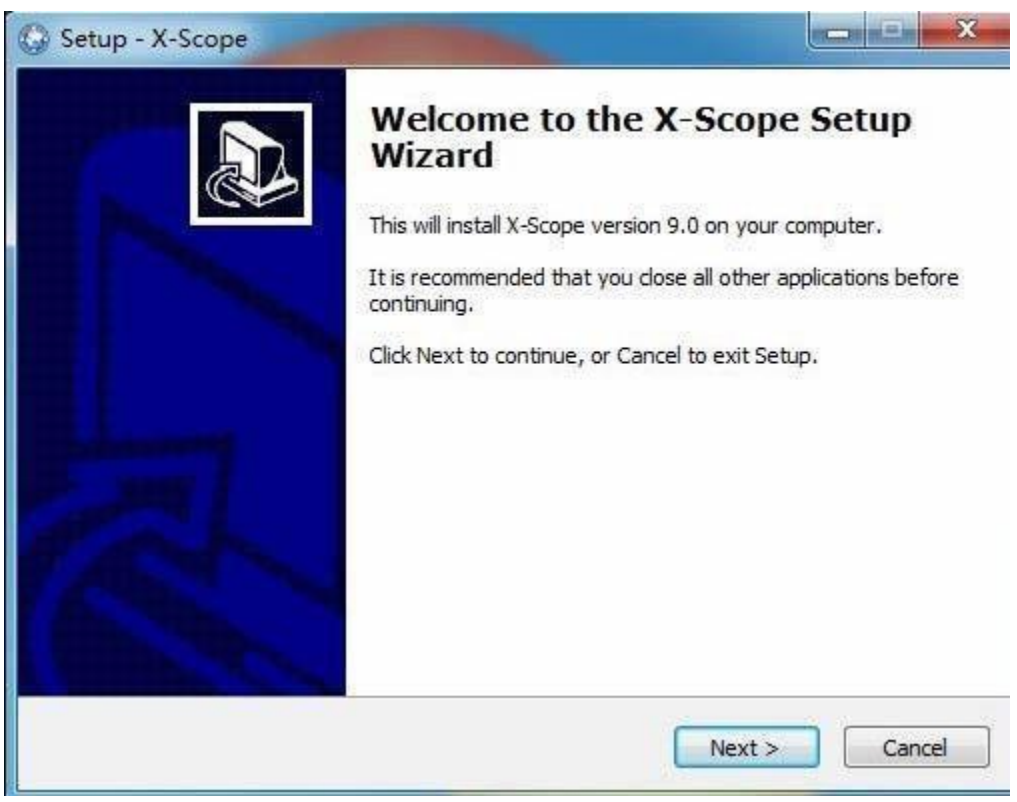

4. Determine the installation path: C:\Program Files\Scienscope International which is recommended not to change

| Where should X-Scope be installed?     |                               | Č                   |
|----------------------------------------|-------------------------------|---------------------|
| Setup will install X-Scope into        | o the following folder.       |                     |
| To continue, click Next. If you would  | like to select a different fo | older, dick Browse. |
| C:\Program Files\Scienscope In         | nternational                  | Browse              |
|                                        |                               |                     |
| At least 335.1 MB of free disk space i | s required.                   |                     |

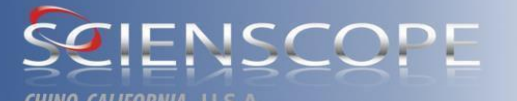

5. Select equipment type (machine model, plat detector model, X-ray tube control)

| Which components should be installed?                                                                     | 6                                |
|----------------------------------------------------------------------------------------------------|----------------------------------|
| Select the components you want to install; dear th<br>install. Click Next when you are ready to continue. | ne components you do not want to |
|                                                                                                    | 0.1 MB 🔺                         |
| - O HAMAMATSU                                                                                             | 0.1 MB                           |
| Spection 6000                                                                                             | 64.1 MB                          |
| - 🔽 Camera                                                                                                | 64.1 MB                          |
| (O) 43H                                                                                                   | 17.1 MB                          |
| - (0) 43U                                                                                                 | 64.1 MB                          |
| Xray OCX                                                                                                  | 0.1 MB                           |
| O USB                                                                                                    | 0.1 MB =                         |
| (0) COM                                                                                                   | 0.1 MB                           |
| - O HAMAMATSU                                                                                             | 0.1 MB 🚽                         |
| Current selection requires at least 399.1 MB of dis                                                       | k space.                         |

#### 5. General information

| 😡 Setup - X-Scope 📃                                                                                                    |        |
|----------------------------------------------------------------------------------------------------|--------|
| Ready to Install<br>Setup is now ready to begin installing X-Scope on your computer.                                                                |        |
| Click Install to continue with the installation, or click Back if you want to review<br>change any settings.                                        | or     |
| Destination location:<br>C:\Program Files\Scienscope International<br>Setup type:<br>Basic updating files<br>Selected components:<br>Xspection 6000 | *      |
| <                                                                                                    | ►      |
| < Back Install                                                                                                    | Cancel |

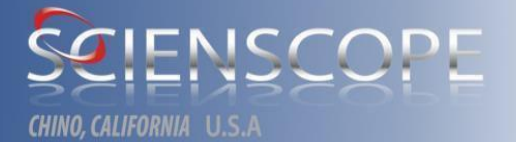

#### 6. Installation procedure starts

| Setup - X-Scope                                            |        |
|------------------------------------------------------------|--------|
| Installing                                                 |        |
| Please wait while Setup installs X-Scope on your computer. | Ċ      |
| Extracting files                                           |        |
| C:\XScopeIni\XScope-2000-43U-V9.0\camera_data\gain.xml     |        |
|                                                            |        |
|                                                            |        |
|                                                            |        |
|                                                            |        |
|                                                            |        |
|                                                            |        |
|                                                            |        |
|                                                            |        |
|                                                            | Cancel |
|                                                            | Cancer |

#### 7. Installation finish

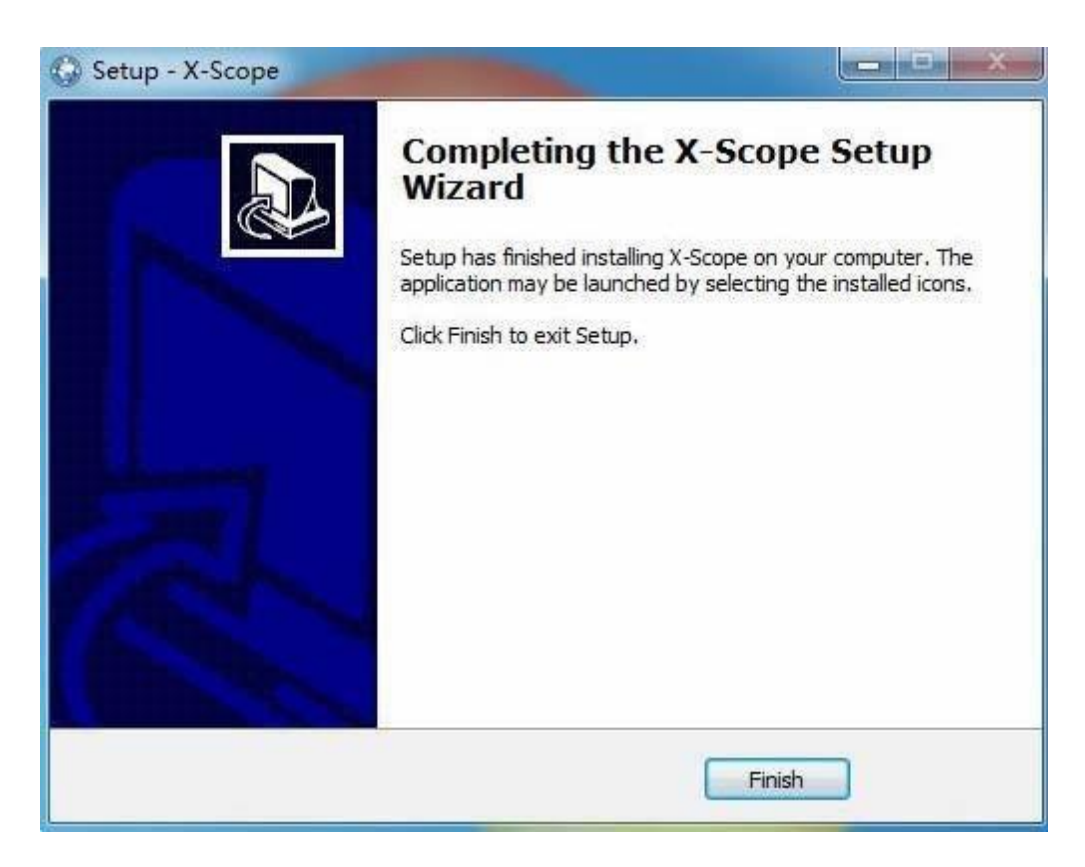

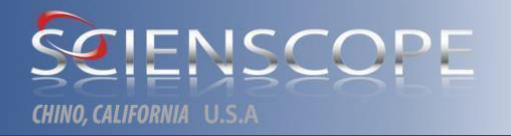

Upgrade installation

1. Update.exe will be used

🚱 X-Scope Update 9.0.exe

2. The process is quite simple. It is unnecessary to choose equipment type, but to update part of dll only. Just follow the installation process.

#### 7.2.4 System backup

The computer system will be backed up in disk E before delivery of the machine. The directory is to store system image files (System\_Back.GHO). In case any system problem unable to be solved, system restoration may be realized by ghost software. Usually, original applications, related matching and driving software and related third-party software will be stored in disk C, such as Team Viewer networked remote assistance tool, etc..

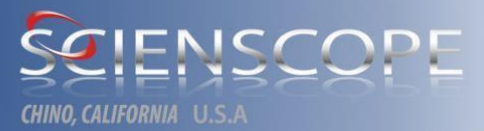

### Section 8 Preventive Maintenance, Application Radiation Safety Training, X-ray Theory & Supplemental

#### 8.1 Preventive Maintenance

| X-Scope 1000      | XSpection 6000 |
|-------------------|----------------|
| X-Scope 1800      | AXC800 / CC    |
| X-Scope 2000/2300 | AXI 5100 / CC  |
| X-Scope 3000      | AXI 6100       |

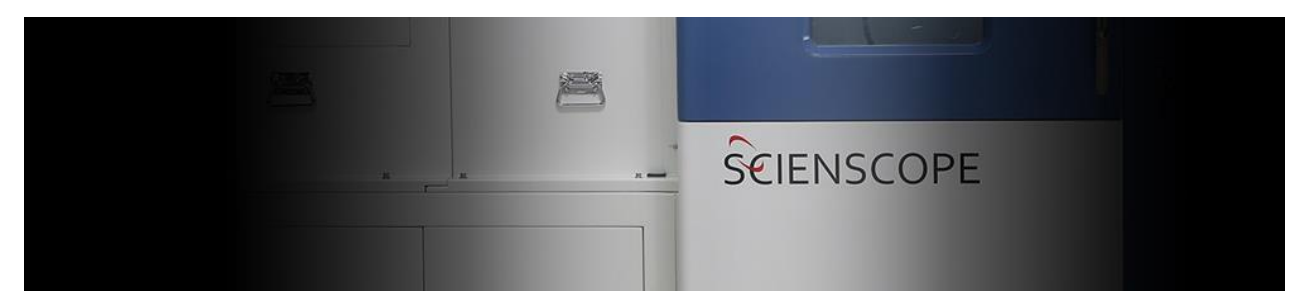

### **Benefit of Scienscope X-Scope Service.**

#### Uptime

- On-site or Remote Support
  - Repair Service
  - Spare Parts and Kits

#### Performance

- Setup and Configuration
- Preventive Maintenance
- Professional Installation
- Upgrade and Refurbishment

#### Compliance

- Equipment Qualification
- Performance Verification
- Test Samples and Weights

#### Expertise

- User Training
- Consulting and Business Support
- Documentation and Downloads

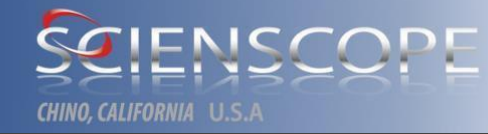

# X-SCOPE X-Ray Division

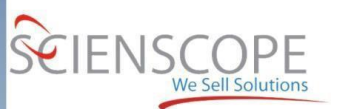

XSCOPE SERVICE

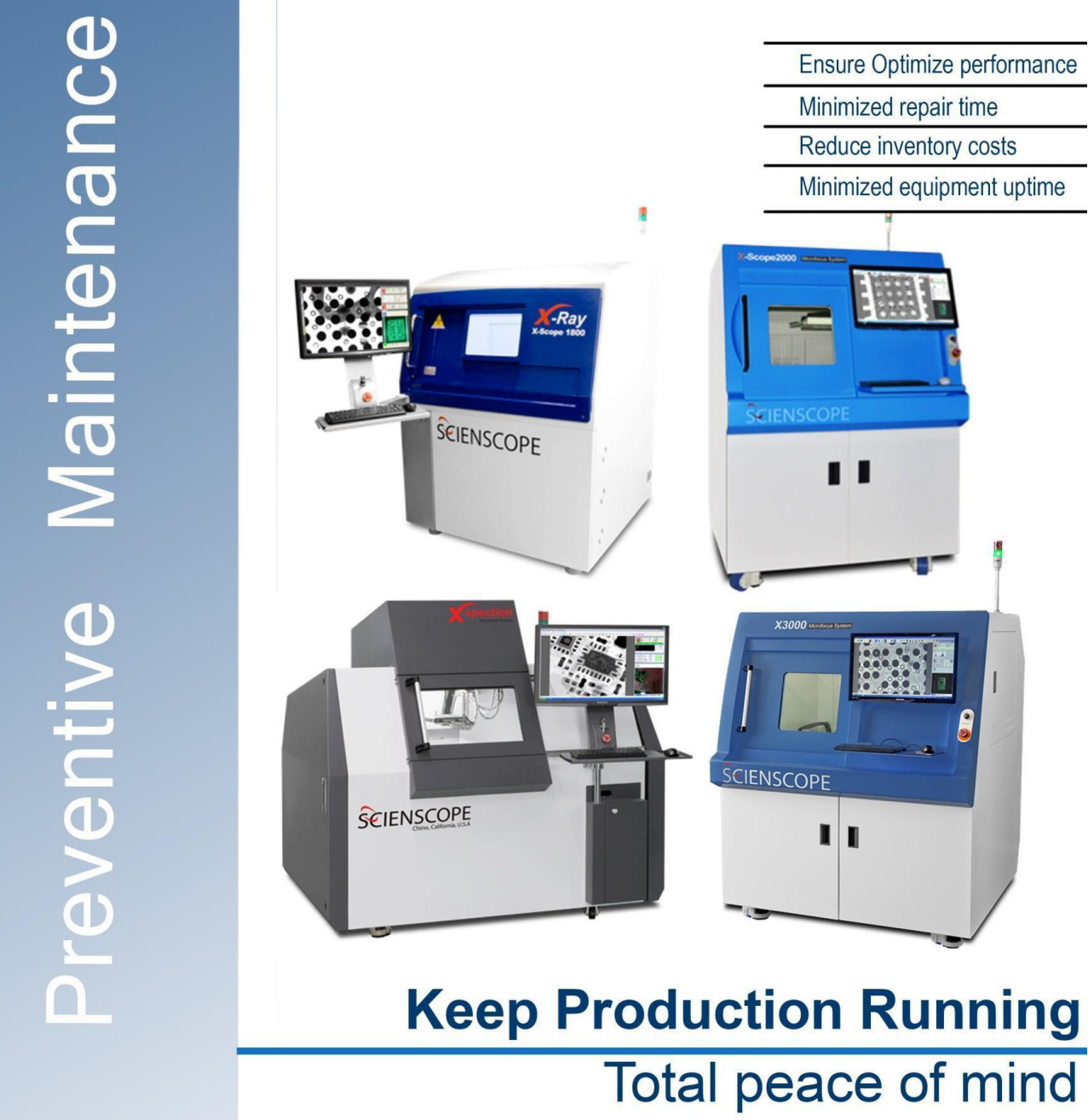

 Opposition of the performance is key.
 Chino, California, U.S.A 善思科技(国际)

Our Preventive maintenance service is designed to preserve and restore your equipments reliability. Periodic inspections prevent failure or unplanned downtime, avoiding repair costs, all the while protecting your budget.

#### Unplanned down time can be prevented

Ensure continuous productivity with regularly scheduled preventive maintenance visits according to the frequency of the equipment use and process risks so that you can:

- · Ensure reliable performance
- Maintain compliance requirements
- Avoid unexpected equipment downtime
- Protect your budget

#### Peak performance with proactive maintenance

Preventive maintenance is key to your equipment's accuracy and longevity. Preplanned, periodic maintenance provides you with complete trust that you equipment achieves:

- Consistent, accurate results
  - Extended equipment life
- Safe and reliable operation
- The best performance possible

#### Equipment reliability you can depend on

Our services provides you with periodic, preventive maintenance, including activities required to ensure continuously accurate and reliable operation, such as:

- Inspection and cleaning
- Testing and adjustment
- · Radiation survey and Documentation equipment condition
- Improvement recommendations

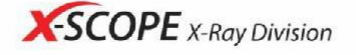

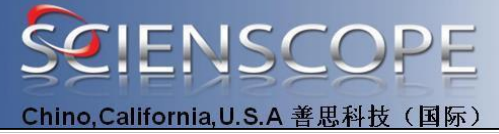

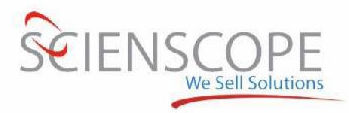

### Preventive Maintenance Schedules Plan.

#### Semi Annual PM Schedule (Recommended)

#### **Annual PM Schedule (Required)**

To prolong the life of the components and up-keep of the machine.

Safety System Maintenance:

- Perform Radiation Survey at Full Rated Output of X-ray System
- · Inspect and Adjust Safety Interlock, Tower Light, and Cabinet Doors
- · Check kV and mA Displays, kV and mA Controls of Sealed Tube X-ray
- Focus X-ray Tube Power Supply
- · Check all Electrical and X-ray Safety Labels

Real-Time X-ray Systems:

- · Check and Lubricate Ball Screws, Bearings
- Clean and Lubricate Sample Stage
- Image Calibration of Offset and Gain
- · Check Gear Ratio and Parcentricity
- Navigation and Mapping Camera Calibration

Maintenance Services Provided for Electrical & Mechanical:

- Check Power Recepticle and Ground Wire Connections
- · Check all Power Supplies and Incoming Power Supply Voltages
- · Check Sealed Tube Wiring Harness and All Cable Connections
- · Check Stage Drives Ball Screw, Coupler and Sprockets for Wear
- · Check and Clean All Drive Belts

#### Calibration and Certificates

Our Calibration Services ensure equipment performs accurately and complies with local global regulations.

Upgrade and Refurbishment

Equipment upgrades enhance functionality beyond the original manufactured condition, while refurbishment returns functionality to a like-new state.

#### User Training

Increase operational knowledge and maximaze equipment and process performance with professional training.

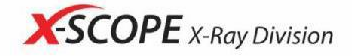

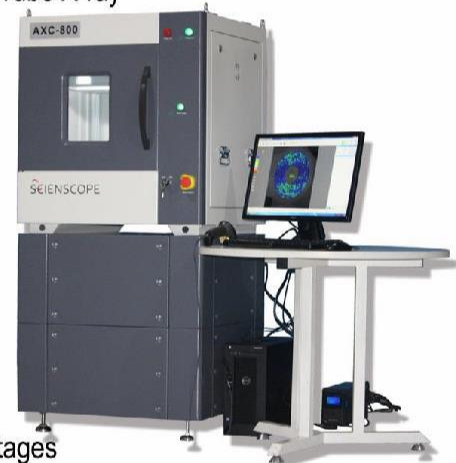

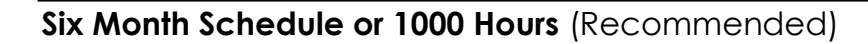

- Radiation Survey
- Check All Safety Labels
- Check Power Receptacle and Ground Wire Connections
- Check Access Panel Interlocks
- Check kV and uA Displays
- Check kV and uA Meters for Operation
- Clean and Adjust Camera Lens
- Clean Exterior
- Clean and Lubricate Sample Stage
- Check Cable Connections

#### Annual Schedule or 2000 Hours (Required)

- Radiation Survey with documentation
- Check All Safety Labels
- Check Power Receptacle and Ground Wire Connections
- Check Access Panel Interlocks
- Check kV and uA Displays
- Check kV and uA Meters for Operation
- Clean and Adjust Camera Lens (where applicable)
- Focus X-Ray Tube Power Supply (where applicable)
- Clean Exterior
- Clean Interior
- Clean and Lubricate Sample Stage
- Lubricate The axis stage ball screws
- Check Cable Connections
- Check stage drive/ball screw for wear
- Check Stage drive couplers
- Navigation Mapping Camera Calibration
- X-ray Detector Pixel Mapping Calibration

IENSC

Chino, California, U.S.A 善思科技(国际)

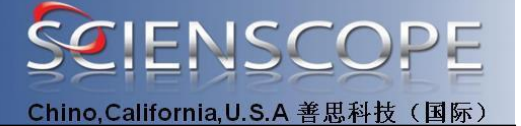

#### **Radiation Safety Standard**

For systems delivered to all countries except the UK, Germany:

Less than 0.5 mR/hr at 5 cm (2 in.) from exterior surface at maximum kV and uA settings.

For systems delivered to the UK, Germany:

Less than 0.1 mR/hr at 10 cm (4 in.) from exterior surface at maximum kV and uA settings.

#### **Measuring Instrument Check - Before Survey**

#### Type of instrument:

The Victoreen 450 P or equivalent with an accurate reading at 0.5 mR/hr is recommended.

#### Calibration Date:

Make certain that the meter has a current calibration status.

#### **Battery Check:**

Check for proper battery condition. Replace the batteries before the survey if required.

#### **Operational Source Check:**

If the meter has a source check function, check the meter as described in the meter operating manual.

When using a meter with a beta cap, all measurements should be made with the beta cap removed .

#### Surveying the Cabinet System

1. Turn on the system and perform the proper warm-up procedure.

2. Perform an operational check on the survey meter.

3. Place a re-sealable plastic bag filled with 4 oz. of water in the center of the cabinet, ensure that the water covers the image intensifier and is in the direct beam.

4. Energize x-rays and bring the kV and uA up to the full power position.

5. Starting around the access panels, slowly scan the outer edges of the access panels paying attention to the areas where the access panel meets the cabinet. Scan the four sides, top and bottom of the cabinet.

Scan at about 4 cm/second (about 1.6 inches/ second) across each surface about 2 to 2.5 cm (.08 to 1 inch) from the face of the surface. Scans are made in horizontal movements from one edge to the other. Move the meter down an average of 5 cm (2") each pass. Scan in a parallel line back and forth until the whole side is scanned. If there is an increase in the meter reading while scanning, by leakage or by a burst of background radiation an area of approximately 5 cm x 5 cm (2"x2") shall be very slowly scanned. Go over the area two or three times until there is a stabilized reading on the meter. The highest stabilized reading (HR) is recorded for all four sides and for the top and bottom of the system.

6. Determine the lowest value of background radiation, by turning the x-ray system off and waiting for the meter to stabilize to its lowest level (BG). Record this value. Actual (NET) leakage values are determined by the following formula.

Actual Leakage =HR-BG

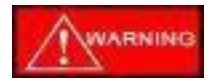

Before scanning the bottom of the system, remove all attenuation that may be in the beam such as water, manual manipulators and samples.

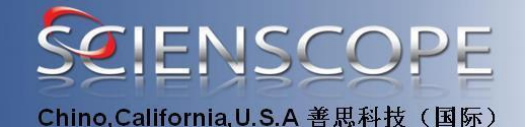

Check that all labels and operator safety instructions are in place.

Use the label location diagram in the Installation section of this manual as a guide and verify that all labels and safety instructions are in place.

#### Check for proper power receptacle / connector polarity.

With a digital multimeter check that the power receptacle to which the SCIENSCOPE X-Scope 1800 is to be connected, has the proper polarity.

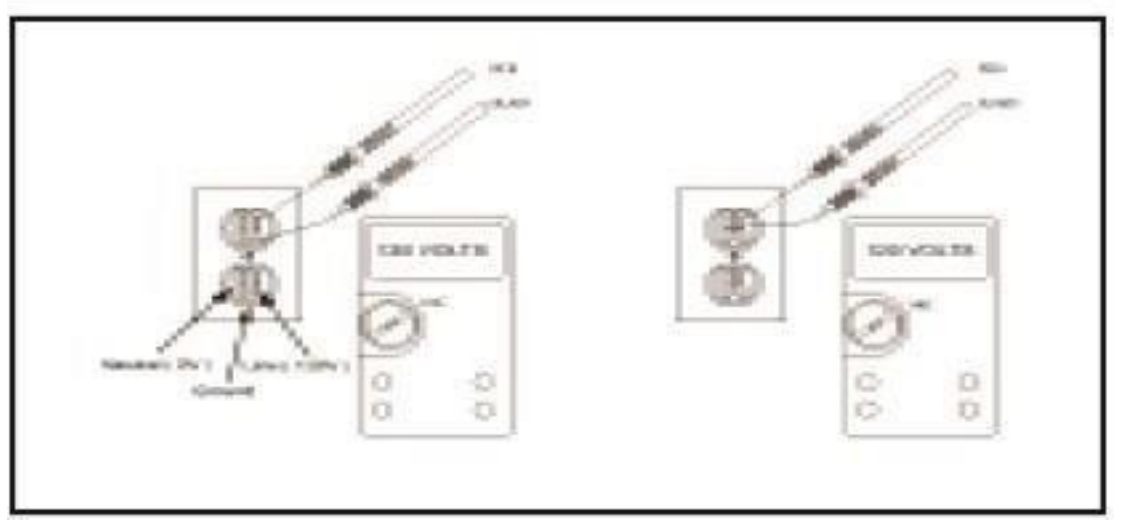

Measure the AC voltage between Ground and the Neutral and the Line respectively.

#### Check the X-Ray On indicators.

The X-Scope systems has three x-ray on indicators. The first is a red indicator on the console control panel marked X-Ray On. The second is a red tower light on the top of the X-Scope systems cabinet and the third is the uA digital readout.

Ensure that all x-ray on indicators are functioning when x-rays are energized.

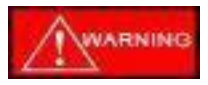

If an indicator is found to be defective, DO NOT OPERATE the X-Scope systems. Please call SCIENSCOPE for service advice.

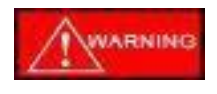

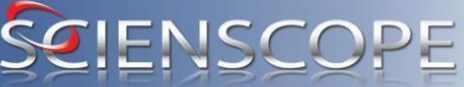

Chino,California,U.S.A 善思科技(国际)

The Tube Current meter is a direct indication that x-rays are being produced. When an x-ray exposure is stopped the meter should return to zero. If it does not indicate zero when x-rays are in the off state, DO NOT operate the SCIENSCOPE X-Scope Systems. Contact SCIENSCOPE for service advice.

#### Check the access panel interlocks.

1. Use the appropriate tool to open the access panels.

2. Adjust the kV and uA to the lowest levels.

3. Place the radiation meter near the access panel, positioned so that the display is visible.

4. Open the access panel while reading the meter. The meter should not rise above background levels.

5. The opening of the access panel should terminate the x-ray exposure.

6. Close the access panel without resetting the x-ray key switch, X-rays should not activate without resetting the x-ray "ON" key switch.

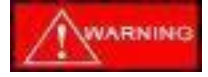

If the interlocks are found to be defective DO NOT USE the system, call SCIENSCOPE for service advice.

Interlock circuits should only be serviced by trained x-ray service personnel, DO NOT attempt to bypass the interlock circuits.

#### Clean and adjust the Camera lens. Legacy (2000\2300)

- 1. Remove the Camera assembly by loosing the retaining knob.
- 2 Disconnect the power and video cables from the camera.
- 3. Ensure that the camera lens is properly tightened by hand tightening the camera lens to the right, Do not over tighten the lens, a snug fit is all that is required.
- 4. Using a lens cleaning tissue and lens cleaning solution, wipe any dirt or debris from the lens. Follow the lens tissue and solution instruction when cleaning any lens.
- 5. Replace the camera assembly and adjust.

#### Check the kV and uA meters for operation.

Check the kV and uA meters for missing or defective LED elements.

NOTE: This PM operation is for older knob and meter system and does not apply to CNC computer controlled X--Scopes.

#### Lubricate all axis stage ball screws

Ensure that old grease is wiped away and apply a thin coating of lithium grease to all ball screws.

#### Clean the exterior of the machine

On a six month / annual basis, wipe the exterior of the X-Scope systems with a damp cloth and a nonabrasive cleaner. Do not soak the surface.

#### Clean the interior of the machine

On a six month / annual basis, wipe the interior of the X-Scope systems with a damp cloth and a nonabrasive cleaner.

### NOTE:

Do not soak the surface of the image intensifier / FPD (detector) or x-ray tube housing.

DO NOT USE LIQUIDS ON THE X-RAY TUBE WINDOW, this will result in corrosion and premature x-ray tube failure. Do Not touch the x-ray tube window, oil from your skin will result in corrosion and premature x-ray tube.

#### Check the cable connections.

On a six month / annual basis check the cable connections on the X-Scope systems for tightness and wear. Contact SCIENSCOPE for replacement parts if necessary.

#### Check the X-Ray ON Indicators.

On a six month / annual basis check the X-Ray ON indicators on the SCIENSCOPE X-Scope systems for correct operation. Contact SCIENSCOPE for replacement parts if necessary.

#### **Navigation Calibration**

REV 2.0 -050117 Part# XR-CA-Guide800 Support Release Xscope V1.0/Fix Tool

## SCIENSCOPE

Chino, California, U.S.A 善思科技(国际)

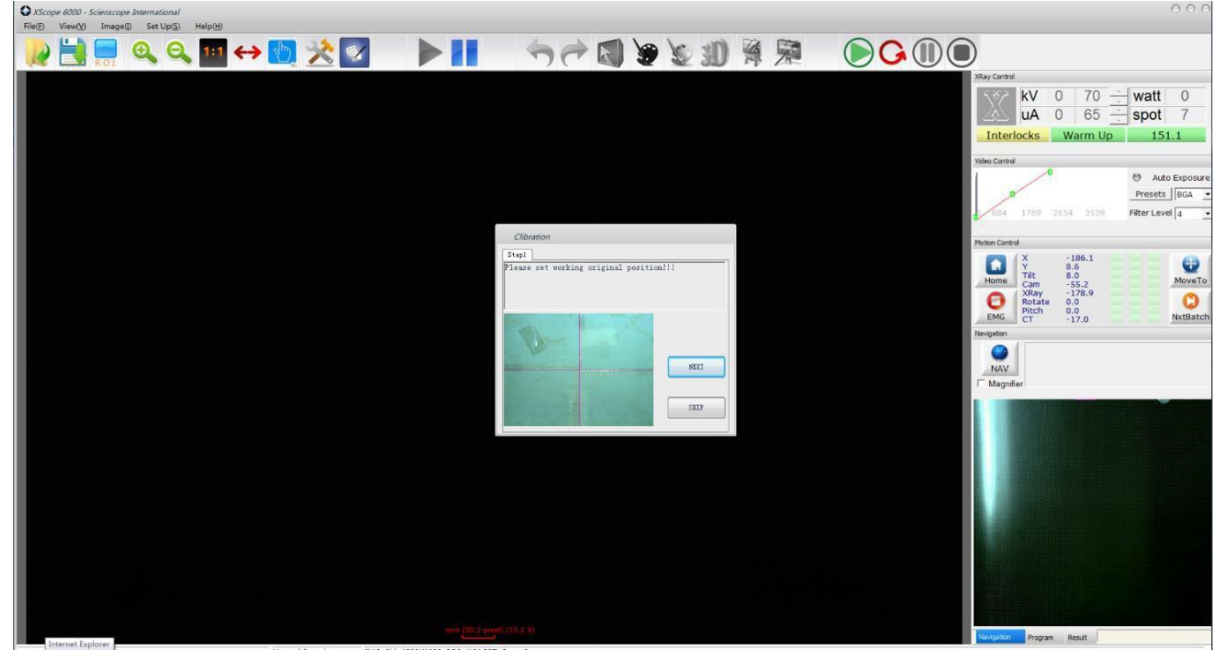

#### Step 1

Click Home button Set working (Home) position Usually center of the X-Y table

#### Step 2

Set navigational image working area dimensions in millimeters Width & Height

#### Step 3

Set offset travel for the navigational camera center to x-ray detector center

#### \*Note

These steps could be skipped if the system only requires, for example offset calibration. Click SKIP until the desired calibration Step is displayed, then click NEXT to start the calibration steps. Click END to save & exit NAV calibration

#### X-Ray Camera Set Up - Log In and Main Camera Calibration

## SCIENSCOPE

Chino, California, U.S.A 善思科技(国际)

The X-Ray Flat Panel Detector will require periodic re-calibration of the Offset and Gain may vary from daily, weekly, or monthly. Calibration will be required after the detector reaches room temperature.

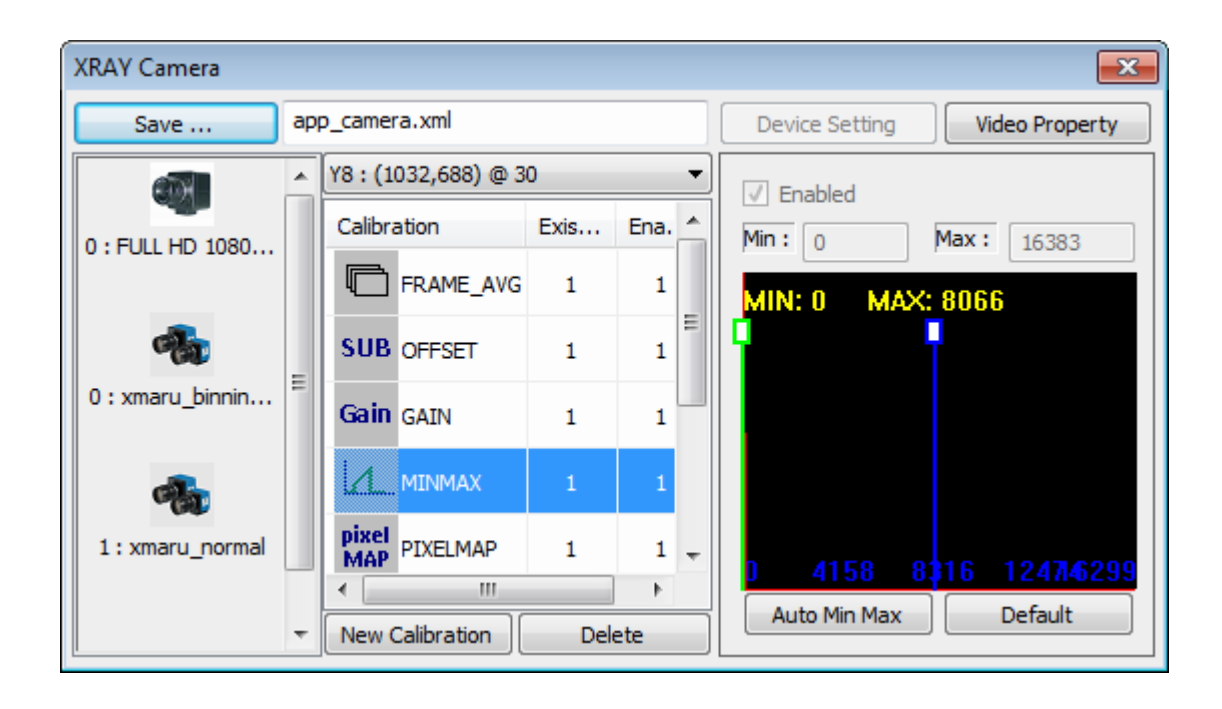

Click on the Set up drop down menu

Click on Password

Log into the system as administrator using the Password (Default: scienscope) Click OK in the Successful Login Pop Up

Click on the X-ray camera set up drop down menu

#### 1. Create Offset Image

Click on set up drop down menu

Click on Camera Setup

Click MINMAX

Set min to 0, set max to half gray scale

Click OFFSET

With x-rays off click on Create Offset Image

Click SAVE Offset.xml

Click Save app\_camera.xml

#### 2. Create Gain Image

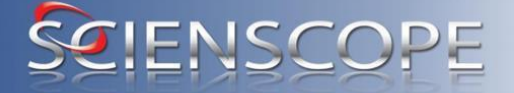

Chino, California, U.S.A 善思科技(国际 Verify MINMAX is set to (min=0; max=half gray scale) Click on GAIN With nothing in x-ray beam set kV to 50 kV and uA to 50 Turn on x-rays; wait until the system comes up to full power Then adjust kV/uA until the gray scale peak is within 10% of max slider without going over

Click Create Gain Image Click Save Gain.xml Click Save app\_camera.xml

#### 3. Pixel Map Calibration

Pixel Mapping should by performed by Experienced Operators Only, improper pixel mapping will result in poor performance of the Flat Panel Detector and require factory service via an internet connection.

With x-rays on Click on Pixel Map and turn kV\mA to Gain Cali. level Click on Auto Create Pixel Map

To remove a line of pixels or single pixel on the detector type the appropriate pixel coordination

Example:

| COL              | 512     | 513      | 0                 | )       | 1023       |
|------------------|---------|----------|-------------------|---------|------------|
| Upper left pixel | (width) | (height) | Lower right pixel | (width) | ) (height) |

Click Edit and Apply Click Save pixelmap.xml Click Save app\_camera.xml Close out window NOTE:

> COL = Column ROW = Row PX = Pixel

#### **Radiation Form Sample**

Date:

REV 2.0 -050117 Part# XR-CA-Guide800 Support Release Xscope V1.0/Fix Tool Routine Compliance Testing

|                                                                                                    |                   |                   |           | SELENSCOPE<br>Chino, California, U.S.A 善思科技(国际) |  |
|----------------------------------------------------------------------------------------------------|-------------------|-------------------|-----------|-------------------------------------------------|--|
|                                                                                                    |                   |                   | For       |                                                 |  |
|                                                                                                    |                   | -                 | Cabinet > | K-Ray Systems To Which                          |  |
|                                                                                                    |                   |                   | 21 CFR \$ | Subchapter J Is Applicable                      |  |
|                                                                                                    |                   |                   |           |                                                 |  |
| Customer Name :                                                                                                    |                   |                   | Contact:  |                                                 |  |
| Customer Address:                                                                                                    |                   |                   | Phone:    |                                                 |  |
|                                                                                                    |                   |                   | E mail:   |                                                 |  |
|                                                                                                    |                   |                   | E-mail.   |                                                 |  |
|                                                                                                    |                   |                   |           |                                                 |  |
|                                                                                                    |                   |                   |           |                                                 |  |
|                                                                                                    |                   |                   |           |                                                 |  |
|                                                                                                    |                   |                   | Date      |                                                 |  |
| System Model                                                                                                    |                   |                   | MFG       |                                                 |  |
|                                                                                                    |                   |                   |           |                                                 |  |
|                                                                                                    | Baggage           |                   |           |                                                 |  |
| System Type:                                                                                                    | Inspection        | Special P         | urpose    | General Other                                   |  |
| K OI                                                                                                    |                   |                   |           |                                                 |  |
| If Other                                                                                                    |                   |                   |           |                                                 |  |
| Manufacturer                                                                                                    | SCIENSCOPE        |                   | System S  | Serial #                                        |  |
| Cartification Label Pres                                                                                                 | cont 2            | VES               |           | NO                                              |  |
| Certification Laber 1 16.                                                                                                | Sent :            | 120               |           |                                                 |  |
| Maintenance Schedule                                                                                                    | e Available ?     | YES               |           | NO                                              |  |
|                                                                                                    |                   |                   |           |                                                 |  |
| Designed to Admit Humans?                                                                                                |                   | YES               |           | NO                                              |  |
| C C                                                                                                    |                   |                   |           |                                                 |  |
| Operator Instructions A                                                                                                  | Available?        | YES               |           | NO                                              |  |
|                                                                                                    |                   |                   |           |                                                 |  |
| Warning Labels Present At Control's Stating :" X-Ray Produced When Energized"                                            |                   |                   |           |                                                 |  |
| YES                                                                                                    | NO                | _                 |           |                                                 |  |
| Warning Labels At Ports Stating: "Caution: Do Not Insert Any Part Of The Body When System<br>Is Energized , X-Ray Hazard |                   |                   |           |                                                 |  |
| YES                                                                                                    | NO                | N/A               |           |                                                 |  |
| Two Indicators Labeled "X-Ray On" Present At Controls (one may be labeled mA meter)                                      |                   |                   |           |                                                 |  |
| YES                                                                                                    | NO                |                   |           |                                                 |  |
| At Least One Indicator                                                                                                   | Marked "X-Ray On" | -<br>Visible Fron | n Each Po | rt. Door and Access Panel                       |  |
| At Least One indicator Marked A-Ray On , Visible From Each Fort, Door and Access Faher                                   |                   |                   |           |                                                 |  |

|                                                                                                    |                            | SELENSCOPE<br>Chino, California, U.S.A 善思科技(国际)      |  |  |  |  |
|----------------------------------------------------------------------------------------------------|----------------------------|------------------------------------------------------|--|--|--|--|
| YES                                                                                                    | NO                         | -                                                    |  |  |  |  |
| Captured Key Control                                                                                                    | YES                        | NO                                                   |  |  |  |  |
| Minimum Number Of Interlocks Visible At Any One Door                                                                                             |                            |                                                      |  |  |  |  |
|                                                                                                    | NO                         |                                                      |  |  |  |  |
| All Doors And Access F                                                                                                    | NO<br>Panels That Were Tes | ted Prevent Generation Of X Radiation                |  |  |  |  |
| Use Of X-Ray Control I                                                                                                    | Necessary To Resume        | e Operation Following Interruption                   |  |  |  |  |
| YES                                                                                                    | NO                         |                                                      |  |  |  |  |
| Some Part Of The Bod                                                                                                    | y Can Be Inserted Thr      | rough A Port Into The Primary Beam                   |  |  |  |  |
| YES                                                                                                    | NO                         | N/A                                                  |  |  |  |  |
| Some Part Of The Body Can Be Inserted Into An Aperture                                                                                           |                            |                                                      |  |  |  |  |
| YES                                                                                                    | NO                         | N/A                                                  |  |  |  |  |
| Radiation Leakage<br>A. Horizontal beam with<br>unit, flat against the ima                                                                       | h the manual inspectic     | on area, place the scatter object in the path of the |  |  |  |  |
| B. Horizontal beam Orientation with a conveyor, place the scatter object in an upright position on the conveyor belt.                            |                            |                                                      |  |  |  |  |
| C. Vertical beam orientation with a manual system, place the scatter object in a flat position at the approximate center of the inspection area. |                            |                                                      |  |  |  |  |
| D. Vertical beam orientation with a conveyor system, place the scatter object in a flat position<br>On the conver belt.                          |                            |                                                      |  |  |  |  |
| Specific Test Procedure                                                                                                    | e Used                     |                                                      |  |  |  |  |

|                           |    |           |                | SELENSCOPE<br>Chino, California, U.S.A 善思科技(国际) |
|---------------------------|----|-----------|----------------|-------------------------------------------------|
| A                         | В  |           | С              | D                                               |
| Scatter Block Description |    |           |                |                                                 |
| Test Meter Model          |    |           | Serial Numbe   | er                                              |
| Calibration Date          |    |           | -              |                                                 |
| Technique Factors         | kV |           | mA             |                                                 |
|                           |    |           |                |                                                 |
| Radiation Leakage Test    |    |           |                |                                                 |
| Test Point Description    |    | Actual Ra | diation Readin | g                                               |
| Door (center)             |    |           | micro R/hr     |                                                 |
| Door (left edge)          |    |           | micro R/hr     |                                                 |
| Door (right edge)         |    |           | micro R/hr     |                                                 |
| Door (top)                |    |           | micro R/hr     |                                                 |
| Door (bottom)             |    |           | micro R/hr     |                                                 |
| Control Panel (center)    |    |           | micro R/hr     |                                                 |
| Top (center)              |    |           | micro R/hr     |                                                 |
| Top (left edge)           |    |           | micro R/hr     |                                                 |
| Top (right edge)          |    |           | micro R/hr     |                                                 |
| Top (front)               |    |           | micro R/hr     |                                                 |
| Top (rear)                |    |           | micro R/hr     |                                                 |
| Left Side (bottom)        |    |           | micro R/hr     |                                                 |
| Left Side (middle)        |    |           | micro R/hr     |                                                 |
| Left Side (top)           |    |           | micro R/hr     |                                                 |
| Left Side (front)         |    |           | micro R/hr     |                                                 |
| Left Side (rear)          |    |           | micro R/hr     |                                                 |
|                           |    |           |                |                                                 |

REV 2.0 -050117 Part# XR-CA-Guide800 Support Release Xscope V1.0/Fix Tool

### SELENSCOPE Chino,California,U.S.A 善思科技(国际)

| Right Side (bottom)                   |    | micro R/hr |     |
|---------------------------------------|----|------------|-----|
| Right Side (middle)                   |    | micro R/hr |     |
| Right Side (top)                      |    | micro R/hr |     |
| Right Side (front)                    |    | micro R/hr |     |
| Right Side (rear)                     |    | micro R/hr |     |
| Rear (center)                         |    | micro R/hr |     |
| Rear (left edge)                      |    | micro R/hr |     |
| Rear (right edge)                     |    | micro R/hr |     |
| Rear (top)                            |    | micro R/hr |     |
| Rear (bottom)                         |    | micro R/hr |     |
| Bottom (if accessable)                | NA | micro R/hr |     |
| Access Panel 1 (if applicable)        |    | micro R/hr | N/A |
| Access Panel 2 (if applicable)        |    | micro R/hr | N/A |
| Port 1 (if applicable)                |    | micro R/hr | N/A |
| Port 2 (if applicable)                |    | micro R/hr | N/A |
| Aperture 1 ( if applicable)           |    | micro R/hr | N/A |
| Aperture 2 ( if applicable)           |    | micro R/hr | N/A |
| Additional Information:               |    |            |     |
|                                       |    |            |     |
|                                       |    |            |     |
| · · · · · · · · · · · · · · · · · · · |    |            |     |
| · · · · · · · · · · · · · · · · · · · |    |            |     |

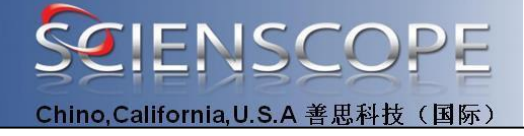

| Surveyor Name: |                             | SCIENSCO | OPE INT | ERNATION    | AL        |
|----------------|-----------------------------|----------|---------|-------------|-----------|
|                |                             |          |         |             |           |
| Survey Date    | e:                          |          |         |             | _         |
| Remarks:       | X-ray tube                  | Model:   |         | Total X-ray | on hours: |
|                |                             |          |         |             |           |
|                |                             |          |         |             |           |
|                |                             |          |         |             |           |
|                |                             |          |         | ,           |           |
| Surveyor Na    | Surveyor Name: SCIENSCOPE > |          | PE XSC  | OPE         |           |
| Technician:    |                             |          |         |             | -         |
| Survey Date    | e:                          |          |         |             | -         |
| Customer's     | Name:                       |          |         |             | -         |
| Date:          |                             |          |         |             |           |

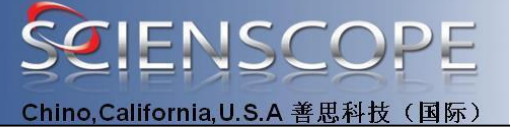

#### 8.2 DOSIMETRY:

### **CHP**DOSIMETRY

#### Use Offer Code: "XSCOPE"

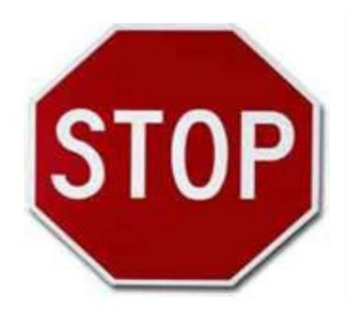

CHP Dosimetry is a Veteran Owned Small Business that offers NVLAP accredited radiation badge services to clients nationwide.

We offer personalized service that large companies just don't. Why wait in line? We are always ready to help. One call or email is all it takes!

Contact us today. We'd love to hear from you.

| # Badges | Annual Fee** |
|----------|--------------|
| 1-4      | \$69         |
| 5        | \$65         |
| 6-9      | \$60         |
| 10-20    | \$54         |

- Why pay more?
- NO gotcha fees
- Great Service
- Permanent Value\*
- START SAVING TODAY

### Make the switch. Get rewarded.

Save \$100 or more

on Radiation Badges

#### Fully NVLAP Accredited

Order and Pay ONLINE at:

www.chpdosimetry.com

CHP Dosimetry P.O. Box 4126 Oak Ridge, TN 37831

Tel: 888-766-4833 Fax: 866-491-9913 Sales@chpdosimetry.com www.chpdosimetry.com **Under contract now?** Call or email and we will remind you in time to switch and save from then on.

\*We have not raised prices on a single client in 8 years! \*\* For Quarterly Monitoring

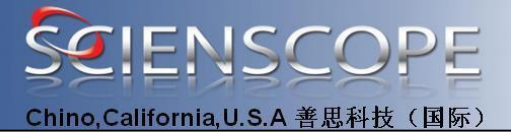

#### **8.3 APPLICATIONS:**

| Application capabilities          |                        |  |  |  |
|-----------------------------------|------------------------|--|--|--|
| Multi-layer PCB's                 | Automobile components  |  |  |  |
| BGA-Inspection                    | Semiconductor          |  |  |  |
| Over molded electrical connectors | Pharmaceuticals        |  |  |  |
| Encapsulated components           | Medical devices        |  |  |  |
| Aluminum die castings             | Sensors                |  |  |  |
| Molded plastic components         | Agriculture            |  |  |  |
| Ceramics                          | Counterfeit components |  |  |  |
| Aerospace parts                   | Battery inspection     |  |  |  |

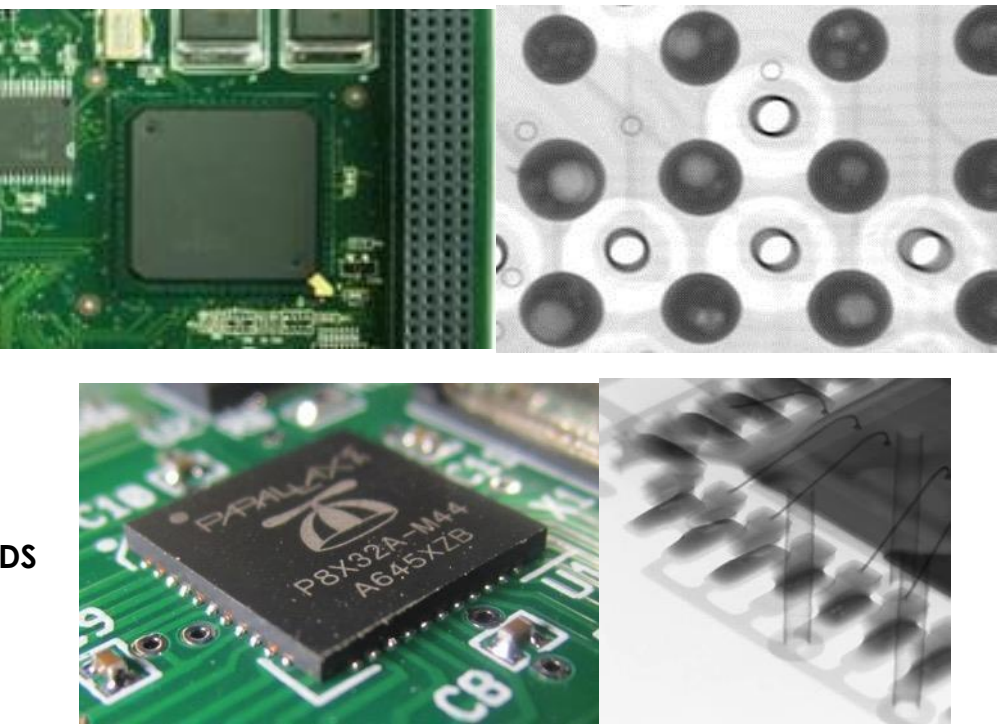

QFN -LEADS

BGA

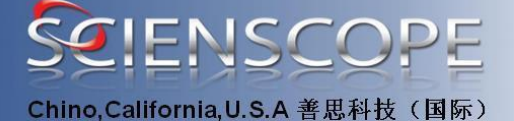

CONNECTOR

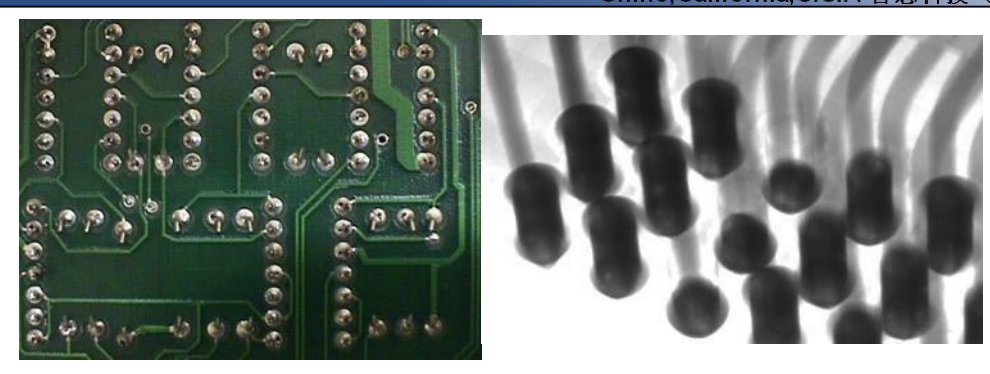

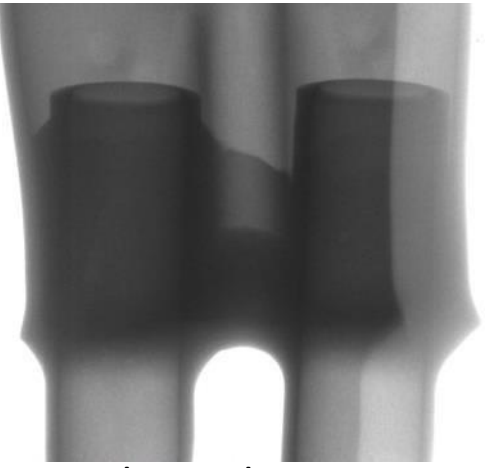

Shorted wires

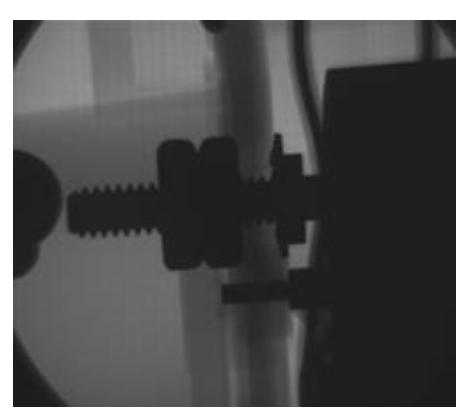

Mechanical assemblies

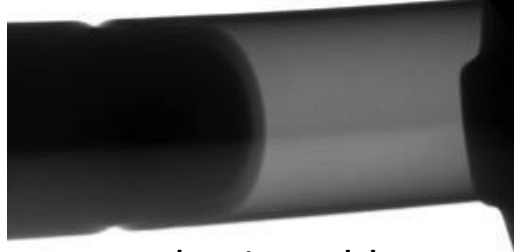

Plastic welds

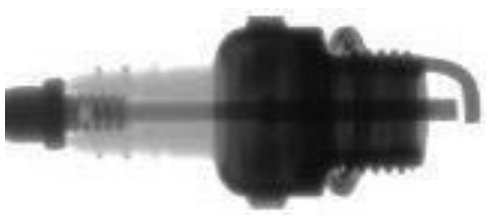

Automotive

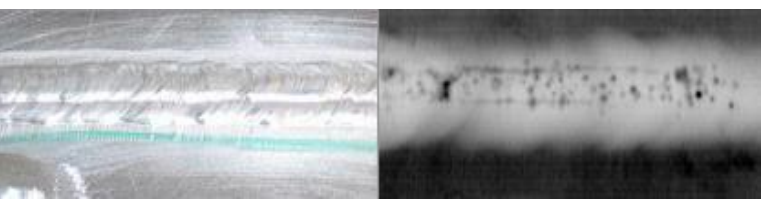

Metal welds

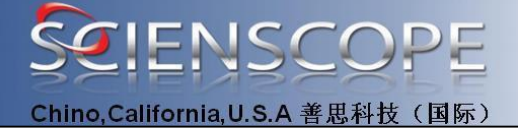

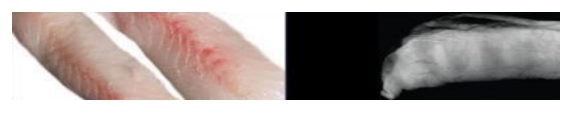

Food

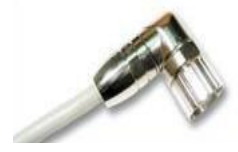

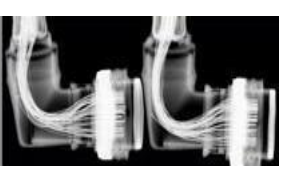

Connectors

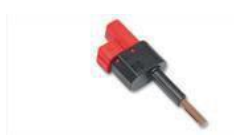

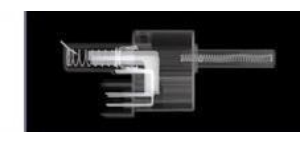

Switches

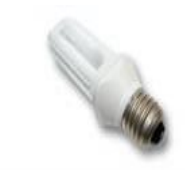

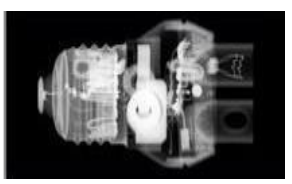

Light bulbs

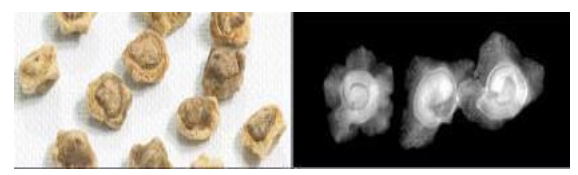

Agriculture

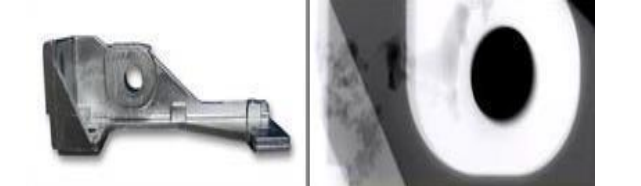

Aluminum castings
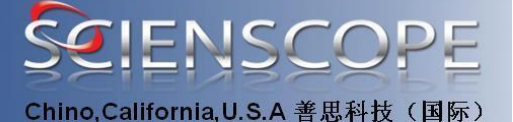

#### 8.4 X-RAY THEORY:

#### **Principles of Operation**

X-rays are generated by high voltage acceleration of electrons striking a target in a vacuum tube. When the electrons strike the target photons are released. The photon beam (x-ray beam) is filtered and collimated before it leaves the tube housing assembly. The photon beam travels through the sample object and forms an x-ray image due to differential attenuation (differences in material densities) in the object. This x-ray shadow passes through the light shield and impinges on the scintillator screen where the x-ray image is converted electricity by a photoelectric diodes. The resultant electricity is amplified and sent to the image processing computer for processing.

The image processing software enables the operator to view the image, preform pre and post image enhancement functions, basic measurement functions and save the image to the hard drive or network drive.

Never leave the X-Scope unattended when the x-rays are energized.

The Xscope-3000 x-ray inspection system incorporates an x-ray off timer that will turn off the x-rays if the sample stage and/or power controls are not moved for five minutes.

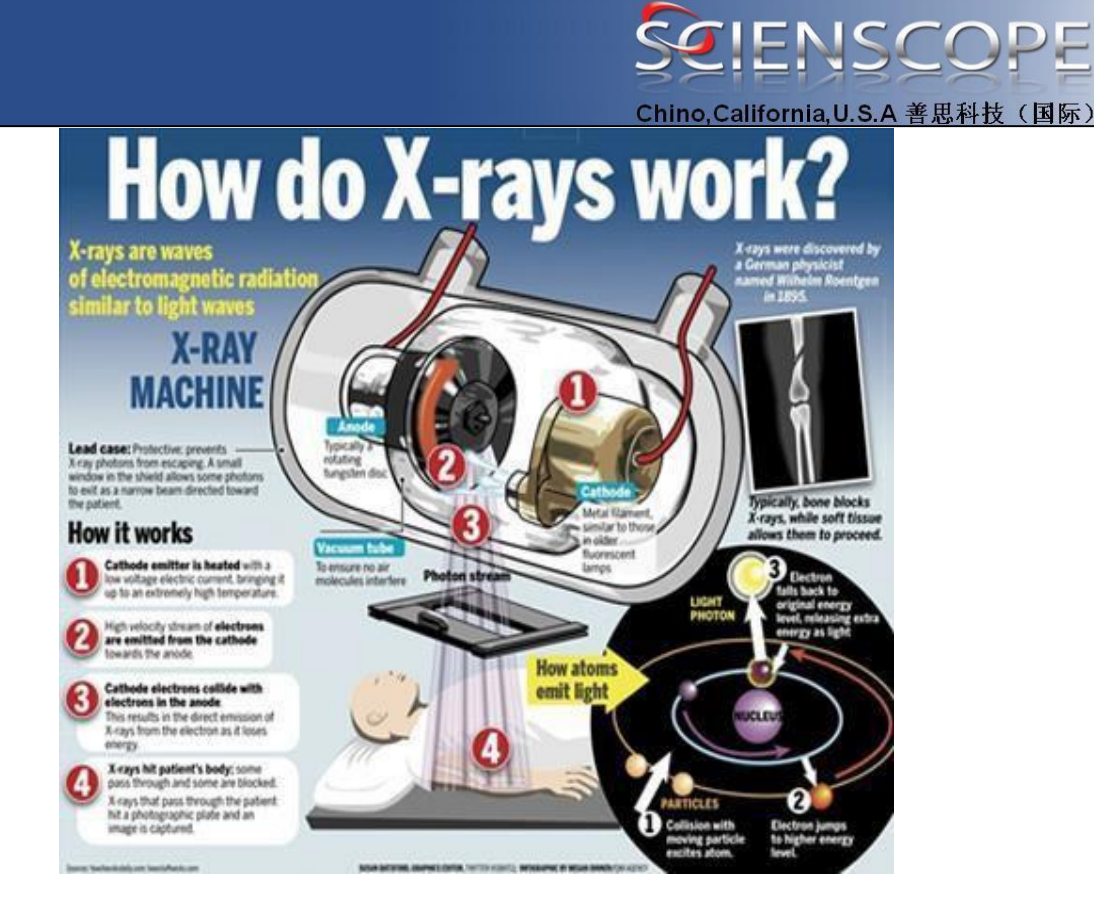

### Components of an X-ray tube

X-rays are produced when electrons that have been accelerated using a high voltage source are abruptly decelerated by interacting with a metal target

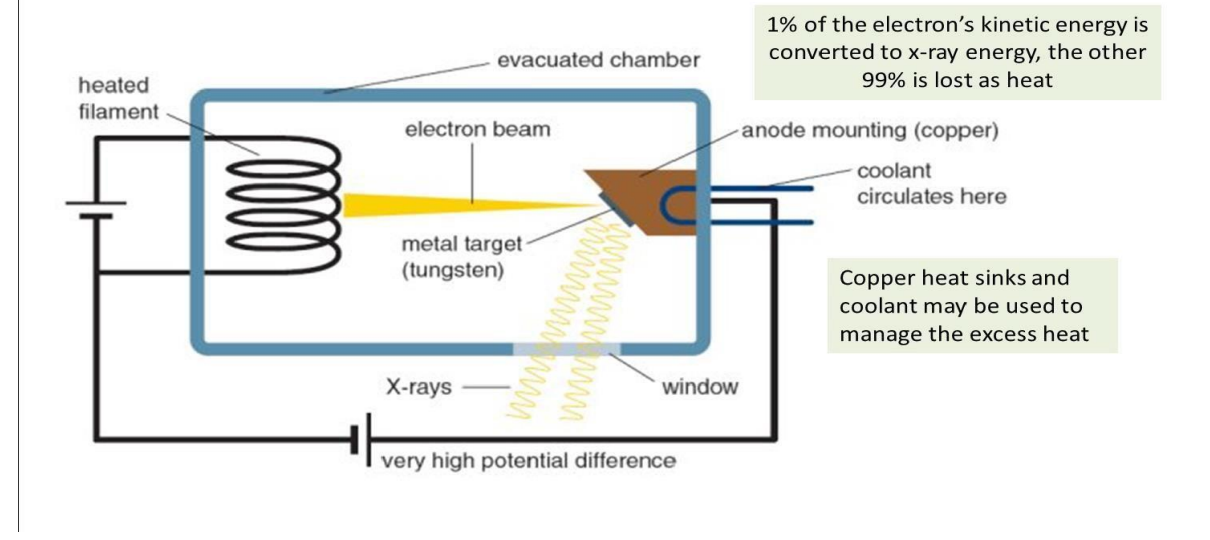

## Components of an X-ray tube

The mechanisms by which the kinetic energy of the electron is converted to x-ray radiation are called <u>Bremsstrahlung</u> and <u>Characteristic x-rays</u>. These mechanisms produce a spectrum of x-ray energies. The theoretical maximum x-ray photon energy produced is equal to the voltage on the x-ray tube.

Common metals used as the target in the anode include W, Cu, Mo.

Tungsten is also used in the cathode filament.

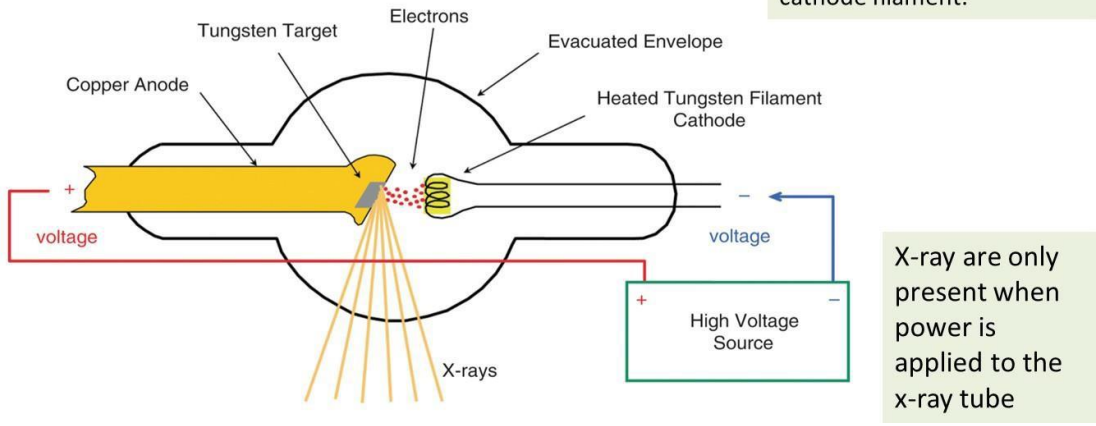

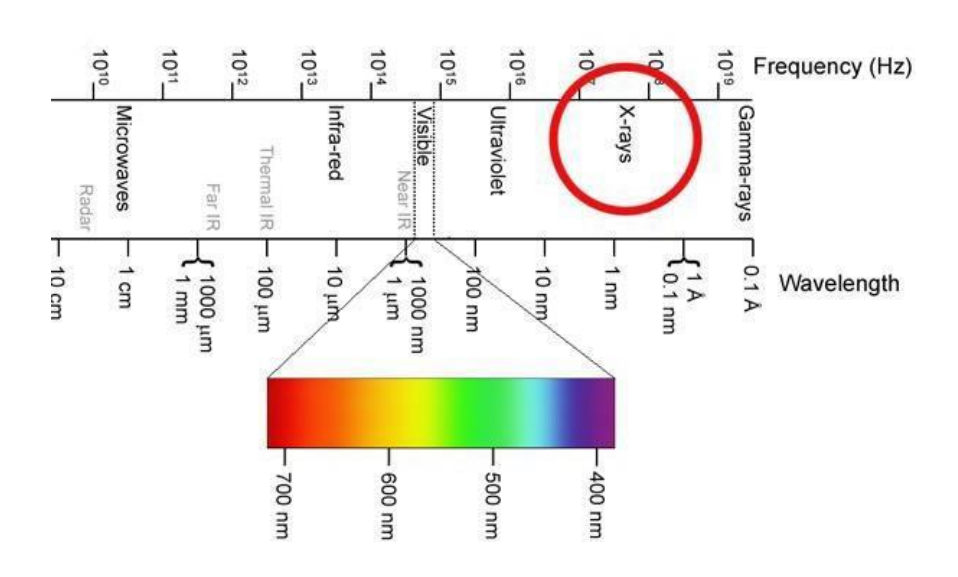

REV 2.0 -050117 Part# XR-CA-Guide800 Support Release Xscope V1.0/Fix Tool

### **8.5 RADIATION SAFETY PROCEDURE**

The information in this publication is provided for reference only. Scienscope shall not be liable for errors or omissions contained herein nor for incidental or consequential damages in connection with the furnishing, performance, or use of this material. This publication may contain or refer to information and products protected by copyrights or patents not held by Scienscope and does not convey any license under the patent rights of Scienscope nor the rights of others. Product names in this manual are trademarks or registered trademarks of their respective manufacturers. Scienscope. does not assume any liability arising out of any infringements of patents or other rights of third parties. Scienscope makes no warranty of any kind with regard to this material, including, but not limited to, the implied warranties of merchantability and fitness for a particular purpose.

This Radiation Safety Training Class is considered as is, without warranty of any kind, either expressed or implied, respecting the contents of this manual, including but not limited to implied warranties for the manual's quality, performance, merchantability, or fitness for any particular purpose. Neither Scienscope nor its, agents, or the authors shall be liable with respect to any liability, loss, or damage caused or alleged to have been caused directly or indirectly by this manual.

For information, please write, call, or email Scienscope at: Scienscope Tel: 909-590- 7273 Email: XscopeSupport@Scienscope.com

## Contents

**Organization and Administration Fundamental Concepts of X-Ray Radiation** What is Radiation **Types of Radiation Radiation Safety Officer Corrective Action** Brensstrahlung Scienscope Cabinet X-Ray **Measured Dose Dose Equivalent Occupational Exposure** ALARA **Biological Effects Exposure Limits Radiation Dose Effects Industrial X-Ray Beam Hazards Open Beam Operation** 

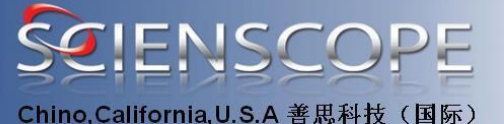

Radiation Levels Cabinet X-Ray System Regulations Radiation Detectors CFR 21 1020.40 Regulations Time, Distance, Shielding Primary Beam Barrier Personal Radiation Monitoring Requirements for Authorized Users X-Ray System Registration Sample Machine Registration Form Dosimetry Program Area Monitoring and Control Radiological Controls State Radiation Contacts Radiation Safety Quiz

# Index

### **Organization and Administration**

Document the delegation and responsibility for each aspect of the radiation program and provisions for ensuring enforcement of radiation safety policies and procedures.

#### **Fundamental Concepts of X-Ray Radiation**

#### What is Radiation?

Radiation is everywhere around us. It is in the air we breathe, the foods we eat and the water we drink. We are exposed to radiation in the building materials of our homes and offices, the common medical practices most of us follow and even recreational activities like going to the beach or flying on an airplane to a vacation destination.

The naturally occurring radioactivity commonly referred to as "background", can vary greatly from one area of the world to another due to elevation and geographical properties. For instance, people in Denver, Colorado can receive two to four times more cosmic radiation than people in the Midwest. Likewise, some parts of South America and China can receive 10 to 20 times as much radiation from Thorium and Uranium found in the ground.

#### **Types of Radiation**

Radiation is generally divided into two types:

Particulate Radiation

**Electromagnetic Radiation** 

Particulate radiations are actually small particles, which have mass, and in most cases an electric charge, which transfer energy from one point to another. Particles, by transferring there energy to atoms, can cause ionization, light and heat; therefore, they can be detected by using instruments such as ionization chambers, photo multiplier tubes or Geiger counters. The more common particles are Alpha, Beta, Neutron, Proton, Electron, and Positron. Gamma rays and X-rays are examples of electromagnetic radiation, and are composed of waves similar to

# **SEIENSCOPE**

Chino, California, U.S.A 善思科技(国际

radio, heat, sound, and microwaves. One difference between these is the wavelength, with Gamma and X-rays being of a much shorter wavelength. Gamma rays originate from the nucleus of the atom, whereas X-rays are a product of interactions with the outer shells of electrons of the atom.

#### **Radiation Safety Officer (RSO)**

The Radiation Safety Officer is responsible for:

1. Reviewing all proposals for use of x-ray producing devices and recommending action to the Radiation Safety Committee.

2. Inspecting facilities and equipment through radiation safety evaluations and monitoring all facilities in which radiation-producing equipment resides.

3. Ensuring all personnel have been adequately training and comply with the

requirements of the (State and or Country) for operating x-ray producingdevices.

4. Prescribing special conditions and requirements as may be necessary for safe and proper use of all x-ray producing devices.

5. Acting as consultant in the design of all new facilities using x-ray producing devices for the purpose of providing protection against radiation exposure.

6. Preparing and disseminating information on radiation safety for faculty, staff, and students as necessary.

7. Authorizing, receiving, storing, and processing incoming x-ray producing devices.

8. Providing personnel monitoring services, including the reviewing and recording of commercially processed dosimeter reports.

9. Reviewing and performing lead apron/protective device evaluations and removing any devices that are not in compliance.

10. Reviewing completed medical physics testing and recommending action to the various departments.

11. Preparing

registration and certification amendments and technical renewals as well as acting as the primary contact for correspondence with state radiation control authorities on a timely basis.

12. Investigating incidents involving radiation exposures including overexposures, incidents, theft, loss of

devices, and accidents.

13.Notifying the (State and or Country) Health Services of all reportable incidentsincluding overexposures, theft, loss of x-ray producing devices and submitting reports as required.14.Reacting to any situation that is imminently dangerous to life and health and/or not in

compliance with regulatory standards or (Management) policy. Corrective actions shall include the authority to stop or shut down use of radiation

producing devices until the situation is deemed safe by the Radiation Safety Officer.

15. Ensuring that radiation doses are maintained as low as reasonably achievable (ALARA).

16. Maintaining records required by Management for inspection purposes.

#### **Corrective Action**

Items of non-compliance or deficiency noted during an evaluation, an inspection, or a walk through will generate corrective actions depending upon the severity of the deficiency noted. The following action will be taken: 1. Serious deficiency: Any uncorrected deficiency deemed to be serious in the opinion of the Safety Specialist will be evaluated by the RSO. The RSO will establish a corrective action plan, which may include an on-site re-evaluation within a specified time period or additional training. a. Failure by the department or supervisor to correct a serious deficiency within the time frame specified will result in an Escalated Deficiency Notification follow-up. 2. Other deficiencies: Other deficiencies observed will be followed up by an e-mail (preferred) or written notification to the respective department by the evaluating

Safety Specialist. The evaluating Safety Specialist will retain documentation of this notification in the appropriate investigator file.

#### Ionization

One common effect of both Particulate and Electromagnetic radiation is the phenomena called Ionization. This event occurs when an orbital electron is dislodged from an atom and a positively charged atom is left behind. The dislodged electron is eventually captured in an orbit around another atom, and the original atom will capture another electron. This can result in chemical changes, especially in biological or organic materials.

radiation" in German. Bremsstrahlung occurs when high energy electrons are slowed down in the presence of the field of the atom.

The deceleration of the electron causes the release of energy in the form of x-rays.

### Bremsstrahlung

The bremsstrahlung produced is proportional to the square of the energy of the accelerated electrons used to produce it, and is also proportional to the atomic number (Z) of the target (absorber). The x-rays from bombardment of a target with electrons are emitted as a continuous spectrum of different x-ray energies. Depending on the target, the spectrum will also have characteristic photon peaks, which result from displacement of electrons in the shell of the target atom. When an electron falls to an inner shell to fill a vacancy, a characteristic x-ray is produced. The energy of this x-ray is characteristic to the element that produced it. X-Ray Fluorescence (XRF) Analysis uses the energy of the characteristic x-ray to identify the particular elements in a sample.

BREMSSTRAHLUNG X-RAYS: Emitted in a Range of Energies up to the Initial Kinetic Energy of the Electron

#### Bremsstrahlung or Characteristic X-Rays

In an x-ray tube, x-rays are produced when a stream of electrons is accelerated from the cathode to an anode (target). The target is usually a high atomic number metal absorber, like tungsten, or a crystalline structure. High atomic number material is used because the large positive charge associated with it drastically changes the direction of the electrons coming towards it. This method of x-ray production is known as bremsstrahlung. Bremsstrahlung means "braking

### Scienscope Cabinet X-Ray Systems

Scienscope builds, modifies and distributes industrial X-ray inspection systems. This radiation safety program concerns the protection of employees and public from the hazards associated with exposure to x-ray radiation. Radiation is produced in x-ray tubes powered by associated electronics. X-ray radiation is ONLY present when electrical current is applied to an x-ray tube. Conversely, when electrical current is removed from the x-ray tube, radiation fields are not present. Radiation produced from an energized x-ray tube is such that it cannot cause materials, in which it interacts, to become radioactive. Without electrical power to an x-ray tube there is no radiation hazard, there is only the potential for a hazard.

A person who is properly trained to activate an x-ray tube and produce x-ray radiation is referred to as an authorized user.

#### **Measured Dose**

The energy imparted to matter by ionizing radiation per unit mass of irradiated material. The unit of absorbed dose is the RAD (Radiation Absorbed Dose). Radiation is measured in many different units, depending on the type of radiation and the material it is interacting with. The original radiation dose unit used was the Roentgen, and was defined as a specified electrical charge produced in a volume of dry air by X-ray or gamma radiation. The Radiation Absorbed Dose (RAD) is used for all types of radiation being absorbed in all types of matter, and is defined as the deposition of 100 ergs of energy per gram of matter. Since different types of radiation would produce different effects in tissue, the Relative Biological Effectiveness (RBE) was developed, and each type of radiation was tested to establish a Quality Factor (QF) number used in calculations from RAD to the Roentgen Equivalent Man (REM).

#### **Dose Equivalent**

The quantity used by regulatory agencies related to risk of biological damage to radiation workers from ionizing radiation. This quantity generally pertains to external exposure. It is the product of the absorbed dose in tissue and all other necessary factors at the location of interest. The unit of dose equivalent is the REM. 1000 mrem = one rem. One RAD equals one REM for X-ray exposure to human tissue in current radiation protection standards. For x-ray and gamma radiation, the QF is one, so the determination of REM is accomplished through the following formula:

For example, 1 REM = 1 RAD x 1RBE (QF factor of 1 for gamma and X-rays). These units are further broken down into milliREMs (mREM) and microREM (uREM). On many survey

## SCIENSCOPE

Chino, California, U.S.A 善思科技(国际)

instruments, the readings will be displayed as mR/hr, the R representing Roentgen, which for gamma and X-ray conversions is the same value as a REM. The Gray and Sievert are the same entities expressed in international units based upon a joule/kilogram of absorbed energy. The conversion equivalences are as follows: REM = RAD x RBE

1 Gray = 100RAD

- 1 Sievert = 100REM
- 1 microGy = 100 microRAD
- 1 microSievert = 100 microREM

#### **Dose Equivalent**

The quantity used by regulatory agencies related to risk of biological damage to radiation workers from ionizing radiation. This quantity generally pertains to external exposure. It is the product of the absorbed dose in tissue and all other necessary factors at the location of interest. The unit of dose equivalent is the REM. 1000 mrem = one rem. One RAD equals one REM for X-ray exposure to human tissue in current radiation protection standards.

#### **Occupational Exposure Limits**

Extremity(HandorFoot)ExposureLimit50,000milliremperyear WholeBodyExposureLimit5,000milliremperyear ForRaditionWorkers RegulatoryGuide8.13500millirempergestationperiod InstructionConcerningPrenatalRadiation MembersOfTheGeneralPublic100milliremperyear

#### ALARA

Scienscope is committed to keeping exposures to radiation ALARA (as low as is reasonably achievable). This means that every reasonable effort shall be made to maintain radiation exposures as far below the dose limits as practical. Each authorized user shall keep radiation exposures to themselves and others ALARA. Authorized operators should contact Scienscope 909-576-6869 Email: ghomas@scienscope.com if there any any questions or concerns regarding the safety of the Scienscope X-Scope X-Ray systems. The use of the X-Scope should be stopped if there are safety concerns and resume use after a determination has been made by a trained x-ray system technician.

#### **Biological Effects**

There are two major types of biological effects of radiation; genetic effects and somatic effects. The genetic effects are caused by radiation that can alter genes and may cause birth defects in future generations, but it is very difficult to pinpoint exact causes of mutations, or their original source. Genetic effects are the result of irradiation of the reproductive organs only. Somatic effects of radiation are those experienced by the individual, are the most obvious, and are of primary concern in radiation protection. These effects can be either acute or

# SCIENSCOPE

#### Chino,California,U.S.A 善思科技(国际

delayed, noticed immediately by sickness or death or an increase in the probability that an individual may develop leukemia or cancer and a shortening of the expected life span. A number of factors control the severity of somatic effects:

Living cells can repair themselves as soon as damage occurs; therefore, the body can keep pace with a certain amount of radiation.

A person is good physical health can recover from a certain radiation dose quicker than a person in poor health.

The type of radiation and its penetration power. Gamma and X-rays can penetrate all the way through the body, whereas Beta particles and low energy radiation barely passes through the skin.

Exposure time and total dose. A person who receives 500 R in one day has less than a 50% chance of living; whereas that same dose over a period of two months would leave a person with a 90% chance of total recovery.

#### **Exposure limits**

The amount of radiation exposure a person receives is defined under the governing regulations of the United States. Some of the agencies that establish these levels are the NRC (Nuclear Regulatory Commission), CDRH (Center for Devices and Radiological Health [part of the FDA]), as well as state departments of health and safety. These agencies have agreed on the following radiation exposure limits, based on an occupational worker, 18 years or older, being exposed to these levels over their working lifetime and suffering no observable ill effects. Whole body, blood forming organs, gonads 5,000 mRem/year Lens of eye 15,000 mRem/year Extremities and skin 50,000 mRem/year General public 100 mRem/year Pregnant Females 500 mRem/term

Cosmic radiation at sea level = 40 mRem/year Living in a wood house = 35 mRem/year Living in a concrete house = 50 mRem/year Working outdoors for eight hours/day = 15 mRem/year Food and water = 25 mRem/year Each 1500 mile airline flight = 1 mRem/year Each chest X-ray = 50-100 mRem Each dental X-ray = 20 mRem

#### **Radiation Dose Effects**

As mentioned earlier, people occupationally exposed to radiation may receive up to 5,000 mRem/year, with no observable effects. For comparison, some doses (in a 24 hour period) and their effects are as follows:

Dose in Rads 15-20 No obvious effect, except in minor blood changes.

Dose in Rads 50 Vomiting and nausea for about one day, but no serious disability.

Dose in Rads 100 Vomiting and nausea for about one day, but no serious disability.

## SEIENSCOPE

Chino,California,U.S.A 善思科技(国际: Dose in Rads 300 Vomiting and nausea on first day, followed by loss of hair, fever, hemorrhage, diarrhea.About 20 percent deaths within two to six weeks.

Dose in Rads 1000 Vomiting and nausea within four hours of exposure. Up to 100 percent deaths, due to secondary infection and damage to the bone marrow, blood system, and lymph system.10,000 No survivors, all people die within two days due to severe internal damage. To give some understanding of these numbers, the following are some values of background readings, as mentioned earlier, that are naturally occurring all around us:

#### **Open Beam Operation**

Safety procedures for open beam operation of an industrial open x-ray system or a cabinet x-ray system for

manufacturing or service purposes, in which an individual could accidently place some part of the body into

the primary beam during normal operation.

Authorized trained service personnel should be the only individuals that perform work in an open beam

environment.

Service personnel may have a need to "defeat" a door interlock or access panel interlock tp perform service

or tests on the x-ray system.

Service personnel may defeat a system interlock only under the following conditions;

The facility Radiation Officer has been notified.

Only trained service personnel can defeat the interlocks and perform the required service.

The adjacent area must be secured with a barrier and warning signs posted.

Service personnel must wear dissymmetry body badges and ringdosimeters

### Industrial x-ray beam hazards

The principle hazard from analytical x-ray equipment is a localized skin burn from direct exposure to the primary x-ray beam. Serious radiation exposure will result if a person accidently holds an x-ray tube while it is energized. A local radiation burn could occur within 1-2 seconds if contact is made with the primary beam near the x-ray tube exit window. Symptoms of a localized radiation burn could take several weeks to manifest; depending upon the dose and in extreme cases would require amputation of the fingers.

Leakage of the primary beam through voids in the shielding or leaks in the tube housing has the potential to result in an exposure exceeding the Regulatory limits, but is not likely to result in a noticeable injury to personnel.

Scattered radiation or secondary photons occur when photons bounce off of the sample or other irradiated material this scattered radiation can also cause exposures. These exposures would be well below levels that could cause injury.

#### **Radiation Levels**

Primary Beam at the X-Ray Tube Window, Several thousand rads per second, Extreamly Dangerous Primary Beam at the end of a 10 cm Skin to Source Limiter, Several thousand rads per minute, Very

#### Dangerous

Scatter Radiation, less than 1 millirad per hour depending upon distance, Serious Conditions

#### **Cabinet X-Ray System Regulations**

In addition to the limits people are allowed to receive, occupationally or generally, there are also strict limits in place governing the allowable limits for X-ray machines to emit. The machines we manufacture are, by definition, "Cabinet X-ray Systems" and are designed to meet the associated regulations under the Code of Error! Reference source not found. which state that radiation emitted shall not exceed 0.5 mRem/Hr any point 5 cm from the outside of the cabinet. Scienscope imposes a limit of less than half the government limit, which puts our units at a maximum radiation emission of 0.2 mRem/Hr before we ship or install the x-scope x-ray systems. We do this as an added measure of safety and to adhere to limits set in Europe, as well as peace of mind for our customers. This self-imposed limit is carried out in the theory of ALARA (As Low as Reasonably Achievable), to avoid all unnecessary exposure based on the premise that all exposure carries a certain amount of risk, regardless of size or duration.

#### **Radiation Detectors**

There are many different measurement devices used to measure radiation, from ionization detectors, to Scintillation detectors, Geiger counters to proportional counters. We will discuss the primary meters used to survey the X-ray cabinets.

The Muller Geiger counter is used to primarily "find" a potential leakage of radiation, but should not be relied upon for exact dose measurement because of the way it is designed to work. Inside the counter, the central electrode is surrounded by positive and negative ions, of which the negative is swept away quickly. The remaining positive ions form a blanket, and until they dissipate, they cause a dead time where any additional radioactive particles entering the counter will not be read. GM radiation survey meters cannot be used to certify the radiation leak of a cabinet x-rays system, only ion chamber meters can be used to certify a cabinet x-ray system.

The ion chambers, on the other hand, have an enclosed cavity pressurized and filled with dry air that integrates the total charge collected on the central electrode in a given time, thus giving a reading in R/hr.

Food and Drug Administration (FDA) Compliance Scienscope must complete safety evaluations of manufactured or modified industrial cabinet x-ray machine before distribution. These safety evaluation documents (initial report) must be submitted to the FDA prior to distribution.

#### The safety tests to be performed are written in 21 CFR part 1020.40

TITLE 21 - FOOD AND DRUGS CHAPTER I - FOOD AND DRUG ADMINISTRATION, DEPARTMENT OF HEALTH AND HUMAN SERVICES SUBCHAPTER J - RADIOLOGICAL HEALTH PART 1020 - PERFORMANCE STANDARDS FOR IONIZING RADIATION EMITTING PRODUCTS

REV 2.0 -050117 Part# XR-CA-Guide800 Support Release Xscope V1.0/Fix Tool

# **CIENSCOPE**

Chino,California,U.S.A 善思科技(国际

1020.40 - Cabinet x - ray systems.

(a) Applicability. The provisions of this section are applicable to cabinet x-ray systems manufactured or assembled on or after April 10, 1975, except that the provisions as applied to x-ray systems designed primarily for the inspection of carry-on baggage are applicable to such systems manufactured or assembled

on or after April 25, 1974. The provisions of this section are not applicable to systems which are designed

exclusively for microscopic examination of material, e.g., x-ray diffraction, spectroscopic, and electron microscope equipment or to systems for intentional exposure of humans to x-rays.

(b) Definitions. As used in this section the following definitions apply: (1) Access panel means any barrier

or panel which is designed to be removed or opened for maintenance or service purposes, requires tools to

open, and permits access to the interior of the cabinet.

(2) Aperture means any opening in the outside surface of the cabinet, other than a port, which remains open during generation of x radiation.

(3) Cabinet x-ray system means an x-ray system with the x-ray tube installed in an enclosure (hereinafter

termed cabinet) which, independently of existing architectural structures except the floor on which it may be

placed, is intended to contain at least that portion of a material being irradiated, provide radiation attenuation,

and exclude personnel from its interior during generation of x radiation. Included are all x-ray systems designed primarily for the inspection of carry-on baggage at airline, railroad, and bus terminals, and in similar

facilities. An x-ray tube used within a shielded part of a building, or x-ray equipment which may temporarily

or occasionally incorporate portable shielding is not considered a cabinet x-ray system.

(4) Door means any barrier which is designed to be movable or opened for routine operation purposes, does not generally require tools to open, and permits access to the interior of the cabinet. For the purposes

of paragraph (c)(4)(i) of this section, inflexible hardware rigidly affixed to the door shall be considered part

of the door.

(5) Exposure means the quotient of dQ by dm where dQ is the absolute value of the total charge of the ions of one sign produced in air when all the electrons (negatrons and positrons) liberated by photons in a

volume element of air having mass dm are completely stopped in air.

(6) External surface means the outside surface of the cabinet x-ray system, including the high-voltage generator, doors, access panels, latches, control knobs, and other permanently mounted hardware and including the plane across any aperture or port.

(7) Floor means the underside external surface of the cabinet.

(8) Ground fault means an accidental electrical grounding of an electrical conductor.

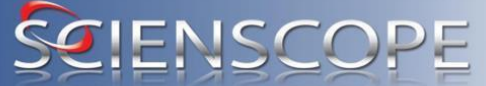

Chino.California.U.S.A 善思科技(国际)

(9) Port means any opening in the outside surface of the cabinet which is designed to remain open, during

generation of x-rays, for the purpose of conveying material to be irradiated into and out of the cabinet, or

for partial insertion for irradiation of an object whose dimensions do not permit complete insertion into the

cabinet.

(10) Primary beam means the x radiation emitted directly from the target and passing through the window of the x-ray tube.

(11) Safety interlock means a device which is intended to prevent the generation of x radiation when access by any part of the human body to the interior of the cabinet x-ray system through a door or access

panel is possible.

(12) X-ray system means an assemblage of components for the controlled generation of x-rays.

(13) X-ray tube means any electron tube which is designed for the conversion of electrical energy into x-ray

energy.

(c) Requirements (1) Emission limit. (i) Radiation emitted from the cabinet x-ray system shall not exceed an

exposure of 0.5 milliroentgen in one hour at any point five centimeters outside the external surface. (ii) Compliance with the exposure limit in paragraph (c)(1)(i) of this section shall be determined by

(ii) Compliance with the exposure limit in paragraph (c)(1)(i) of this section shall be determined by measurements

averaged over a cross-sectional area of ten square centimeters with no linear dimension greater than 5 centimeters, with the cabinet x-ray system operated at those combinations of x-ray tube potential,

current, beam orientation, and conditions of scatter radiation which produce the maximum x-ray exposure at

the external surface, and with the door(s) and access panel(s) fully closed as well as fixed at any other position(s) which will allow the generation of x radiation.

(2) Floors. A cabinet x-ray system shall have a permanent floor. Any support surface to which a cabinet x-ray

system is permanently affixed may be deemed the floor of the system.

(3) Ports and apertures. (i) The insertion of any part of the human body through any port into the primary

beam shall not be possible.

(ii) The insertion of any part of the human body through any aperture shall not be possible.

(4) Safety interlocks. (i) Each door of a cabinet x-ray system shall have a minimum of two safety interlocks.

One, but not both of the required interlocks shall be such that door opening results in physical disconnection

of the energy supply circuit to the high-voltage generator, and such disconnection shall not be dependent upon any moving part other than the door.

(ii) Each access panel shall have at least one safety interlock.

SCIENSCOPE

Chino, California, U.S.A 善思科技(国际)

(iii) Following interruption of x-ray generation by the functioning of any safety interlock, use of a control provided in accordance with paragraph (c)(6)(ii) of this section shall be necessary for resumption of x-ray

generation.

(iv) Failure of any single component of the cabinet x-ray system shall not cause failure of more than one

required safety interlock.

(5) Ground fault. A ground fault shall not result in the generation of x-rays.

(6) Controls and indicators for all cabinet x-ray systems. For all systems to which this section is applicable

there shall be provided: (i) A key-actuated control to ensure that x-ray generation is not possible with the key

removed.

(ii) A control or controls to initiate and terminate the generation of x-rays other than by functioning of a

safety interlock or the main power control.

(iii) Two independent means which indicate when and only when x-rays are being generated, unless the x-ray

generation period is less than one-half second, in which case the indicators shall be activated for one-half

second, and which are discernible from any point at which initiation of x-ray generation is possible. Failure of a single component of the cabinet x-ray system shall not cause failure of both indicators to perform

their intended function. One, but not both, of the indicators required by this subdivision may be a millimeter labeled to indicate x-ray tube current. All other indicators shall be legibly labeled X-RAY ON. (iv) Additional means other than millimeters which indicate when and only when x-rays are being generated, unless the x-ray generation period is less than one-half second in which case the indicators

shall

be activated for one-half second, as needed to ensure that at least one indicator is visible from each door,

access panel, and port, and is legibly labeled X-RAY ON.

(7) Additional controls and indicators for cabinet x-ray systems designed to admit humans. For cabinet xray

systems designed to admit humans there shall also be provided: (i) A control within the cabinet for preventing and terminating x-ray generation, which cannot be reset, overridden or bypassed from the outside of the cabinet.

(ii) No means by which x-ray generation can be initiated from within the cabinet.

(iii) Audible and visible warning signals within the cabinet which are actuated for at least 10 seconds immediately prior to the first initiation of x-ray generation after closing any door designed to admit humans.

Failure of any single component of the cabinet x-ray system shall not cause failure of both the audible and

visible warning signals.

(iv) A visible warning signal within the cabinet which remains actuated when and only when x-rays are

## SCIENSCOPE

Chino.California.U.S.A 善思科技(国际)

being generated, unless the x-ray generation period is less than one-half second in which case the indicators

shall be activated for one-half second.

(v) Signs indicating the meaning of the warning signals provided pursuant to paragraphs (c)(7) (iii) and (iv)

of this section and containing instructions for the use of the control provided pursuant to paragraph (c)(7)(i)

of this section. These signs shall be legible, accessible to view, and illuminated when the main power control

is in the on position.

(8) Warning labels. (i) There shall be permanently affixed or inscribed on the cabinet x-ray system at the

location of any controls which can be used to initiate x-ray generation, a clearly legible and visible label bearing the statement: Caution: X-Rays Produced When Energized (ii) There shall be permanently affixed or

inscribed on the cabinet x-ray system adjacent to each port a clearly legible and visible label bearing the

statement: caution: Do Not Insert Any Part of the Body When System is Energized X-ray Hazard (9) Instructions. (i) Manufacturers of cabinet x-ray systems shall provide for purchasers, and to others upon

request at a cost not to exceed the cost of preparation and distribution, manuals and instructions which shall

include at least the following technical and safety information: Potential, current, and duty cycle ratings of the

x-ray generation equipment; adequate instructions concerning any radiological safety procedures and precautions which may be necessary because of unique features of the system; and a schedule of maintenance

necessary to keep the system in compliance with this section.

(ii) Manufacturers of cabinet x-ray systems which are intended to be assembled or installed by the purchaser

shall provide instructions for assembly, installation, adjustment and testing of the cabinet x-ray system adequate to assure that the system is in compliance with applicable provisions of this section when assembled,

installed, adjusted and tested as directed.

(10) Additional requirements for x-ray baggage inspection systems. X-ray systems designed primarily for

the inspection of carry-on baggage at airline, railroad, and bus terminals, and at similar facilities, shall be

provided with means, pursuant to paragraphs (c)(10) (i) and (ii) of this section, to insure operator presence

at the control area in a position which permits surveillance of the ports and doors during generation of x-radiation.

(i) During an exposure or preset succession of exposures of one-half second or greater duration, the

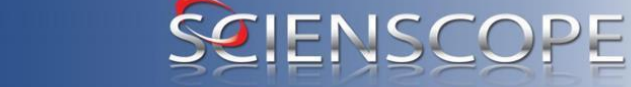

Chino, California, U.S.A 善思科技(国际)

means provided shall enable the operator to terminate the exposure or preset succession of exposures at

any time.

(ii) During an exposure or preset succession of exposures of less than one-half second duration, the means

provided may allow completion of the exposure in progress but shall enable the operator to prevent additional

exposures.

(d) Modification of a certified system. The modification of a cabinet x-ray system, previously certified pursuant to 1010.2 by any person engaged in the business of manufacturing, assembling or modifying cabinet x-ray systems shall be construed as manufacturing under the act if the modification affects any aspect of the system's performance for which this section has an applicable requirement. The manufacturer

who performs such modification shall recertify and re identify the system in accordance with the provisions of

1010.2 and 1010.3 of this chapter.

[39 FR 12986, Apr. 10, 1974]

Read more: http://cfr.vlex.com/vid/1020-40-cabinet-ray-systems-19716362#ixzz0npmSnkiW

#### Time, Distance, Shielding

Time, distance and shielding are vital components to radiation safety, and should be kept in Mind when working with the machines. Keeping in mind the federally allowable dosage for an occupational worker of 5,000 mR/year to the whole body, the following are some examples of exposure doses and how distance and time factors into the equation. X-rays, which are energy in wavelengths much like light, are applicable to the inverse square law, which states the intensity (measured dose) is proportional to 1/R2, where R is distance.

Some examples:

.25 mR/Hr at the surface, the dose at 2 feet = .0625 mR/Hr

4 feet = .0156 mR/Hr

6 feet = .0069 mR/Hr

0.5 mR/Hr at the surface, the dose at 2 feet = .1250 mR/Hr

4 feet = .0312 mR/Hr

6 feet = .0138 mR/Hr

5 mR/Hr at the surface, the dose at 2 feet = 1.250 mR/Hr

4 feet = .3125 mR/Hr

6 feet = .1388 mR/Hr

It is important to note that the last example is ten times the allowable Federal limit, so that represents a substantial leak, which would have to come from a major incident or intentional disregard for safety procedure. Some examples of this would be physically bypassing X-ray interlocks and generating with the doors open to the cabinet, or puncturing a hole through the cabinet with a fork lift, or incidents along those lines. Under normal operating conditions the x-ray system should never emit more than the 0.5 mR/Hr.

It is also important to remember that time plays a major role in exposure dosages. All the

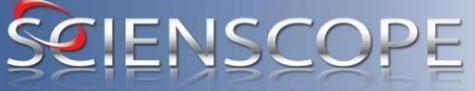

#### Chino,California,U.S.A 善思科技(国际

readings are calculated as mR per hour, so the less time spent in the leakage area can further lessen the exposure dose.

Some examples:

0.25 mR/Hr is equal to 0.0041 mR per minute

0.5 mR/Hr is equal to 0.0083 mR per minute

5 mR/Hr is equal to 0.0830 mR per minute

**Radiation Protection - External Sources** 

**Time** Minimize the time near a radiation source, reduce your exposure to radiation.

**Distance** Radiation levels decrease by the inverse square law. If you double your distance from an x-ray source the radiation level drops by a factor of four.

Shielding Lead, Steel, Stainless Steel, copper or any dense material including water.

Thickness of lead (mm) required for a primary beam barrier located 5 cm from the focal spot. Anode Current kV mA 50 kV 70 kV 100 kV 20 1.5 mm 5.6 mm 7.7 mm 40 1.6 mm 5.8 mm 7.9 mm 80 1.6 mm 160 1.7 mm

#### **Personal Radiation Monitoring - Dosimeters**

The personal monitoring devices Scienscope recommends are called Dosimeters. The control badge is kept in

an office away from the x-ray system, the actual measurement badge is affixed to the x-ray system near the

operator control panel. Both badges are collected and tested quarterly, and are the foremost record kept

concerning potential exposure and dosage.

Most State radiation control regulations require employees to issue dosimeters to individuals who are likely

to receive more than 10% of permissible occupational radiation exposure. Occupational radiation exposure

to individuals who work near or around energized x-ray tubes is usually much less than 10% of permissible

limits; however, due to the severity of x-ray exposure from direct exposure to x-ray tube radiation, both

finger and whole body dosimeters are required for any person who tests x-ray systems. Dosimeters can be

changed quarterly unless there is a reason to suspect an accidental exposure, then they must be submitted immediately for a rush processing.

**Dosimeter Reports** 

The RSO shall review all radiation exposure reports to ensure occupational exposure limits are not exceeded and conduct formal and informal investigations as needed. The RSO shall initial

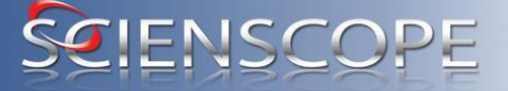

Chino,California,U.S.A 善思科技(国 and date each exposure report to indicate the review was conducted. Record Keeping

Records related to occupational exposure to radiation must be retained indefinitely.

Records related to internal audits, surveys, inventories, training, and another safety program documentation must be kept for a period of three (3) years.

**Disposition of X-Ray Machines** 

The Radiation Safety Officer shall approve the transfer, relocation, or storage of X-ray producing equipment. X-ray equipment that is to be stored must be secured against unauthorized use and modified so

that it cannot be inadvertently energized. The X-ray tube maybe removed, or the current or voltage supplies

removed or some other modification that renders the equipment powerless so that an unauthorized person

cannot energize a connected x-ray tube.

**Primary Beam Barrier** 

#### **Requirements for Authorized Users**

Authorized Users shall be responsible for the working conditions and for the safety instruction of all persons working in the area. Shields, interlocks, and other safety devices shall be used when the assembled industrial x-ray cabinet is operated. If interlocks must be defeated during assembly testing, the Authorized User shall be physically present and control radiation exposures by time, distance and shielding and shall use appropriate survey meters to ensure radiation levels at worker locations is less than 2 mR/hr.

#### **Emergency Procedures**

If a local radiation exposure is suspected, terminate the x-ray equipment immediately and contact the Radiation Safety Officer. If a radiation emergency occurs after regular working hours, contact the Radiation Safety Officer using this 24-hour telephone number: 24-hour phone number

Be prepared to submit your dosimeters for rush processing and to write a written description Of the events leading to the incident. Follow up action will depend on the dosimetry reports. Emergency contact information shall be posted in each x-ray test cell or area. Summary

Radiation can be a very useful tool and when administered responsibly it can be very safe. Although radiation is naturally occurring around us, precaution and care should be a constant concern. Keep in mind the X-rays we generate are only present when the source is energized, and there is no residual radiation in the systems we produce and service.

There are some very important factors in keeping oneself safe from radiation, and these should be kept in mind and adhered to at all times.

Restrict the length of time you are exposed to a source of radiation, keeping it as short as possible. (applies to open sources not cabinet x-ray systems)

Maintain the greatest possible distance between yourself and the source of radiation as is practical. (applies to open sources not cabinet x-ray systems)

# SCIENSCOPE

Chino, California, U.S.A 善思科技(国际

Place as much shielding material between yourself and the source of radiation. (applies to open sources not cabinet x-ray systems)

Wear your personal Dosimeter at all times, and return it monthly for evaluation. Radiation emits energy that has the potential to damage living tissue. (applies to open sources not cabinet x-ray systems)

#### **Dosimetry Program**

All registrants are responsible for the protection of individuals that enter the registrants' controlled areas. The registrant is also responsible for ensuring that the public is protected and that the public dose does not exceed the limits found in 10 CFR 20. Each facility must evaluate whether or not personnel monitoring for occupational exposures is required. If a facility chooses to or is required to monitor, then those who are occupationally exposed to radiation should be instructed in the following:

1. Types of individual monitoring devices used and exchange frequency.

2. Use of control badges.

3. Instructions to employees on proper use of individual monitoring devices, including consequences of deceptive exposure of the device.

4. Procedures for ensuring that the combined occupational total effective dose equivalent (TEDE) to any employees receiving occupational exposure at your facility and at other facilities does not exceed 5 rem per year

5. Procedures for obtaining and maintaining employees' concurrent occupational doses during that year.

6. Procedures for ensuring that if minors are employed, their occupational TEDE does not exceed 500 millirem per year

7. Procedures for addressing a declaration of pregnancy.

8. Procedures for maintaining documentation of dose to the embryo/fetus and associated documentation for the declared pregnant worker.

#### Area Monitoring and Control

Σ

**Radiation Area Monitoring** 

The need for area monitoring shall be evaluated and documented.

Σ

Instrument Calibration and Maintenance

Instruments used to verify compliance with regulatory requirements must be appropriate for use and calibrated at required frequencies. Specify instruments to be used and procedures to verify conformity.

Maintenance of the machine should be addressed. This may be addressed in part by the operator's manual from the manufacturer.

### **Radiological Controls**

Σ

REV 2.0 -050117 Part# XR-CA-Guide800 Support Release Xscope V1.0/Fix Tool

#### Entry and Exit Controls

Entry and exit from controlled areas must be adequate to ensure radiation safety. Design of emergency escape routes shall comply with applicable building codes. Document procedures addressing this requirement.

### Σ

#### Posting

Areas that are required to be posted should be identified in the Radiation Protection Program, in addition to procedures for ensuring that such areas are properly posted. Also, include procedures for ensuring that areas or rooms containing as the only source of radiation is posted with a sign or signs that read "CAUTION X-RAY". Identify who is responsible for maintaining those signs and/or labels. In addition, certain documents must be posted. This requirement is found in 17 CCR 30255(b).

#### **Record Keeping and Reporting**

All record keeping and reporting requirements are specified in regulations. Document the applicable requirements and commitments to compliance. The facility must also maintain all records of the Radiation Protection Program, including annual program audits and program content review. The following items should also be identified:

1. The person responsible for maintaining all required records.

2. Where the records will be maintained.

3. The format for maintenance of records and documentation.

4. Procedures for record keeping regarding additional authorized sites (mobile providers).

#### **Registration of the X-Ray System**

All States require that you register your x-ray system and pay an annual fee. All States will do an on-site inspection on a regular basis. The time frame between inspections varies with each state.

Registration is a simple process and the paperwork can be completed in less than a half hour. Most if not all States require that an Employee Notice be posted in a conspicuous place, the Employee Notice give employees phone numbers to contact the State Agency if they think the x-ray system is being used in an unsafe condition or is exposing employees.

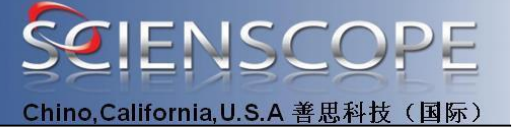

Sample Radiation Machine Registration Form (State of California)

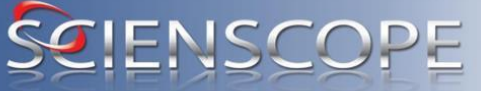

Chino,California,U.S.A 善思科技(国际)

Frint Parms

Collimation of the second state of the second state of the second

Registration (Facility) Number

put interfaces mathematication terrors reprint

#### RADIATION MACHINE REGISTRATION

\* IT IS RECOMMENDED THAT A PERSON WITH KNOWLEDGE OF THE MACHINE USE COMPLETE THIS FORM. \*

The Galifornia Code of Regulations (CGR), title 17, section 30165 states, "Every person possessing a reportable source of netilation shall register with the Department in accordance with the provisions of Sections 20115 through 20145," Every person (registered) having physical possession or control of a netilation mechine capable of producting radiation in the State of California shall complete a segmenter registration form for each installation within 30 calender days of explosition of each radiation mechine. A radiation mechine is any device capable of producting X-rays when its sesociated control devices are operated. Additionally, COR, title 17, section 2015 states, "The registrant shall report in writing to the Department, within 38 days, any change in registration name, addeess, baselon of the Installation or receipt, sale, transfer, disposed or discontinuence of use of any reportable scores of radiation."

#### Please review the statements below. Identity all situation(s) that apply to you.

The I has the facility is a man-scoping provides.

If you answer yes to any statement(s) (number 2 and/or 3), camplete sections A, B, and D of this form.

- Yes: Mail: Our facility loss changed the name or the name under which we are Daing Dusiness As (DDA).
- Yes I No. Our facility's mailing address only has changed.
- If you answer per in any statement(s) (numbers 4 through E), complete sections A, C, D, and E of this term.
- Tes II M. This is a new facility that has never been registered with CDPH-FMB.
- Yes I No. Our facility purchased or acquired a radiation reachine(s).
- 6. 🔄 Yes 🔄 Na. Our fedlity tas doesd with no insent buyer or losse holder.

remplate a

 Too Ma Gran or more all our facility's rediation mothings have been polit, disposed of, or rendered incepable of producing rediction.

8. The Tes I have been allowed and the traditional methods are the second and the test and the second and the second and the second areas and the second areas are second at the second at the second

If you nerver yes to any statement(s) (marker 6 and/or 18), complete all sections of this form

det de

9. 🔄 You 🗌 Ma This facility has been sold, issued or purchased. Date of east, lease or partness: \_\_\_\_\_\_

18. C Yes C Ms. Out facility tax mevest.

det lagt ty see

#### [ A ] New or Existing Facility, or Seller's / Landlord's Facility Registration Information

| Taipaper Merillicatory Norther                                                        | Registration (Paulity) Master |                                    |                                      |
|---------------------------------------------------------------------------------------|-------------------------------|------------------------------------|--------------------------------------|
| Hane of Heplatront (Porson: e.g., Institution), Corporation, Partnership, Painte or I | Yakada Imalikulion, ado.)     | Telal Render o<br>paperatic to the | Olinas Tubes<br>Neilly registeritore |
| Osing Susiness Ar (DEV), I applicable                                                 |                               | Tape of Busines                    | e or Niedland Specially              |
| Tailing Adhess of Registrant (number and street or PO tas)                            | Oly .                         | State                              | The College                          |

Address (Physical Landing) of the Sing Yaberg (specific to See Solidy) City State 219 Code registration) □ Game as above

| Telephone Matthew of Registrant  | Pau Member    | E-rol Address             |
|----------------------------------|---------------|---------------------------|
| Carted Mine (Regardels Index.or) | Contact Tille | Castad: Seleptons Reviser |

1040204 (0704)

Plane Last A

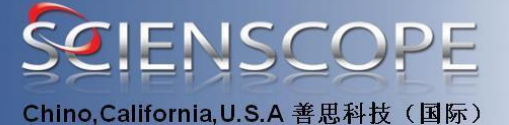

#### **State Radiation Contact**

Alabama Kirksey E. Whatley, Director Office of Radiation Control The Alabama Department of Public Health The RSA Tower, Suite 700 P.O. Box 303017 Montgomery, AL 36130-3017 Phone: (334)206-5391 Fax: (334)206-5387 email: kwhatley@adph.state.al.us Alaska updated: 05/06/2001 per Alaska program Clyde E. Pearce **Radiological Health Program** Section of State Laboratories Department of Health and Social Services State of Alaska 4500 Boniface Parkway Anchorage, AK 99507-1270 Phone: (907) 334-2107 Fax: (907) 334-2162 email: clyde pearce@health.state.ak.us Arizona Aubrey V. Godwin, Director Arizona Radiation Regulatory Agency 4814 South 40th Street Phoenix, AZ 85040 Phone: (602)255-4845 ext. 222 Fax: (602)437-0705 email: agodwin@arra.state.az.us Arkansas David Snellings, Director **Division of Radiation Control & Emergency Mgmt** Department of Health 4815 West Markham Street, Slot 30 Little Rock, AR 72205-3867 Phone: (501)661-2301 Fax: (501)661-2468 email: dsnellings@mail.doh.state.ar.us

-050117

Part#

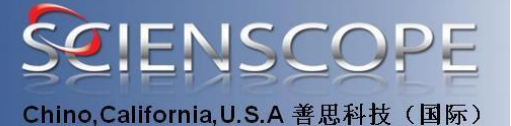

California Updated 11/03/2010 Gary W. Butner **Radiologic Health Branch** P.O. Box 997414, MS 7610 Sacramento, CA 95899-7414 Phone: (916)440-7942 Fax: (916)440-7999 email: gary.butner@cdph.ca.gov Colorado Robert M. Quillin, Director Laboratory & Radiation Services Division **Department of Public Health & Environment** 8100 Lowry Boulevard Denver, CO 80220-6928 Phone: (303)692-3038 Fax: (303)343-3697 email: robert.quillin@state.co.us Connecticut Dr. Edward L. Wilds, Jr., Director **Division of Radiation Department of Environmental Protection** 79 Elm Street Hartford, CT 06106-5127 Phone: (860)424-3029 Fax: (860)424-4065 email: edward.wilds@po.STATE.CT.US Delaware Allan C. Tapert, **Program Administrator** Office of Radiation Control **Division of Public Health** Plan Review, Permitting and Enforcement P.O. Box 637 Dover, DE 19903 Phone: (302)739-3787 Fax: (302)739-3839 email: atapert@state.de.us

District of Columbia Norma Jenkins Stewart, Acting Chief Bureau of Food, Drugs and Radiation Protection

Part#

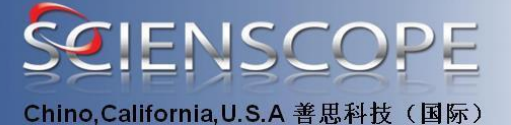

Department of Health 614 H Streets, N.W., Room 1016 Washington, DC 20001 Phone: (202)727-7218 Fax: (202)727-7728 email: None Florida William A. Passetti, Chief **Bureau of Radiation Control** Florida Department of Health 2020 Capital Circle, SE, Bin C21 Tallahassee, FL 32399-1741 Phone: (850)487-1004 Fax: (850)487-0435 email: bill passetti@doh.state.fl.us Georgia Thomas E. Hill, Manager **Radioactive Materials Program Department of Natural Resources** 4244 International Parkway, Suite 114 Atlanta, GA 30354 Phone: (404)362-2675 Fax: (404)362-2653 email: mailto:%20thill@mail.dnr.state.ga.us Hawaii Russell S. Takata, Supervisor **Radiation Section** Noise, Radiation and Indoor Air Quality Branch Department of Health 591 Ala Moana Boulevard Honolulu, HI 96813-4921 Phone: (808)586-4700 Fax: (808)586-5838 email: nriaq@keystroke.net Idaho Douglas Wells, Radiation Physicist **INEEL Oversight Program** 900 N. Skyline, Suite C Idaho Falls, ID 83402 Phone: (208)528-2600 Fax: (208)528-2605 email: None

Illinois

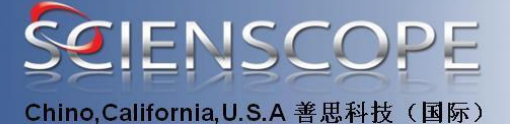

Thomas W. Ortciger, Director Illinois Department of Nuclear Safety 1035 Outer Park Drive Springfield, IL 62704 Phone: (217)785-9868 Fax: (217)524-4724 email: ortciger@idns.state.il.us Indiana John H. Ruyack, Director Indoor & Radiologic Health Division State Department of Health 2 N. Meridian Street Indianapolis, IN 46204-3003 Phone: (317)233-7146 Fax: (317)233-7154 email: JRUYACK@ISDA.STATE.IN.US lowa Donald A. Flater, Chief **Bureau of Radiological Health** Iowa Department of Public Health Lucas State Office Building Des Moines, IA 50319 Phone: (515)281-3478 Fax: (515)242-6284 email: dflater@health.state.ia.us Kansas Vick L. Cooper, Chief **Radiation Control Program** Kansas Department of Health & Environment Bureau of Air & Radiation Forbes Field, Building 283 Topeka, KS 66620 Phone: (913)296-1561 Fax: (913)296-0984 email: uskanxgn@ibmmail.com Kentucky John A. Volpe, Ph.D., Manager **Radiation & Toxic Agents Control Branch Cabinet for Health Services** 275 East Main Street Frankfort, KY 40621-0001 Phone: (502)564-3700 Fax: (502)564-6533 email: jvolpe1@mail.state.ky.us

Part#

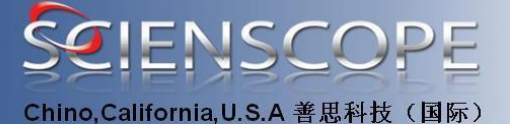

Louisiana William H. Spell, Administrator **Radiation Protection Division** Office of Air Quality & Radiation Protection Department of Environmental Quality 7220 Bluebonnet Road, P.O. Box 82135 Baton Rouge, LA 70884-2135 Phone: (225)765-0160 Fax: (225)765-0220 email: bill s@deq.state.la.us Maine Jay Hyland, Acting Program Manager **Radiation Control Program Division of Health Engineering** 10 State House Station Augusta, ME 04333 Phone: (207)287-5698 Fax: (207)287-4172 email: jay.hyland@state.me.us Maryland Roland G. Fletcher, Manager **Radiological Health Program** Air and Radiation Management Administration Maryland Department of the Environment 2500 Broening Highway Baltimore, MD 21224 Phone: (410)631-3300 Fax: (410)631-3198 email: mailto:%20rfletcher@mde.state.md.us Massachusetts Robert M. Hallisey, Director **Radiation Control Program Department of Public Health** 174 Portland Street, 5th Floor Boston, MA 02114 Phone: (617)727-6214 Fax: (617)727-2098 email: hallisey@world.std.com

Michigan David W. Minnaar, Chief Radiological Protection Section

REV 2.0 105 Support Release Xscope V1.0/Fix Tool -050117

Part#

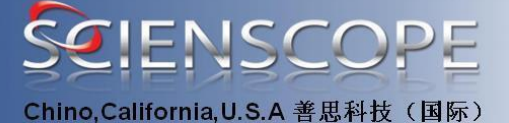

**Drinking Water & Radiological Protection Division** Michigan Department of Environmental Quality 3423 N. Martin Luther King Jr. Boulevard P.O. Box 30630 Lansing, MI 48909-8130 Phone: (517)335-8204 Fax: (517)335-8706 email: MINNAARD@STATE.MI.US Minnesota Judith Ball, Manager Section of Asbestos, Indoor Air, Lead and Radiation **Division of Environmental Health** Department of Health 121 E. Seventh Place, Suite 220 P.O. Box 64975 St. Paul, MN 55164-0975 Phone: (651)215-0945 Fax: (651)215-0976 email: BALLJ@MDH-ENVH.HEALTH.STATE.MN.US Mississippi Robert W. Goff, Director **Division of Radiological Health** State Department of Health 3150 Lawson Street, P.O. Box 1700 Jackson, MS 39215-1700 Phone: (601)987-6893 Fax: (601)987-6887 email: mailto:%20rgoff@msdh.state.ms.us Missouri Daryl Roberts, Director Section for Environmental Public Health Division of Environmental Health & **Communicable Disease Prevention** P.O. Box 570 Jefferson City, MO 65102-0570 Phone: (573)751-6102 Fax: (573)526-6946 email: ROBERD@MAIL.HEALTH.state.MO.US

Montana George Eicholtz, Coordinator Radiological Health Program

REV 2.0 106 Support Release Xscope V1.0/Fix Tool Part#

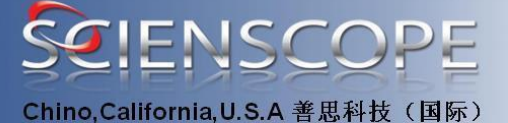

Licensure Bureau **Department of Public Health & Human Services** P.O. Box 202951 Helena, MT 59620-2951 Phone: (406)444-5266 Fax: (406)444-1742 email: GEICHOLTZ@MT.GOV Nebraska **Dick Nelson**, Director Department of Regulation and Licensure Nebraska Health and Human Services System P.O. Box 95007 Lincoln, NE 68590-5007 Phone: (402)471-8566 Fax: (402)471-9449 email: None New Hampshire Diane E. Tefft, Administrator Radiological Health Bureau **Division of Public Health Services** Health and Welfare Building 6 Hazen Drive Concord, NH 03301-6527 Phone: (603)271-4588 Fax: (603)225-2325 email: teff100w@wonder.em.cdc.gov New Jersey Jill Lipoti, Ph.D., Assistant Director **Radiation Protection Programs** Division of Environmental Safety, Health & Analytical Programs Department of Environmental Protection, P.O. Box 415 Trenton, NJ 08625-0415 Phone: (609)984-5636 Fax: (609)633-2210 email: JLIPOTI@DEP.STATE.NJ.US

New Mexico Benito Garcia, Chief Bureau of Hazardous & Radioactive Materials Water and Waste Management Division Department of Environment

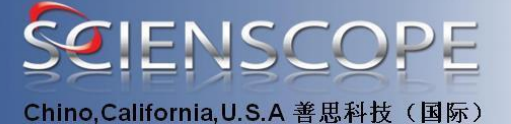

2044 Galisteo Road P.O. Box 26110 Santa Fe, NM 87502 Phone: (505)827-1557 Fax: (505)827-1544 email: benitogarcia@eidhub.state.nm.us:smtp New York (City) Gene Miskin, Director **Bureau of Radiological Health** New York City Department of Health Two Lafayette Street, 11th Floor New York, NY 10007 Phone: (212)676-1556 Fax: (212)676-1548 email: nychealth9@erols.com New York (Labor) **Radiological Health Unit** Division of Safety and Health New York State Department of Labor New York State Office Campus Building 12, Room 134A Albany, NY 12240 Phone: (518)457-1202 Fax: (518)485-7406 email: None New York (Health) Karim Rimawi, Ph.D., Director **Bureau of Environmental Radiation Protection** New York State Department of Health 547 River Street Troy, NY 12203 Phone: (518)402-7590 Fax: (518)402-7554 email: mailto:%20kxr01@health.state.ny.us

Nevada Stanley R. Marshall, Supervisor Radiological Health Section Health Division Department of Human Resources 1179 Fairview Drive, Suite 102 Carson City, NV 89701-5405

-050117

Part#

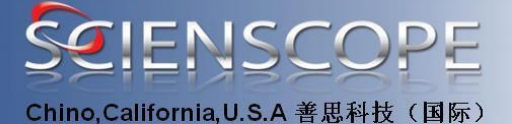

Phone: (775)687-5394 Fax: (775)687-5751 email: smarshal@govmail.state.nv.us North Carolina Richard M. Fry, Director **Division of Radiation Protection Department of Environment & Natural** Resources 3825 Barrett Drive Raleigh, NC 27609-7221 Phone: (919)571-4141 Fax: (919)571-4148 email: mel fry@ncmail.net North Dakota Jeffery L. Burgess, P.E., Director **Division of Environmental Engineering** North Dakota Department of Health 1200 Missouri Avenue, Room 304 P.O. Box 5520 Bismarck, ND 58506-5520 Phone: (701)328-5188 Fax: (701)328-5200 email: jburdgess@state.nd.us Ohio Roger L. Suppes, Chief **Bureau of Radiation Protection** Ohio Department of Health 35 East Chestnut Street Columbus, OH 43266 Phone: (614)644-7860 Fax: (614)466-0381 email: rsuppes@gw.odh.state.oh.us

Oklahoma Mike Broderick, Environmental Program Administrator Radiation Management Section Department of Environmental Quality P.O. Box 1677 Oklahoma City, OK 73101-1677 Phone: (405)702-5157 Fax: (405)702-5101 email: mike.broderick@deqmail.state.ok.us

-050117

Part#

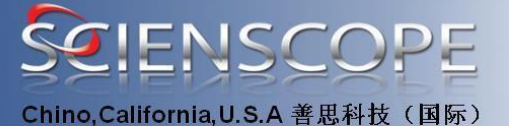

Oregon

Ray D. Paris, Manager **Radiation Protection Services Oregon State Health Division** 800 N.E. Oregon Street, Suite 260 Portland, OR 97232 Phone: (503)731-4014 X 660 Fax: (503)731-4081 email: ray.d.paris@state.or.us Pennsylvania David Allard, Director **Bureau of Radiation Protection Department of Environmental Protection Rachel Carson State Office Building** P.O. Box 8469 Harrisburg, PA 17105-8469 Phone: (717)787-2480 Fax: (717)783-8965 email: Allard.David@dep.state.pa.us Puerto Rico David Saldana, Director **Radiological Health Division** G.P.O. Call Box 70184 Rio Piedras, PR 00936 Phone: (787)274-7815 Fax: (787)274-6829 email: dsaldana@gov.pr **Rhode Island** Marie Stoeckel, Chief **Division of Occupational & Radiological Health** Department of Health 3 Capitol Hill, Room 206 Providence, RI 02908-5097 Phone: (401)222-2438 Fax: (401)222-2456 email: mailto:%20marieS@doh.state.ri.US

South Carolina Virgil R. Autry, Director Division of Radioactive Waste Management Bureau of Land and Waste Management Department of Health & Environmental Control 2600 Bull Street Columbia, SC 29201

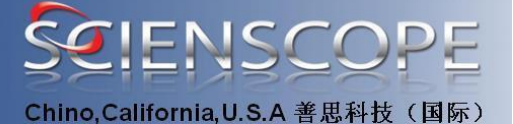

Phone: (803)896-4244 Fax: (803)896-4242 email: autryvr@columb34.dhec.state.sc.us South Dakota John Robertson, Medical Facilities Engineer Office of Health Care Facility Licensure & Certification Systems Development and Regulations 615 East 4th Street Pierre, SD 57501-1700 Phone: (605)773-3356 Fax: (605)773-6667 email: JOHNR@DOH.STATE.SD.US Tennessee Eddie Nanney, Director **Division of Radiological Health** Tennessee Department of Environment and Conservation L&C Annex, Third Floor 401 Church Street Nashville, TN 37243-1532 Phone: (615)532-0360 Fax: (615)532-7938 email: enanney@mail.state.tn.us Texas Richard A. Ratliff, P.E., L.M.P. Chief **Bureau of Radiation Control Texas Department of Health** 1100 West 49th Street Austin, TX 78756-3189 Phone: (512)834-6679 Fax: (512)834-6708 email: richard.ratliff@tdh.state.tx.us Emergency 24 hour number: 512-476-6358

Utah William J. Sinclair, Director Division of Radiation Control Department of Environmental Quality 168 North 1950 West P.O. Box 144850 Salt Lake City, UT 84114-4850 Phone: (801)536-4250

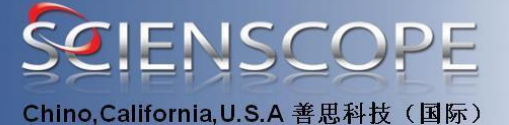

Fax: (801)533-4097 email: bsinclai@deg.state.ut.us Vermont Leslie P. Foldesi, CHP, Director **Radiological Health Programs Division of Health Hazards Control** Department of Health **Main Street Station** 1500 East Main, Room 240 Richmond, VA 23219 Phone: (804)786-5932 Fax: (804)786-6979 email: LFOLDESI@VDH.STATE.VA.US Virginia Raymond N. McCandless, Director **Division of Occupational** & Radiological Health Department of Health 108 Cherry Street P.O. Box 70 Burlington, VT 05402 Phone: (802)865-7730 Fax: (802)865-7745 email: RMCCAND@VDH.STATE.VT.US Washington John L. Erickson, Director **Division of Radiation Protection** Department of Health Building #5 P.O. Box 47827 7171 Clean Water Lane Olympia, WA 98504-7827 Phone: (360)236-3210 Fax: (360)236-2255 email: mailto:%20jle0303@doh.wa.gov

West Virginia Beattie L. DeBord, Chief Radiological Health Program 815 Quarrier Street Charleston, WV 25301 Phone: (304)558-3526

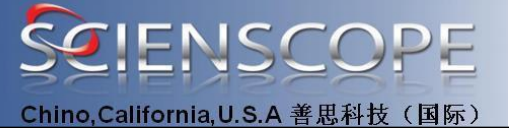

Fax: (304)558-1289 email: None Wisconsin Paul Schmidt, Manager **Radiation Protection Unit Bureau of Public Health** Department of Health and Family Services P.O. Box 309 Madison, WI 53701-0309 Phone: (608)267-4792 Fax: (608)267-4799 email: SCHMIPS@DHFS.STATE.WI.US Wyoming David A. Finley, Administrator Solid & Hazardous Waste Division Department of Environmental Quality Herschler Building, 4W Cheyenne, WY 82002 Phone: (307)777-7753 Fax: (307)777-5973 email: dfinley@missc.state.wy.us

| Radiation Safety Quiz                                          |
|----------------------------------------------------------------|
| NAME:                                                          |
| DATE:                                                          |
| RADIATION SAFETY QUIZ                                          |
| Circle the answer                                              |
| Naturally occurring radiation is known as "standard" radiation |
| True False                                                     |
| Gamma and X-rays are examples of electromagnetic radiation.    |
| True False                                                     |
| Ionization occurs in both particulate and electromagnetic      |
| radiation.                                                     |
| True False                                                     |
| 1 micro Gray = 10 RAD                                          |
| True False                                                     |
| The whole body can have exposure of 15,000 mR/year.            |
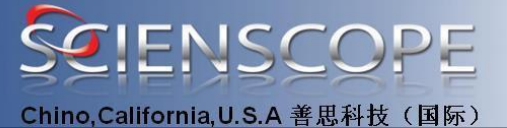

True False Radiation has the potential to damage living tissue. True False Particulate radiation is composed of waves, such as sound True False REM stands for Roentgen Equivalent Man True False 100 REM = 1 Sievert True False

#### **Background radiation is:**

Radiation scattered from an X-ray tube Radiation absorbed from your front to your back Naturally occurring radiation The radiation you measure behind the machine Somatic effects of radiation occur to: The individual exposed Someone who flies a lot The children of the person exposed Someone from Samoa Three important factors to radiation protection are: Clothing, eyewear, steel toe boots Training, job description, money Time, distance, shielding Diet, exercise, no smoking The general public shouldn't be exposed to more than: 20,000 mR/yr 7,342 mR/yr 100 mR/yr 13 mR/yr Good physical health can help lessen the severity of somatic effects of radiation. True False

ALARA stands for: American League After Radiation Awareness All Lemurs Are Rotten Animals As Low As Reasonably Achievable All Loud Alarms Represent Accidents Radiation safety should be practiced: Always

REV 2.0 -050117 Part# XR-CA-Guide800

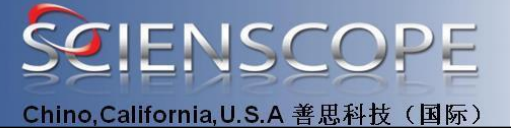

Radiation Safety Trainer Sign off Name Date Circle the correct answer. **The meter used to detect cabinet X-ray leakage:** Voltmeter Survey Meter / Ion Chamber Dosimeter Thermometer **RAD stands for:** Radioactive All Day Radiation Activated Detector Reproduce All Drawings Radiation Absorbed Dose

# Index

#### Symbols

1020.40 - Cabinet x - ray systems 14

#### Α

access panel 15 airline flight 10 Alabama 23 ALARA 8 Alaska 23 Aperture 14 Arizona 23 Arkansas 23 Authorized trained service personnel 11 authorized user 6

#### В

biological damage 7 Biological Effects 9 bremsstrahlung 6 Bremsstrahlung or Characteristic X-Rays 6

#### С

Cabinet x-ray system 14 Cabinet X-Ray System Regulations 13 Cabinet X-ray Systems 13 California 24 chest X-ray 10 Colorado 24 Connecticut 24 Cosmic radiation 10

REV 2.0 -050117 Part# XR-CA-Guide800

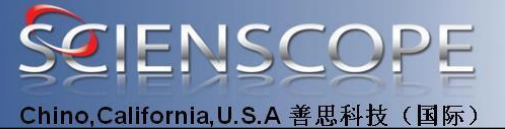

#### D

Delaware 24 dental X-ray 10 Disposition of X-Ray Machines 19 District of Columbia 25 Door 14 Dose Equivalent 7, 8 Dosimeter Reports 19 **E** 

Electromagnetic Radiation 5 Emergency Procedures 20 Exposure 14 Exposure limits 9 External surface 14 Extremities and skin 9

#### 39

#### F

Floor 15 Florida 25 Food and Drug Administration (FDA) 13 Food and water 10 Fundamental Concepts of X-Ray Radiation 5 G General public 9 Georgia 25 Gray 7 Ground fault 15 н Hawaii 25 L Idaho 25 Illinois 26 Indiana 26 Industrial x-ray beam hazards 11 Ionization 5 lowa 26 Κ Kansas 26 Kentucky 26 L Louisiana 27 Μ

REV 2.0 -050117 Part# XR-CA-Guide800

Support Release Xscope V1.0/Fix Tool

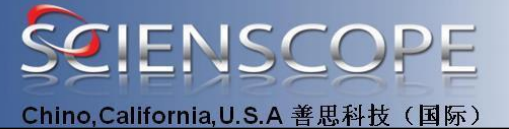

Maine 27

Manufacturers of cabinet x-ray systems 17 Maryland 27 Massachusetts 27 Measured Dose 7 Michigan 28 microGy 7 microSievert 7 Minnesota 28 Mississippi 28 Missouri 28

Montana 29

Muller Geiger counter 13

#### Ν

Nebraska 29 Nevada 31 New Hampshire 29 New Jersey 29 New Mexico 30 New York (City) 30

### 40

North Carolina 31 North Dakota 31 **O** Occupational Exposure Limits 8 Ohio 31 Oklahoma 32 Open Beam Operation 11 open beam operation 11 Oregon 32

#### Ρ

Particulate Radiation 5 Pennsylvania 32 Personal Radiation Monitoring 19 Personal Radiation Monitoring - Dosimeters 19 Port means 15 Pregnant Females 9 Primary beam 15 Primary Beam Barrier 19 Puerto Rico 32 **R** 

Radiation Detectors 13

REV 2.0 -050117 Part# XR-CA-Guide800

Support Release Xscope V1.0/Fix Tool

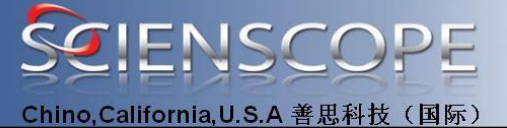

Radiation Dose Effects 10 Radiation Levels 12 Radiation Safety Quiz 36 Registration 21 Registration of the X-Ray System 21 Requirements 20 Requirements for Authorized Users 20 Requirements (1) Emission limit 15 Rhode Island 32

#### S

Safety interlocks 15 Sample Radiation Machine Registration Form (State 22 Scienscope. Cabinet X-Ray Systems 6 Sievert 7 South Carolina 33 South Dakota 33 State Radiation Contact 21 Т Tennessee 33 Texas 33 Time, Distance, Shielding 18 Types of Radiation 5 U Utah 34 v Vermont 34

### w

Virginia 34

Warning labels 17 Washington 34 West Virginia 35 What is Radiation? 5 Whole body 9 Wisconsin 35 Wyoming 35

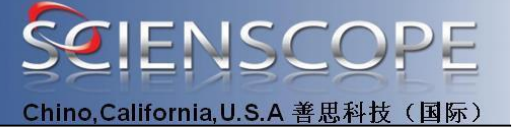

# [This Page Intentionally Left Blank]

REV 2.0 -050117 Part# XR-CA-Guide800

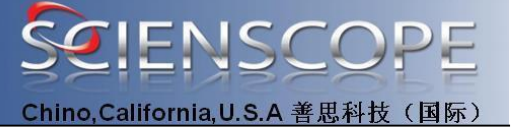

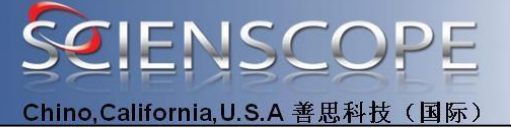

## **Mouser Electronics**

Authorized Distributor

Click to View Pricing, Inventory, Delivery & Lifecycle Information:

Desco: XR-FIX-3001